Manual

Procedimentos Básicos de Informática

# Sumário

| Problemas Comuns                            | 03 |
|---------------------------------------------|----|
| Ligando um computador                       | 03 |
| Computador não reproduz áudio               | 05 |
| Internet não funciona                       | 06 |
| Ajustar o relógio                           | 08 |
| Desligando o computador                     | 09 |
| Opções do Botão desligar                    | 10 |
| Trocar usuário                              | 10 |
| Fazer logoff                                | 10 |
| Bloquear                                    | 10 |
| Reiniciar                                   | 10 |
| Suspender                                   | 11 |
| Hibernar                                    | 11 |
| Utilizando um pendrive ou um HD Externo     | 11 |
| Criando pastas                              | 12 |
| Nome do Computador                          | 14 |
| Team Viewer - Acesso Remoto                 | 15 |
| WPS Office                                  | 16 |
| WPS Word                                    | 17 |
| Salvar um Documento                         |    |
| Aba Layout da página                        | 21 |
| Converter Word em PDF                       | 22 |
| WPS Excel                                   | 23 |
| WPS PowerPoint                              | 25 |
| Exportar apresentações para PDF             | 26 |
| Converter Documento PDF para Word           | 27 |
| Converter Documento PDF para PowerPoint     |    |
| PhotoScape                                  |    |
| Redimensionar uma imagem/ Ajustar o tamanho |    |
| Girar e espelhar imagens                    |    |
| Ajustar brilho e níveis de cor              |    |
| Filtros                                     |    |
| Efeito Filme                                | 40 |
| Moldura                                     | 41 |
| Editor em Lotes                             | 42 |
| Mensagem na Imagem (Cartão)                 | 45 |
| Format Factory                              | 47 |
| Convertendo Vídeo em Áudio                  | 48 |
| Slideshow Creator                           |    |
| Ashampoo - Gravador de CD e DVD             |    |
| Gravar DVD de Vídeo                         |    |
| Gravar CD de Áudio                          |    |
|                                             |    |

# **Problemas Comuns**

# Ligando um Computador

- 1. Para ligar um computador como este basta seguir os procedimentos abaixo:
- 1. Verifique se o estabilizador está ligado a uma tomada;
- 2. Ligue o estabilizador pressionando o botão indicado na Figura

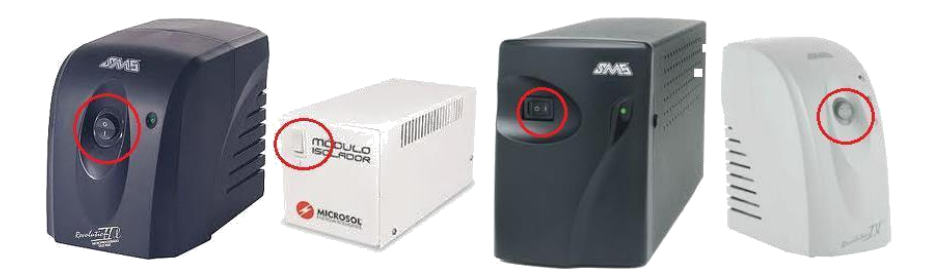

3. No gabinete, pressione o botão indicado na Figura 2, de acordo com o modelo.

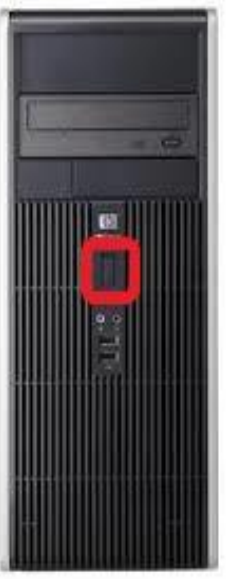

4. Após estas ações, aparecerá uma tela como a da Figura.

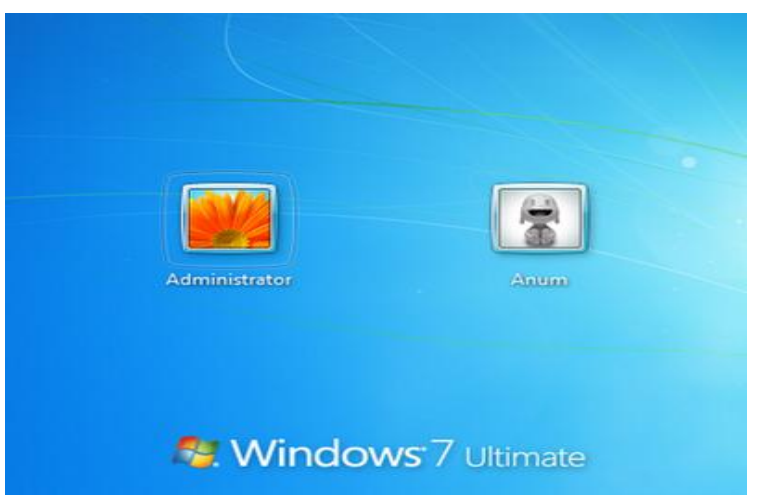

Caso ao clicar no botão de ligar do computador e não emitir nenhum sinal, iremos passar um passo a passo para tentar solucionar o problema.

#### 1º Passo

Verifique se o cabo de energia do computador esta conectado no estabilizador.

#### 2º Passo

Após verificar o estabilizador, vamos verificar se os cabos de força se estão conectados corretamente atrás do computador como na figura abaixo.

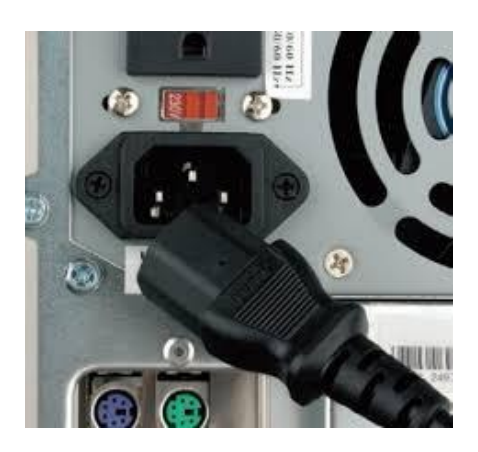

Logo em seguida tente ligar novamente o computador, caso ainda não ligue troque o cabo de energia do computador.

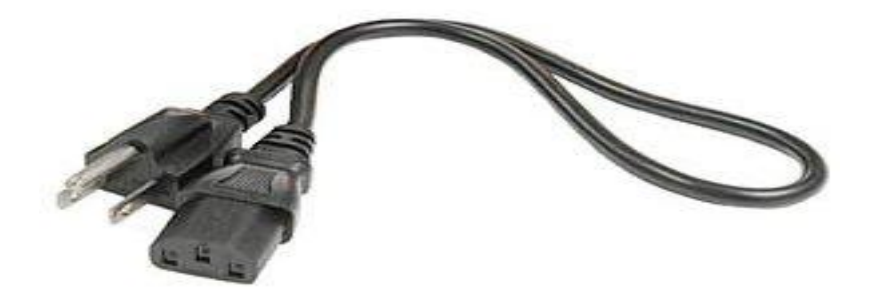

Caso após todos os procedimentos feitos e o computador não funcionar entre em contato com o suporte técnico.

# Computador não reproduz áudio

1°Passo: Vamos verificar se as caixas de som estão ligadas e se o áudio não estar baixo.

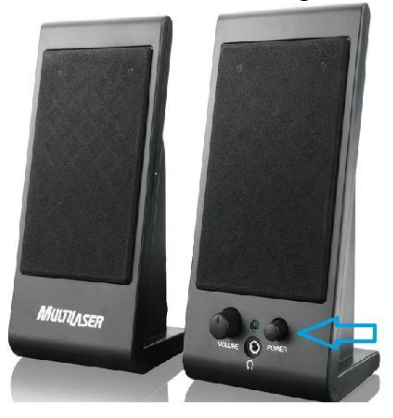

**2º Passo:** Verificar se os cabos da caixa estão conectados corretamente atrás do computador, vai existir três conexões rosa, verde e azul verifique se o cabo da caixinha esta conectado na conexão verde como mostra a imagem abaixo.

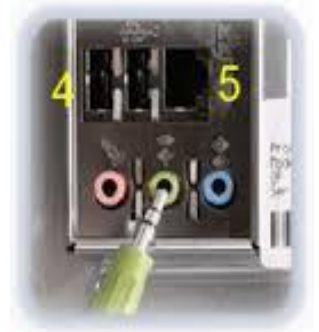

3º Passo: Verifique se o áudio não esta desativado do sistema como mostra a imagem abaixo:

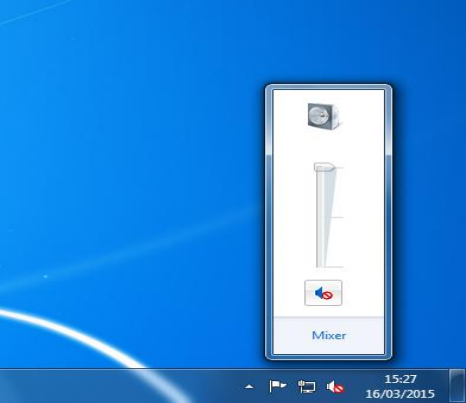

Caso esteja com o ícone do auto-falante com sinal vermelho como este clique em cima do sinal que ira ativar o áudio do computador como mostra na imagem abaixo.

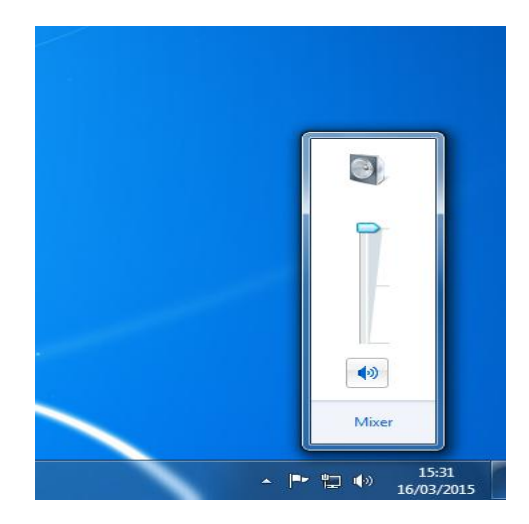

### Internet não funciona

Procedimentos caso a internet não esteja funcionando. No canto inferior da tela do lado direito na tela do lado direito tem um ícone com formato

do monitor como a figura caso este ícone estiver com um x vermelho vamos fazer alguns procedimentos para resolver o problema.

**1º Passo** – Verifique se atrás do computador o cabo esta conectado corretamente como na imagem abaixo.

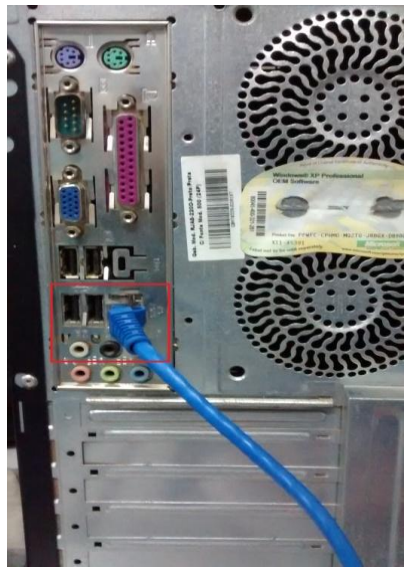

Se o cabo estiver conectado corretamente e ainda apresentar continuar com Agora vamos verificar se a placa está desativada.

1º Passo – Em cima da conexão que esta com o clique com o botão abrira um menu onde você ira clicar na opção Abrir a Central de Rede e Compartilhamento.

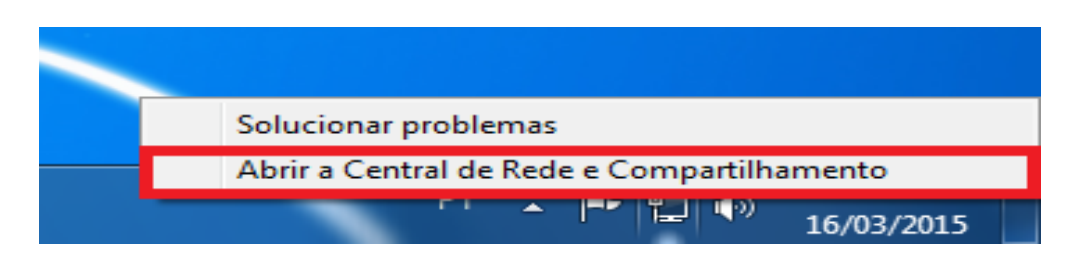

Abrira uma nova janela, nesta janela haverá do lado esquerdo um menu ,clique na opção **Alterar as Configurações do adaptador.** 

| maniferranting a figure and                                                                                                    | san arts love other pro-stro servadual                                                                                                    | and the second second                                                                                                    |                                                                                                    |
|----------------------------------------------------------------------------------------------------|----------------------------------------------------------------------------------------------------|----------------------------------------------------------------------------------------------------|----------------------------------------------------------------------------------------------------|
| 🔾 🖓 🙀 « Rede e Internet I                                                                                                    | Central de Rede e Compartilhamento                                                                                                    | 👻 🍫 Pesquisar Pe                                                                                                    | ainel de Controle 🔎                                                                                                    |
| Página Inicial do Painel de<br>Controle<br>Alterar as configurações do<br>adaptador<br>Alterar as configurações de<br>compartilhamento avançadas | Exiba suas informações básicas de rec<br>SME-CTD4C<br>(Este computador)<br>Exibir redes ativas<br><b>Trmi.pmmc</b><br>Rede do domínio<br>Alterar as configurações de rede<br>Configurar uma nova conexão ou rede<br>Configurar uma nova conexão ou rede<br>Configurar uma nova conexão ou rede<br>Configurar uma nova conexão ou rede<br>Configurar uma nova conexão ou rede<br>Configurar uma nova conexão ou rede<br>Configurar uma nova conexão ou rede<br>Configurar uma nova conexão ou rede<br>Configurar uma nova conexão ou rede<br>Configurar uma nova conexão ou rede<br>Configurar uma nova conexão ou rede<br>Configurar uma nova conexão ou rede<br>Configurar uma conexão sem fio, de broteador ou ponto de acesso.<br>Conectar ou reconectar a uma conexão<br>Acessar arquivos e impressoras localiza;<br>configurações de compartilhamento | de e configure as co<br>Internet<br>Tipo de acesso:<br>Conexões:<br>anda larga, dial-up, ad ho<br>o de rede sem fio, com fic<br>e de compartilhamento<br>ados em outros computad | exces visualizar mapa completo Conectar ou desconectar Internet Conexão local c ou VPN; ou configurar um , dial-up ou VPN. lores da rede ou alterar as |
| Consulte também<br>Firewall do Windows<br>Grupo Doméstico<br>Opções da Internet                                                                  | Solucionar problemas<br>Diagnosticar e reparar problemas de re<br>problemas.                                                                                                    | ede ou obter informações                                                                                                    | sobre como solucionar                                                                                                    |

Verifique se a conexão esta desativada caso estiver clique duas vezes sobre a conexão e ira ativar automaticamente.

| Constitute - Constitute - Constitute - Constitute de Parle                                                                            | l de Pe |                         | × |
|----------------------------------------------------------------------------------------------------|---------|-------------------------|---|
| Organizar -                                                                                                    | s de Re | <ul> <li>✓ □</li> </ul> | 0 |
| Conexão local<br>rmi.pmmc<br>Broadcom NetXtreme Gigabit Eth VirtualBox Host-Only Network<br>Ativo<br>VirtualBox Host-Only Ethernet Ad |         |                         |   |
|                                                                                                    |         |                         |   |
|                                                                                                    |         |                         |   |
|                                                                                                    |         |                         |   |
|                                                                                                    |         |                         |   |

# Ajustar o relógio

O relógio do computador é usado para registrar a hora sempre que você cria ou modifica arquivos. Muitas vezes algum site não abre por causa da data e hora estarem erradas.

1. Para corrigir a data e a hora, clique com o botão direito do mouse em cima do relógio, e clique na opção **Ajustar Data/Hora** como mostra a imagem abaixo.

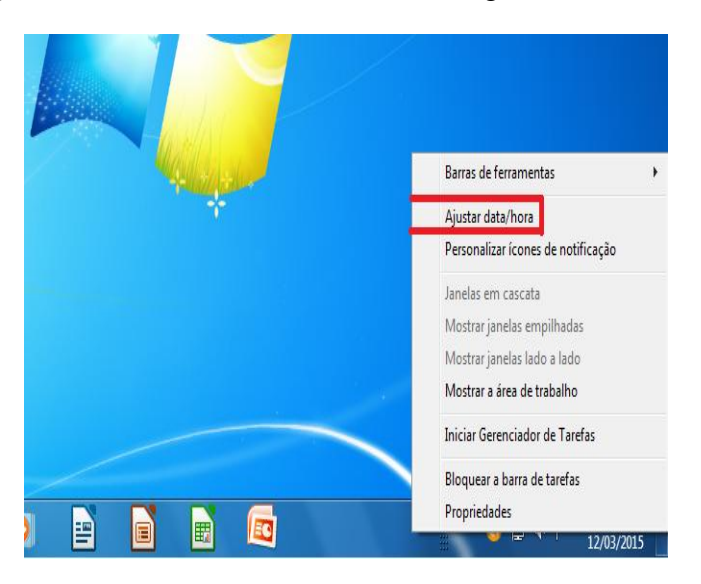

2. Abrira uma janela, logo em seguida clique na opção Alterar Data/ Hora.

| 📸 Data e Hora                                                                    |                                                                                                    |
|----------------------------------------------------------------------------------|----------------------------------------------------------------------------------------------------|
| Data e Hora<br>Data e Hora Relógios Adiciona                                     | Bata:<br>quinta-feira, 12 de março de 2015<br>Hora:<br>17:10:41                                           |
| (UTC-03:00) Brasília                                                             | Alterar fuso horário                                                                                      |
| O Horário de Verão come<br>está configurado para adia<br>V Notificar-me quando o | a no(a) domingo, 18 de outubro de 2015 às 00:00. O relógio<br>ntar 1 hora nesse momento.<br>relógio mudar |
| Obter mais informações d<br>Como definir a hora e o fu                           | : fuso horário online<br>:o horário?                                                                      |
|                                                                                  | OK Cancelar Aplicar                                                                                       |

3. Irá abrir uma janela onde poderá ser feita a alteração da data e hora como mostra a imagem abaixo:

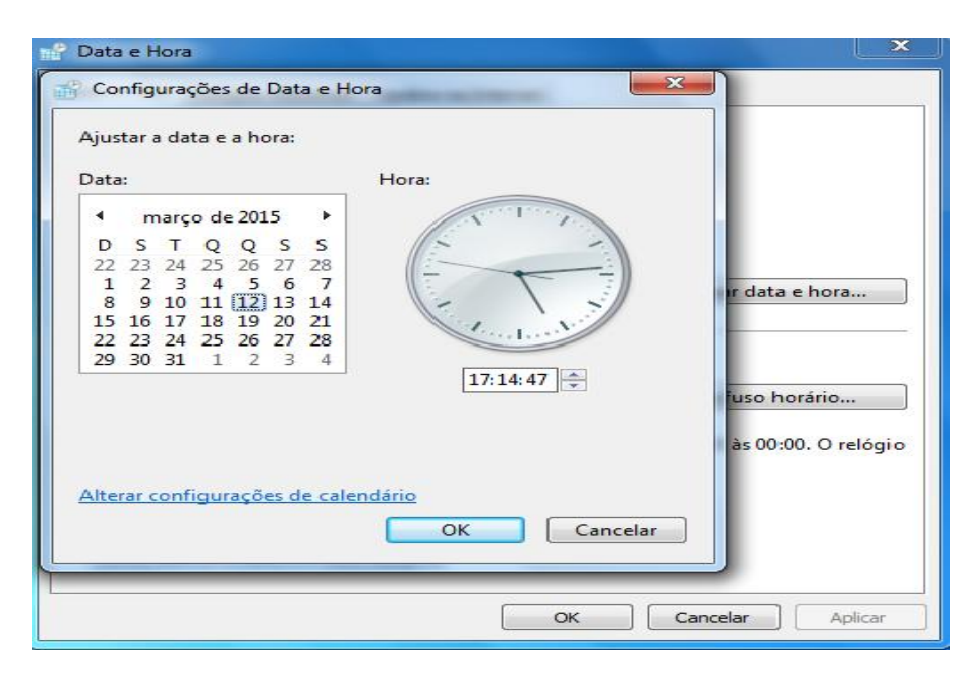

### Desligando o computador

Antes de desligar o computador certifique-se de que Salvou os seus arquivos e fechou todos os programas.

### Para desligar o computador é preciso seguir alguns passos:

1. Clique no botão Iniciar, marcado na Figura

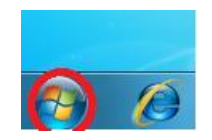

2. Clique em Desligar, marcado na Figura

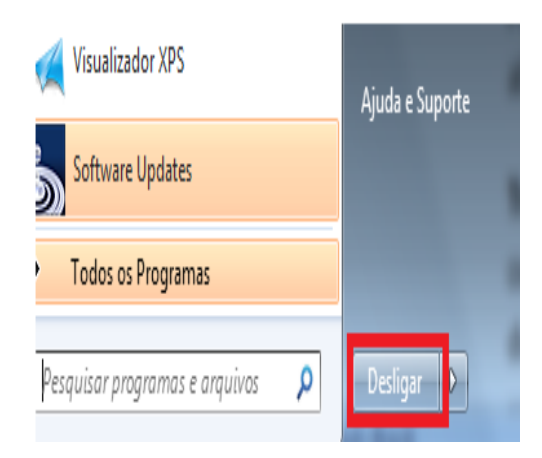

3. Desligue o estabilizador.

Pronto! O seu computador foi desligado.

Posicionando o cursor na seta em frente a palavra Desligar, Figura , abre-se um menu onde é possível escolher seis opções:

#### Opções do botão Desligar

**Trocar usuário**: Retorna para a Área de Trabalho e é possível escolher outro usuário, sem encerrar a seção iniciada, caso o computador tenha duas ou mais contas (ou seja, duas pessoas usando o mesmo computador, com perfis diferentes).

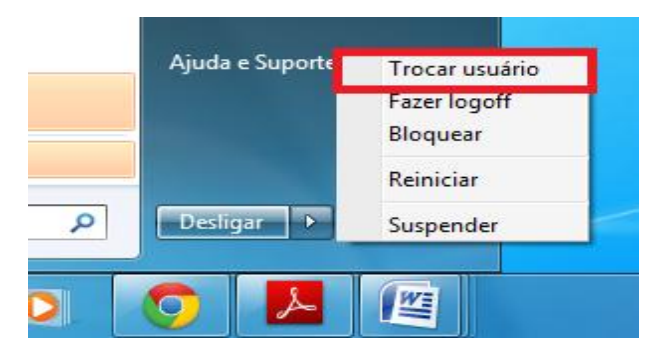

**Fazer logoff:** Encerra a seção iniciada e retorna para a Área de Trabalho e pode-se escolher outro usuário, caso o computador tenha duas ou mais contas (ou seja, duas pessoas usando o mesmo computador, com perfis diferentes).

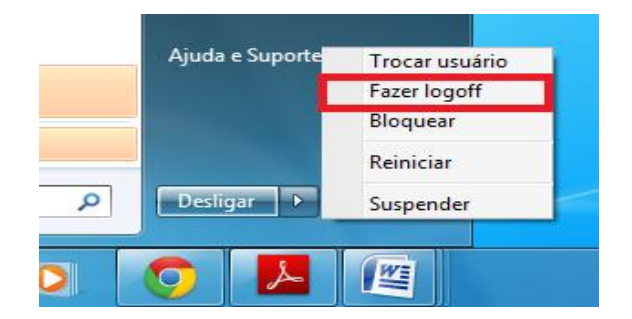

**Bloquear:** Mantém a seção iniciada, mas bloqueia as ações no computador, para retornar é preciso digitar a senha do atual usuário.

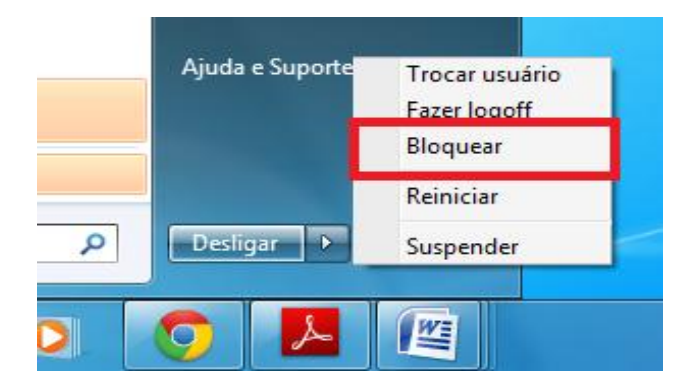

Reiniciar: Encerra o Windows e o reinicia.

|   | Ajuda e Suporte | Trocar usuário<br>Fazer logoff<br>Bloquear |
|---|-----------------|--------------------------------------------|
|   |                 | Reiniciar                                  |
| 9 | Desligar 🕨      | Suspender                                  |

**Suspender:** O computador fica aparentemente desligado (sem barulho, sem luzes, sem nada), com um baixíssimo consumo de energia, podendo retornar rapidamente ao trabalho, bastando para isso religá-lo.

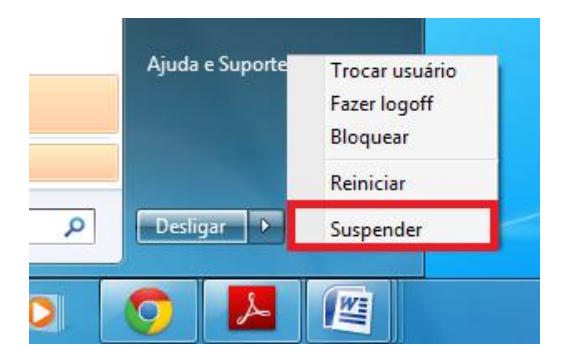

**Hibernar:** O modo de hibernação é parecido com o modo de desligar, porém com uma diferença: qualquer programa que esteja aberto, como jogos e outros, quando você religar o computador, aparecerá tal e qual quando você desligou seu computador.

| Programas Padrã | 0              |
|-----------------|----------------|
|                 | Trocar usuário |
| Ajuda e Suporte | Fazer logoff   |
|                 | Bloquear       |
|                 | Reiniciar      |
|                 | Suspender      |
| Desligar 🕨      | Hibernar       |

### Utilizando um pendrive ou um HD Externo

Para abrir arquivos que estão em um pendrive ou em um HD externo, insira-o em uma entrada USB, em seu gabinete, de acordo com o modelo.

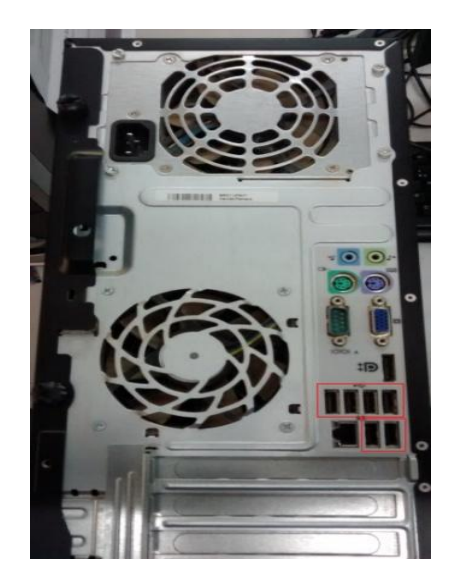

# **Criando pastas**

**1º Modo -** vamos criar uma pasta de nome Informática em um pendrive. Clique em Nova Pasta (1) Figura. Com esta ação aparecerá no lado direito da janela uma nova pasta com o nome "Nova Pasta", conforme (2) Figura.

| Organizar 🔻 🛛 🛜 Abrir                                                                                                    | Compartilhar com 🔻          | Gravar | (Nova pasta       |                   | 855 <b>•</b> |     | ( |
|----------------------------------------------------------------------------------------------------|-----------------------------|--------|-------------------|-------------------|--------------|-----|---|
| 👉 Favoritos                                                                                                    | Nome                        |        | Data de modificaç | Тіро              | Taman        | iho |   |
| 📃 Área de Trabalho                                                                                                    |                             |        | 15/03/2012 15:32  | Pasta de arquivos |              |     |   |
| 📕 Downloads                                                                                                    | Nova pasta                  |        | 20/01/2013 19:37  | Pasta de arquivos |              |     | 1 |
| 🖳 Locais                                                                                                    | Sectoria - Carlo Score Pro- |        |                   | 161               |              |     |   |
|                                                                                                    |                             |        |                   |                   |              |     |   |
| 詞 Bibliotecas                                                                                                    |                             |        |                   |                   |              |     |   |
| Documentos                                                                                                    |                             |        |                   |                   |              |     |   |
|                                                                                                    |                             |        |                   |                   |              |     |   |
| E Imagens                                                                                                    |                             |        |                   |                   |              |     |   |
| Imagens Músicas                                                                                                    |                             |        |                   |                   |              |     |   |
| Imagens                                                                                                    |                             |        |                   |                   |              |     |   |
| <ul> <li>Imagens</li> <li>Músicas</li> <li>Vídeos</li> </ul>                                                                                                    |                             |        |                   |                   |              |     |   |
| E Imagens<br>Músicas<br>Vídeos<br>Computador                                                                                                    |                             |        |                   |                   |              |     |   |
| <ul> <li>☑ Imagens</li> <li>              Músicas      </li> <li>✓ Vídeos         </li> <li>✓ Computador         </li> <li>✓ Disco Local (C:)     </li> </ul>            |                             |        |                   |                   |              |     |   |
| <ul> <li>☑ Imagens</li> <li>♪ Músicas</li> <li>☑ Vídeos</li> <li>☑ Computador</li> <li>邎 Disco Local (C:)</li> <li>&gt; HD Externo (E:)</li> </ul>                       |                             |        |                   |                   |              |     |   |
| The imagens  Músicas  Vídeos  Computador  Computador  Lisco Local (C:)  HD Externo (E:)  PENDRIVE (G:)                                                                   |                             |        |                   |                   |              |     |   |
| <ul> <li>☑ Imagens</li> <li>➢ Músicas</li> <li>☑ Vídeos</li> <li>☑ Computador</li> <li>☑ Disco Local (C:)</li> <li>➢ HD Externo (E:)</li> <li>☑ PENDRIVE (G:)</li> </ul> |                             |        |                   |                   |              |     |   |
| Imagens     Músicas     Vídeos     Computador     Disco Local (C:)     HD Externo (E:)     PENDRIVE (G:)     Rede                                                        |                             |        |                   |                   |              |     |   |

Clique com o botão esquerdo do mouse dentro de (2) Figura e digite o nome da nova pasta, Informática. Na verdade você irá substituir o nome Nova pasta pelo nome Informática.

Ao terminar de digitar o nome da nova pasta basta teclar ENTER ou clicar com o botão esquerdo do mouse em alguma área em branco no lado direito da janela, tirando a seleção da nova pasta.

Pronto! A pasta está criada.

**2º Modo -** vamos criar uma pasta com o nome Minhas fotos sem um pendrive. Clique com o botão direito do mouse no lado direito da janela. Com esta ação aparecerá um menu secundário, clique em Novo (1) Figura e em Pasta (2) Figura.

| Nome     Data de modificaç     Tipo     Tamanho <ul> <li>Área de Trabalho</li> <li>TUDO</li> <li>15/03/2012 15:32</li> <li>Pasta de arquivos</li> </ul> <ul> <li>TUDO</li> <li>15/03/2012 15:32</li> <li>Pasta de arquivos</li> </ul> <ul> <li>TUDO</li> <li>15/03/2012 15:32</li> <li>Pasta de arquivos</li> <li>Indiana</li> <li>Tubo</li> <li>Pasta</li> </ul> <ul> <li>Tubo</li> <li>Tubo</li> <li>Tubo</li> <li>Tamanho</li> <li>Tubo</li> <li>Tamanho</li> <li>Tubo</li> <li>Tamanho</li> <li>Tubo</li> <li>Tamanho</li> <li>Tubo</li> <li>Tamanho</li> <li>Tubo</li> <li>Tamanho</li> <li>Tubo</li> <li>Tamanho</li> <li>Tubo</li> <li>Tamanho</li> <li>Tamanho</li> <li>Tubo</li> <li>Tamanho</li> <li>Tubo</li> <li>Tubo</li> <li>Tamanho</li> <li>Tubo</li> <li>Tamanho</li> <li>Tubo</li> <li>Tamanho</li> <li>Tubo</li> <li>Tubo</li></ul> | Organizar 🔻 🛛 Compart                                                                             | ilhar com 🔻 Gravar Nova pasta                                         | iii 🔹 🗖                                                                                                    |
|----------------------------------------------------------------------------------------------------|---------------------------------------------------------------------------------------------------|-----------------------------------------------------------------------|----------------------------------------------------------------------------------------------------|
| Bibliotecas       Exibir       Pasta         Documentos       Classificar por       Atalho         Imagens       Agrupar por       Imagem de bitmap         Músicas       Exibir       Contato         Videos       Personalizar esta pasta       Imagem de Diário         Colar       Documento do Microsoft PowerPoint                                                                                                    | ☆ Favoritos<br>■ Área de Trabalho<br>〕 Downloads<br>Locais                                        | Nome                                                                  | Data de modificaç Tipo Tamanho<br>15/03/2012 15:32 Pasta de arquivos                                                                                                |
| Vídeos         Personalizar esta pasta         Documento do Microsoft Word           Colar         S         Documento de Diário           Colar atalho         Apresentação do Microsoft PowerPoin                                                                                                    | <ul> <li>Bibliotecas</li> <li>Documentos</li> <li>Imagens</li> <li>Músicas</li> </ul>             | Exibir<br>Classificar por<br>Agrupar por<br>Atualizar                 | Pasta Pasta Atalho Imagem de bitmap Contato                                                                                                    |
| Disco Local (C:)     Desfazer Renomear     Ctrl+Z     Arquivo do WinRAR     Documento de Texto                                                                                                    | <ul> <li>Vídeos</li> <li>Computador</li> <li>Disco Local (C:)</li> <li>HD Externo (E:)</li> </ul> | Personalizar esta pasta<br>Colar<br>Colar atalho<br>Desfazer Renomear | Image: Ctrl+Z     Documento do Microsoft Word       Image: Ctrl+Z     Documento de Diário       Image: Ctrl+Z     Arquivo do WinRAR       Image: Documento de Texto |
| PENDRIVE (G:)     Compartilhar com     Sincronização de Pastas Compartilhadas     Planilha do Microsoft Excel     Arquivo ZIP do WinRAR     Porta-arquivos                                                                                                    | PENDRIVE (G:)                                                                                     | Compartilhar com<br>Sincronização de Pastas Compartilhadas<br>Novo    | <ul> <li>Planilha do Microsoft Excel</li> <li>Arquivo ZIP do WinRAR</li> <li>Porta-arquivos</li> </ul>                                                              |

Após o passo número (3), aparecerá no lado direito da janela uma nova pasta com o nome "Nova Pasta", conforme Figura.

|                    | Compartilhar com 🔻 | Gravar | Nova pasta         |                   |      | E    | ( |
|--------------------|--------------------|--------|--------------------|-------------------|------|------|---|
| Favoritos          | Nome               |        | Data de modificaç. | . Tipo            | Tama | anho |   |
| 🧮 Área de Trabalho | TODO               |        | 15/03/2012 15:32   | Pasta de arquivos |      |      |   |
| 🚺 Downloads 🏼 🎽    | 📕 Nova pasta       |        | 20/01/2013 20:06   | Pasta de arquivos |      |      |   |
| 🖫 Locais 🛛 🔪       | C                  |        |                    |                   |      |      |   |
|                    | $\sim$             |        |                    |                   |      |      |   |
| 🔰 Bibliotecas      |                    |        |                    |                   |      |      |   |
| Documentos         |                    |        |                    |                   |      |      |   |
| 📔 Imagens          |                    |        |                    |                   |      |      |   |
| 🌒 Músicas          |                    |        |                    |                   |      |      |   |
| Vídeos             |                    |        |                    |                   |      |      |   |
|                    |                    |        |                    |                   |      |      |   |
| Computador         |                    |        |                    |                   |      |      |   |
| 🏭 Disco Local (C:) |                    |        |                    |                   |      |      |   |
| HD Externo (E:)    |                    |        |                    |                   |      |      |   |
| - PENDRIVE (G:)    |                    |        |                    |                   |      |      |   |
|                    |                    |        |                    |                   |      |      |   |
|                    |                    |        |                    |                   |      |      |   |
| Rede               |                    |        |                    |                   |      |      |   |
| 횎 Rede             |                    |        |                    |                   |      |      |   |

Clique com o botão esquerdo do mouse dentro da região destacada na Figura e digite o nome da nova pasta, Minhas fotos. Na verdade você irá substituir o nome Nova pasta pelo nome Minhas fotos.

Ao terminar de digitar o nome da nova pasta basta teclar ENTER ou clicar com o botão esquerdo do mouse em alguma área em branco no lado direito da janela, tirando a seleção da nova pasta.

Pronto! A pasta está criada.

### Nome do Computador

Toda vez que iniciar o computador abrirá a janela com o nome e demais informações importantes do seu computador, conforme a figura

| Computer Name:     |                     |  |
|--------------------|---------------------|--|
| SME-CTIC09         |                     |  |
| Domain:            |                     |  |
| EDUCACAO           |                     |  |
| User Name:         |                     |  |
| jessicar           |                     |  |
| System Uptime:     |                     |  |
| 0 days, 7 hours 3  | 2 minutes 9 seconds |  |
| Windows Version:   |                     |  |
| Windows 7 Servic   | e Pack 1            |  |
| Local IP Addresses | :                   |  |
| Local IP: 192 168  | 6 149               |  |

**Computer Name** = Nome do Computador;

**Domain** = Grupo de trabalho que o computador se encontra;

User Name = Nome do Usuário que está logado;

Windows Version = Versão do Sistema Operacional;

**Local IP Addresses** = Endereço de IP do computador.

Para fechar basta clicar no botão **ok.** Se for necessário abri a janela novamente é só clicar duas vezes no ícone " **Nome do Computador** ", conforme a figura

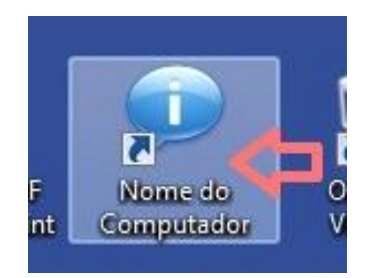

### Team Viewer - Acesso Remoto

Com esse programa os técnicos de informática da Secretaria de Educação podem ter acesso ao computador da escola para resolver alguns problemas, sem precisar ir ate a escola. Para abrir o programa, quando o técnico solicitar, dê dois clicks no ícone, conforme mostra na figura abaixo;

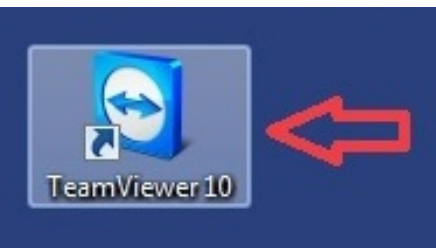

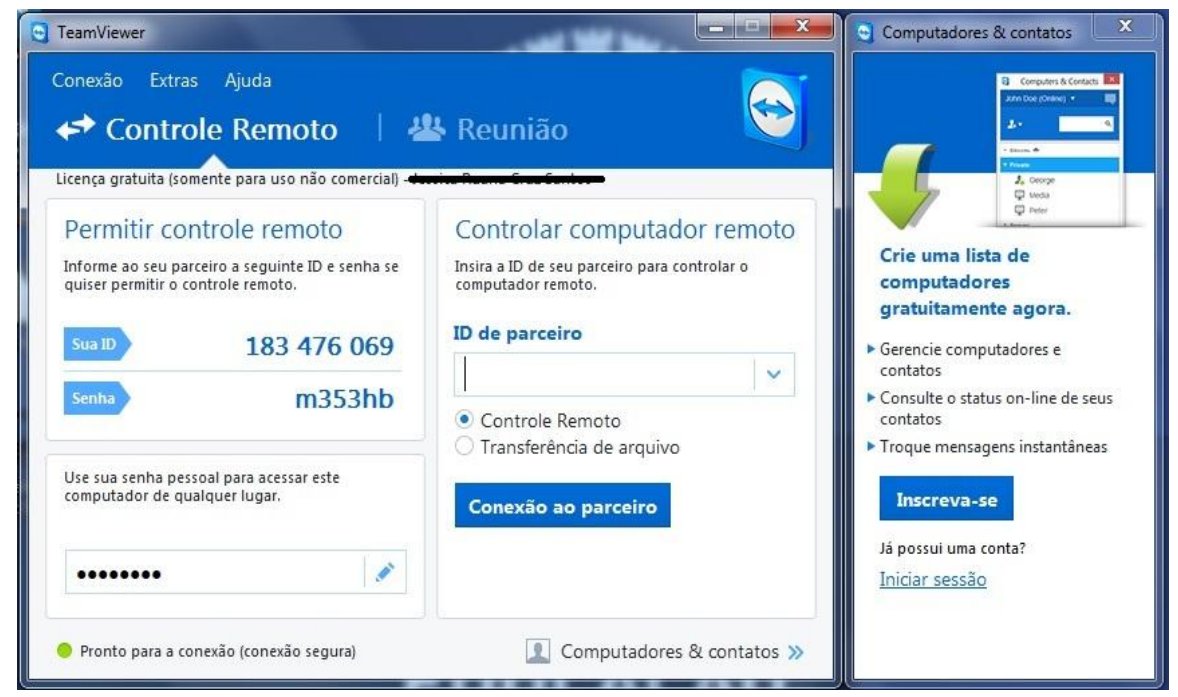

Para ter acesso ao computador o técnico solicitara seu número de ID, conforme mostra na figura abaixo,

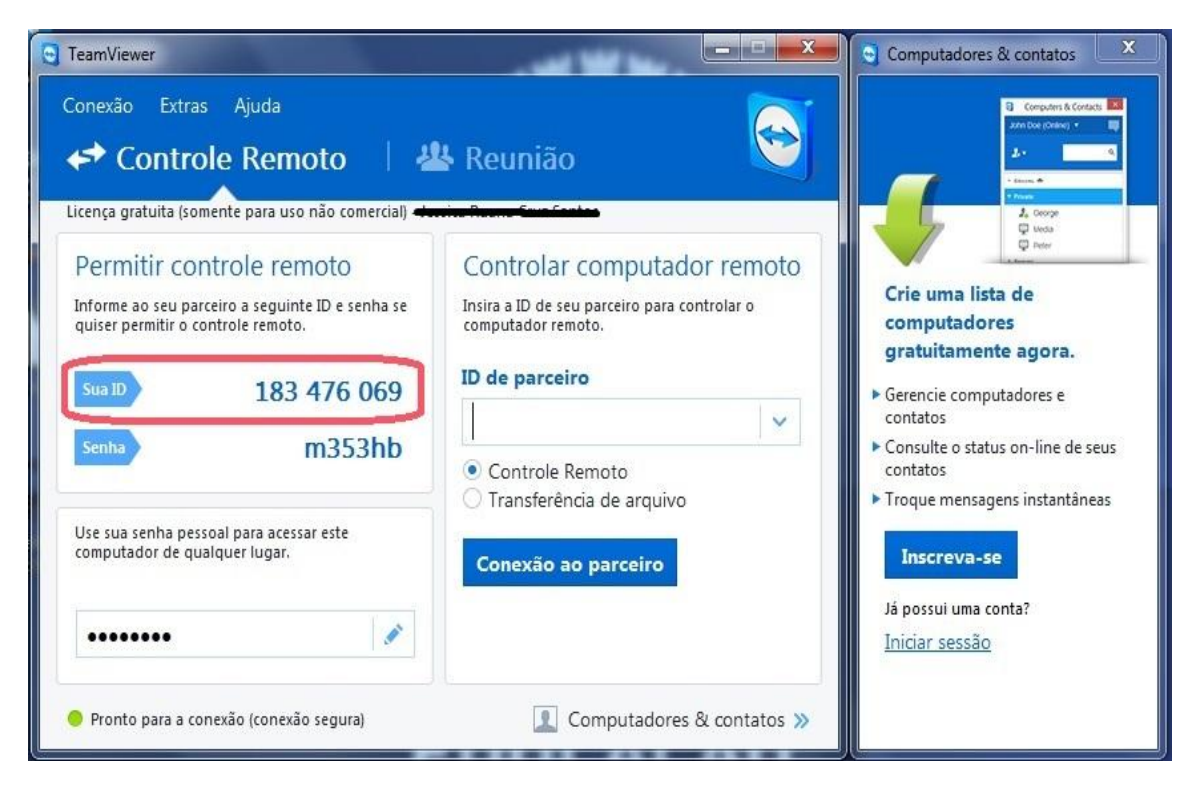

Depois solicitara a sua SENHA,

| TeamViewer                                                                                                    |                                                                                                    | Computadores & contatos                                                                                                    |
|----------------------------------------------------------------------------------------------------|----------------------------------------------------------------------------------------------------|----------------------------------------------------------------------------------------------------|
| Conexão Extras Ajuda<br>← Controle Remoto                                                                                                    | 😫 Reunião                                                                                                    | Computers & Contract:                                                                                                    |
| Permitir controle remoto<br>Informe ao seu parceiro a seguinte ID e senha se<br>quiser permitir o controle remoto.<br>Sua ID 183 476 069<br>Senha m353hb<br>Use sua senha pessoal para acessar este<br>computador de qualquer lugar. | Controlar computador remoto<br>Insira a ID de seu parceiro para controlar o<br>computador remoto.<br>ID de parceiro<br>Controle Remoto<br>Transferência de arquivo<br>Conexão ao parceiro | Crie uma lista de<br>computadores<br>gratuitamente agora.<br>• Gerencie computadores e<br>contatos<br>• Consulte o status on-line de seus<br>contatos<br>• Troque mensagens instantâneas<br>Inscreva-se<br>Já possui uma conta?<br>Iniciar sessão |
| Pronto para a conexão (conexão segura)                                                                                                    | 👤 Computadores & contatos »                                                                                                    |                                                                                                    |

## **WPS Office**

Aplicativo de Escritório muito parecido com o Microsoft Office, com ferramentas:

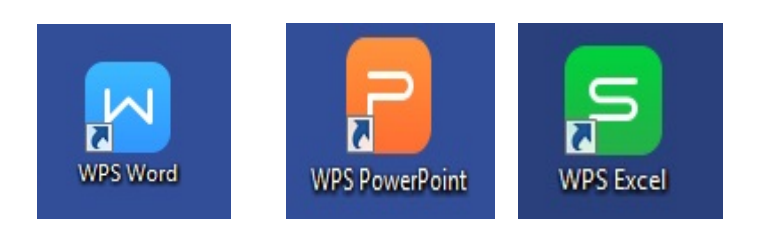

### **WPS Word**

O WPS Word é um software que permite que você crie documentos em um computador. Você pode usar o WPS Word para criar lindos textos, usando fotografias ou ilustrações coloridas, como imagens ou planos de fundo, e adicionar figuras, como mapas e tabelas.

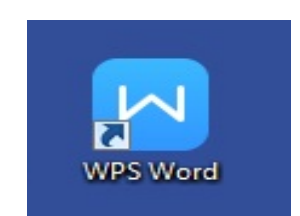

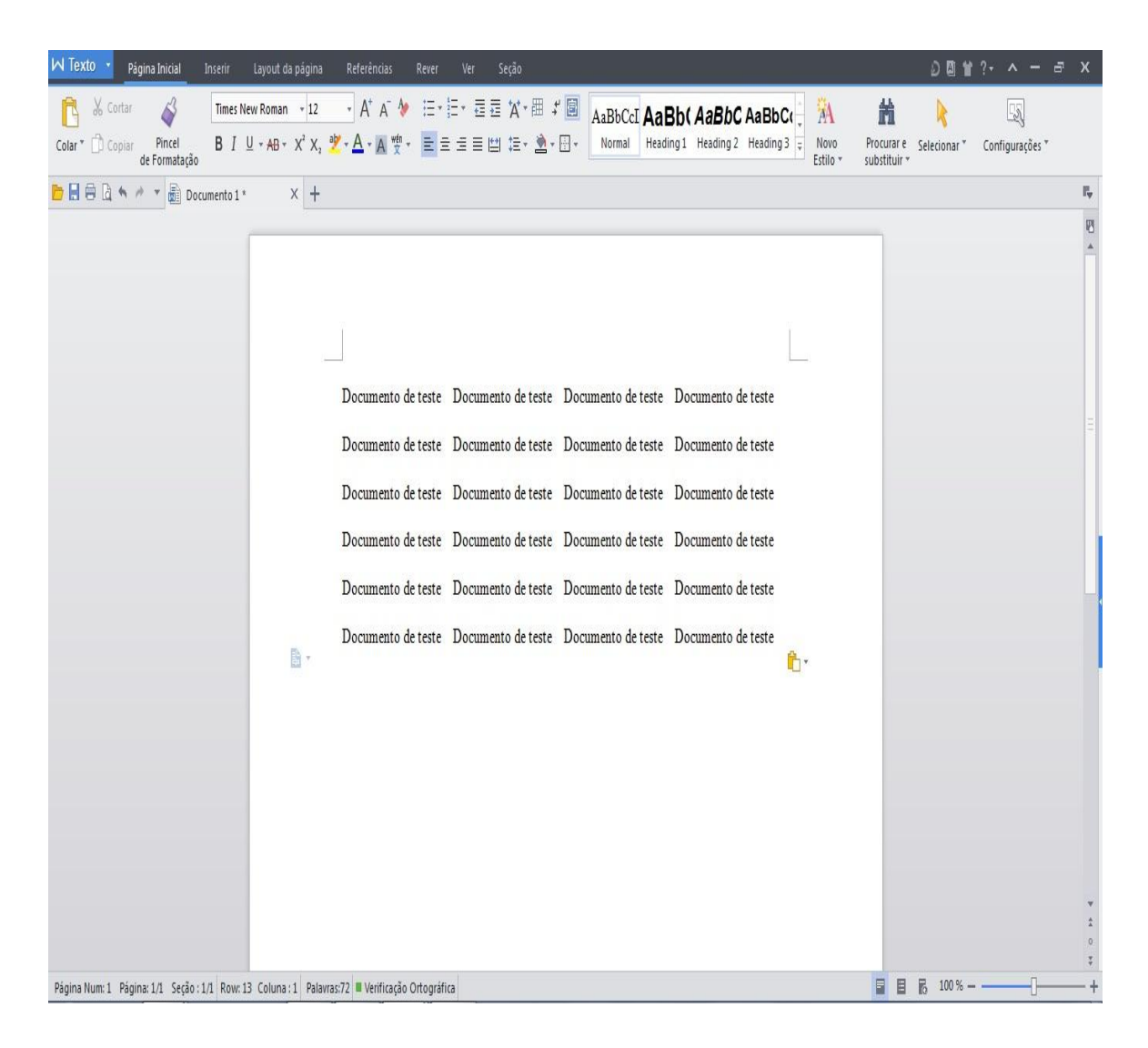

### Salvar um Documento

No canto superior da tela, click na palavra Texto, conforme mostra na figura abaixo;

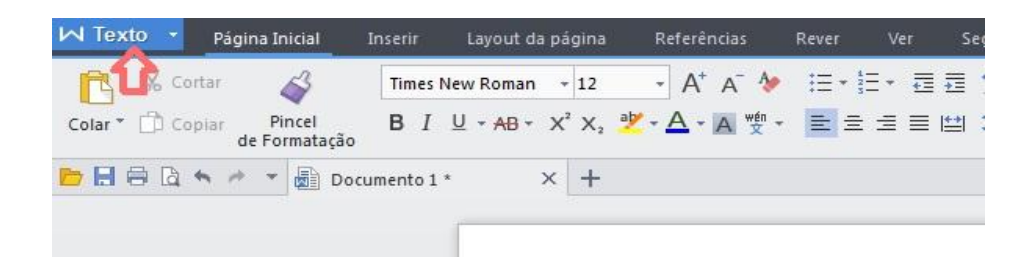

Escolha a opção Gravar Como, e escolha o formato que deseja salvar o documento.

| 🔨 Texto 🔻 Página Inicial 🛛 Inserir | Layou | ut da página | Referências       | Rever       | Ver       | Seção  | 12 |
|------------------------------------|-------|--------------|-------------------|-------------|-----------|--------|----|
| Novo                               | *     | Gravar un    | na Cópia do Docur | nento       |           |        | E  |
| Abrir(O)                           |       | D            | ocumento do WP    | S Texto     |           |        | 2  |
| Gravar(S)                          |       |              | ಗಂdelo do WPS Te  | do          |           |        |    |
| 🛃 Gravar Como                      | •     |              | ocumento do Mic   | rosoft Wor  | d 97-2003 |        |    |
| 🔒 Imprimir                         |       |              | Aodelo do Microso | oft Word 97 | -2003     |        |    |
| Pré-visualizar Impressão           |       |              | ocumento do Mic   | rosoft Wor  | d 2007-20 | 10     | st |
| Enviar E-mail(D)                   |       | P (          | utros Formatos    |             |           |        | st |
| 👔 Informação do Arquivo            | •     | ۳ <u>۲</u> E | xportar para PDF  |             |           |        | st |
| Gestão de Cópias de Segurança(K)   |       |              |                   |             |           |        | st |
| Ajuda(H)                           | ÷     |              |                   |             |           |        | 30 |
|                                    | 1     |              |                   | 0           | Opções    | 🔀 Sair |    |

Observação: Ao clicar na seta ao lado da palavra texto abrirá outras opções.

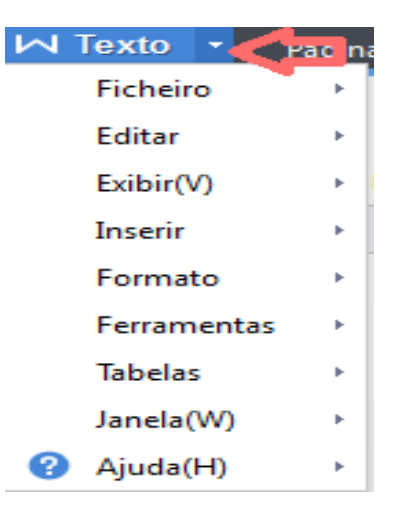

Como por exemplo Alterar caixa;

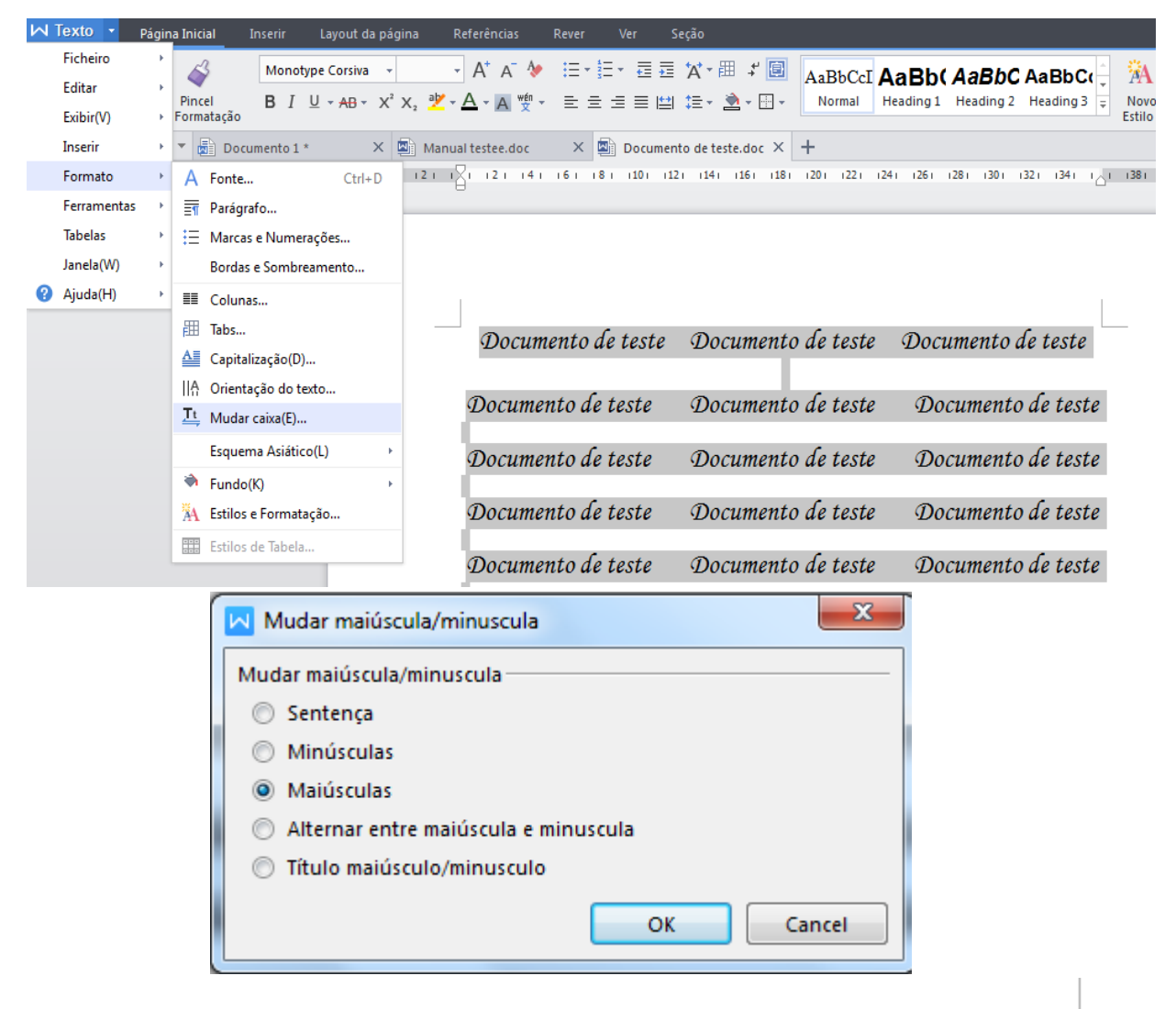

DOCUMENTO DE TESTE DOCUMENTO DE TESTE DOCUMENTO DE TESTE

DOCUMENTO DE TESTE DOCUMENTO DE TESTE DOCUMENTO DE TESTE

DOCUMENTO DE TESTE DOCUMENTO DE TESTE DOCUMENTO DE TESTE

DOCUMENTO DE TESTE DOCUMENTO DE TESTE DOCUMENTO DE TESTE

DOCUMENTO DE TESTE DOCUMENTO DE TESTE DOCUMENTO DE TESTE

# Aba Layout da página

Nesta aba se encontra a opção de mudar a orientação da página ( retrato e paisagem ).

| M Texto 🕞        | Página Inicial | Inserir | Layout o      | la página |
|------------------|----------------|---------|---------------|-----------|
| Direcão do Torto | _ D 🐟          |         |               |           |
|                  | Margens * Or   | Retrat  | lamanho *     | Quebras * |
|                  |                | Paisag  | c*<br>gem 161 | X Do      |

Encontra se também a opção de direção do texto;

| V | N Text       | 0 -      | Página Inicia   | al Inserir   | Layout    | da página  | Referência | s Rever                    | Ve      | r Seção                    | Ferramentas da Tabe | ela Estilo          | da Tabela  |
|---|--------------|----------|-----------------|--------------|-----------|------------|------------|----------------------------|---------|----------------------------|---------------------|---------------------|------------|
| [ | )<br>Direção | do Texto | Margens *       | Orientação ' | Tamanho * | Quebras *  | Colunas *  | 1<br>2<br>3<br>Número de l | .inha * | Cor da Página              | Bordas da Página    | Quebra de           | Texto * 🖣  |
|   | 文字<br>ABC    | Horizo   | ntal            |              | ee.doc *  | X 🗟 Do     | umento 2 * | ×                          | D 🖾     | ocumentoeste.c             | doc* × +            |                     |            |
| [ | 文母<br>ABC    | Vertical | l da Direita Pa | ra Esquerda  | (10       | )i i8i i6i | 141 121    | I∭I I2I                    | 141     | 1 <mark>6   18   10</mark> | 121 141 161 11      | 81 120 411 122 1    | ∷1241 I261 |
|   | A文字          | Vertical | l da Esquerda   | Para Direita |           |            |            |                            |         |                            |                     |                     |            |
|   | ABC<br>文字⁺   | Gire To  | do O Texto de   | 90 °         |           | _          |            |                            |         |                            |                     |                     | 1          |
|   | ABC<br>文字+   | Gire To  | do O Texto 27(  | 0 °          |           | <b>1</b>   |            |                            |         | Aluno                      |                     | I S<br>u er<br>r ie |            |
| L | 枓(孙<br>ABC   | Gire As  | iáticos Person  | agem 270 °   |           |            |            |                            |         |                            |                     | m<br>a              |            |
|   | IIA Op       | ções de  | e Orientação d  | lo Texto     |           |            |            |                            |         |                            |                     |                     |            |
| - |              |          |                 |              |           |            |            |                            |         |                            |                     |                     | ]          |

| Aluno | Turma | Serie |
|-------|-------|-------|
|       |       |       |
|       |       |       |

# **Converter Word em PDF**

Para converte um documento Word para PDF é necessário abrir o documento e clicar na palavra Texto no canto superior, Gravar Como => Exportar para PDF

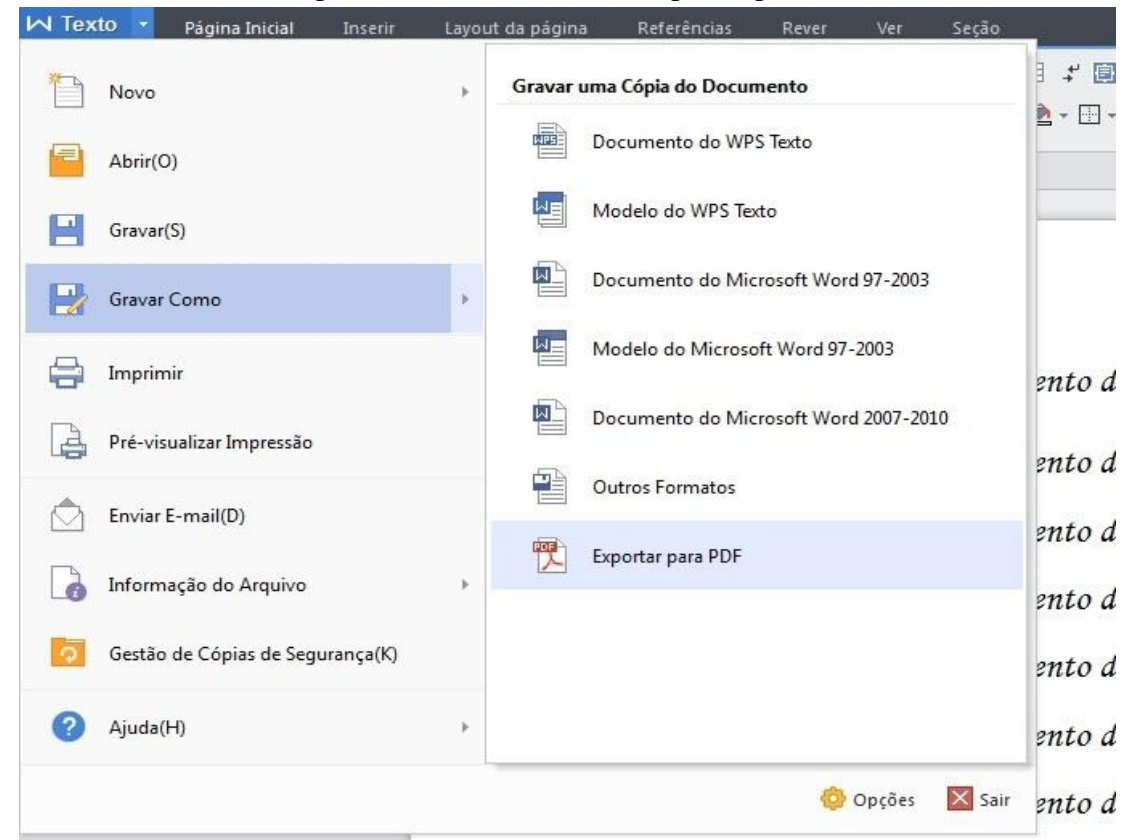

A tela a seguir mostra a pasta que o documento em PDF será salvo, click ok;

|   | Expo     | rtar Adobe Pdf File                      |                    |                                 |                            |
|---|----------|------------------------------------------|--------------------|---------------------------------|----------------------------|
| - | Gera     | Configurações de Per                     | missão             |                                 |                            |
|   | DC Salve | A                                        |                    |                                 |                            |
|   | D:\      | Usuarios\jessicar\Documen                | ts∖Documento de te | ste.pdf                         | Procurar                   |
|   | Doc Opçõ | es de Exportação                         |                    |                                 |                            |
|   |          | A Informação Resumida<br>Novo Comentário |                    | Bookmark Converter Estilos de 1 | lítulo Para Bookmarks      |
|   | Doc      | hyperlink                                |                    | Converta Outros Esti            | los Para Bookmarks         |
|   |          | Ligações de Notas de Roda                | pé e Notas de Fim  | Converter Estilos Pers          | sonalizados Para Bookmarks |
|   | Doc      |                                          |                    |                                 |                            |
|   | Doc      |                                          |                    |                                 |                            |
|   | DUCI Eac | ha Quando A Evportação E                 | or Concluída       | r                               | OK Cancel                  |

| Documento de teste      | Documento de teste | Documento de              |
|-------------------------|--------------------|---------------------------|
| Exportação Para A       | dobe Pdf File      | ×                         |
| Docun Exportar Página 2 |                    |                           |
| Docum                   |                    |                           |
| Docum                   |                    | Abrir Arquivo Cancelar    |
| Docum                   | Documento ao reces | -20 000000000 000 00000   |
| Documento de teste      | Documento de teste | Documento de teste        |
| <b>a i ( i i )</b>      | Querte Charte      | Description for the start |

Quando completar click em Abrir Arquivo;

| 🔁 Documento d  | le teste.pd | f - Adobe | e Read | er                 |                    |                    |             | 0 <mark></mark>                                                                                    |
|----------------|-------------|-----------|--------|--------------------|--------------------|--------------------|-------------|----------------------------------------------------------------------------------------------------|
| Arquivo Editar | Visualiza   | ar Janel  | la Aju | uda                |                    |                    |             | ×                                                                                                  |
| Dir Abrir      |             | 3 🛛       | 7 @    |                    | / 2 🕒 🕂 100% 🕶 🖌   | 🖹   🗩 🐶   🛃        | Ferramentas | Preencher e assinar Comentário                                                                     |
|                |             |           |        |                    |                    |                    | A           | Fazer logon                                                                                        |
|                |             |           |        |                    |                    |                    |             | ▼ Exportar PDF                                                                                     |
| Ø              |             |           |        | Documento de teste | Documento de teste | Documento de       | E           | Adobe ExportPDF G<br>Converter arquivos PDF em Word ou Excel<br>online.<br>Selecionar arquivo PDF: |
|                |             |           |        |                    | teste              |                    |             | Documento de teste.pdf                                                                             |
|                |             |           |        |                    | 200000 Distance    |                    |             | Converter em:                                                                                      |
|                |             |           |        | Documento de teste | Documento de teste | Documento de teste |             | Microsoft Word (*.docx)                                                                            |
|                |             |           |        | Documento de teste | Documento de teste | Documento de teste |             | Reconhecer texto em English(U.S.)<br>Alterar                                                       |
|                |             |           |        | Documento de teste | Documento de teste | Documento de teste |             | Converter                                                                                          |
|                |             |           |        | Documento de teste | Documento de teste | Documento de teste |             | ► Criar PDF                                                                                        |
|                |             |           |        | Documento de teste | Documento de teste | Documento de teste |             | Enviar arquivos     Armazenar arquivos                                                             |
|                |             |           |        | Documento de teste | Documento de teste | Documento de teste |             |                                                                                                    |
|                |             |           |        | Documento de teste | Documento de teste | Documento de teste |             |                                                                                                    |
|                |             |           |        | Documento de teste | Documento de teste | Documento de teste |             |                                                                                                    |
|                |             |           |        | Documento de teste | Documento de teste | Documento de teste |             |                                                                                                    |
| 😨 🌔            |             |           | 0      | 1 🔽 😫 🖂 4          | 🧭 🖊                |                    |             | PT 🔺 隆 🛱 🌒 16:27<br>01/04/2015                                                                     |

# WPS Excel

O aplicativo WPS Excel é usado para realizar uma infinidade de tarefas como: cálculos simples e complexos, criação de lista de dados, elaboração de relatórios e gráficos sofisticados, projeções e análise de tendências, análises estatísticas e financeiras.

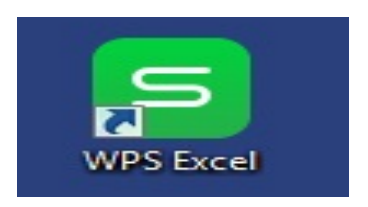

| S Planill | has 🔹 Pá   | igina Inicial        | Inserir             | Layout da P | ágina l        | Fórmulas      | Dados | Estilo da Ta | abela C         | omentário   | Exibir     |                    |            |             |             |           | D 🛙       | ₩?• /                 | × -        | a ×                |
|-----------|------------|----------------------|---------------------|-------------|----------------|---------------|-------|--------------|-----------------|-------------|------------|--------------------|------------|-------------|-------------|-----------|-----------|-----------------------|------------|--------------------|
| B )       | 6 Recortar | 3                    | Arial               |             | * 10           | • A* A        | = = = | F            | T               | :           | 4          | <b>\$</b> %,       | Σ          |             | Ţ.          | A L       | Ħ         | ī                     |            | Ħ                  |
| Colar*    | Copiar di  | Pincel<br>Formatação | <b>B</b> I <u>∪</u> | ⊞ • 😨 •     | 🔷 - <u>A</u> - | <b>∲</b> • ≣≣ | 223   | E Mescla     | ir e centraliza | ar * Quebra | a de Texto | ♦.0 .00<br>.00 ♦.0 | AutoSoma ' | ' Filtro Ai | utomático * | Ordenar * | Formato * | linhas e<br>Colunas * | planilha ' | Localic<br>Substit |
| 68        |            | 🕶 📄 Pasta            | de Trabalho1        | × +         |                |               |       |              |                 |             |            |                    |            |             |             |           |           |                       |            | F <sub>v</sub> =   |
| A1        | *          | ®, fx                |                     |             |                |               |       |              |                 |             |            |                    |            |             |             |           |           |                       |            | 1                  |
| A         | В          | С                    | D                   | E           | F              | G             | Н     | 1            | J               | K           | L          | M                  | N          | 0           | Р           | Q         | R         | S                     | T          |                    |
| 1         | -          |                      |                     |             |                |               |       |              |                 |             |            |                    |            |             |             |           |           |                       |            | ≜ i7               |
| 2         |            |                      |                     |             |                |               |       |              |                 |             |            |                    |            |             |             |           |           |                       |            |                    |
| 3         |            |                      |                     |             |                |               |       |              |                 |             |            |                    |            |             |             |           |           |                       |            | -                  |
| 5         |            |                      |                     |             |                |               |       |              |                 |             |            |                    |            |             |             |           |           |                       |            | 6                  |
| 6         |            |                      |                     |             |                |               |       |              |                 |             |            |                    |            |             |             |           |           |                       |            |                    |
| 7         |            |                      |                     |             |                |               |       |              |                 |             |            |                    |            |             |             |           |           |                       |            | ιΩ.                |
| 8         |            |                      |                     |             |                |               |       |              |                 |             |            |                    |            |             |             |           |           |                       |            |                    |
| 9         |            |                      |                     |             |                |               |       |              |                 |             |            |                    |            |             |             |           |           |                       |            |                    |
| 11        |            |                      |                     |             |                |               |       |              |                 |             |            |                    |            |             |             |           |           |                       |            |                    |
| 12        |            |                      |                     |             |                |               |       |              |                 |             |            |                    |            |             |             |           |           |                       |            |                    |
| 13        |            |                      |                     |             |                |               |       |              |                 |             |            |                    |            |             |             |           |           |                       |            |                    |
| 14        |            |                      |                     |             |                |               |       |              |                 |             |            |                    |            |             |             |           |           |                       |            |                    |
| 15        |            |                      | -                   |             |                |               |       |              |                 |             |            |                    |            |             |             |           |           |                       |            |                    |
| 16        |            |                      |                     |             |                |               |       |              |                 |             |            |                    |            |             |             |           |           |                       |            |                    |
| 18        |            |                      |                     |             |                |               |       |              |                 |             |            |                    |            |             |             |           |           |                       |            |                    |
| 19        |            |                      |                     |             |                |               |       |              |                 |             |            |                    |            |             |             |           |           |                       |            |                    |
| 20        |            |                      |                     |             |                |               |       |              |                 |             |            |                    |            |             |             |           |           |                       |            |                    |
| 21        |            |                      | _                   |             |                |               |       |              |                 |             |            |                    |            |             |             |           |           |                       |            |                    |
| 22        |            |                      | _                   |             |                |               |       |              |                 |             |            |                    |            |             |             |           |           |                       |            |                    |
| 23        |            |                      |                     |             |                |               |       |              |                 |             |            |                    |            |             |             |           |           |                       |            |                    |
| 25        |            |                      |                     |             |                |               |       |              |                 |             |            |                    |            |             |             |           |           |                       |            |                    |
| 26        |            |                      |                     |             |                |               |       |              |                 |             |            |                    |            |             |             |           |           |                       |            |                    |
| 27        |            |                      |                     |             |                |               |       |              |                 |             |            |                    |            |             |             |           |           |                       |            |                    |
| 28        |            |                      |                     |             |                |               |       |              |                 |             |            |                    |            |             |             |           |           |                       |            |                    |
| 29        |            |                      | -                   |             |                |               |       |              |                 |             |            |                    |            |             |             |           |           |                       |            | -                  |
| 31        |            |                      | -                   |             |                |               |       |              |                 |             |            |                    |            |             |             |           |           |                       |            |                    |
| 14 4 5 51 | Planilhat  | Planilha?            | Planilba3           | +           |                |               |       |              |                 |             | 14         |                    |            |             | 11          |           |           |                       | ) × I      | 1.5                |
|           |            | -                    |                     |             |                |               |       |              |                 |             | 1.1        |                    |            |             |             | m ::::    | 100.97    |                       |            |                    |

O Aplicativo também permite exportar Planilha para PDF, conforme a figura abaixo;

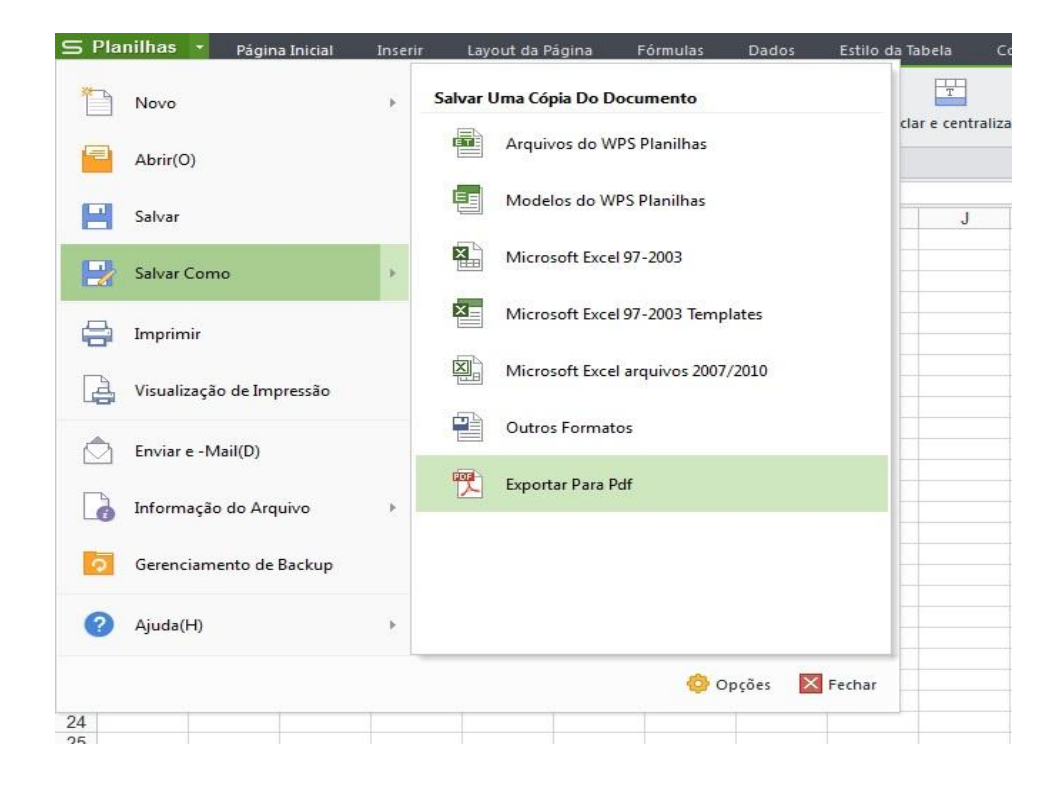

### **WPS PowerPoint**

WPS PowerPoint é um pacote de software que permite ao usuário criar uma apresentação com uma série de slides. É fácil importar documentos de outros tipos de software, Word e importá-lo para o PowerPoint. As apresentações são criadas em uma série de slides do PowerPoint, usando modelos disponíveis ou a partir de uma página em branco. Os usuários podem importar áudio, vídeo, gráficos e texto em PowerPoint para fazer apresentações interessantes e dinâmicas. Disponibilidade

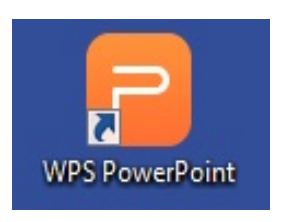

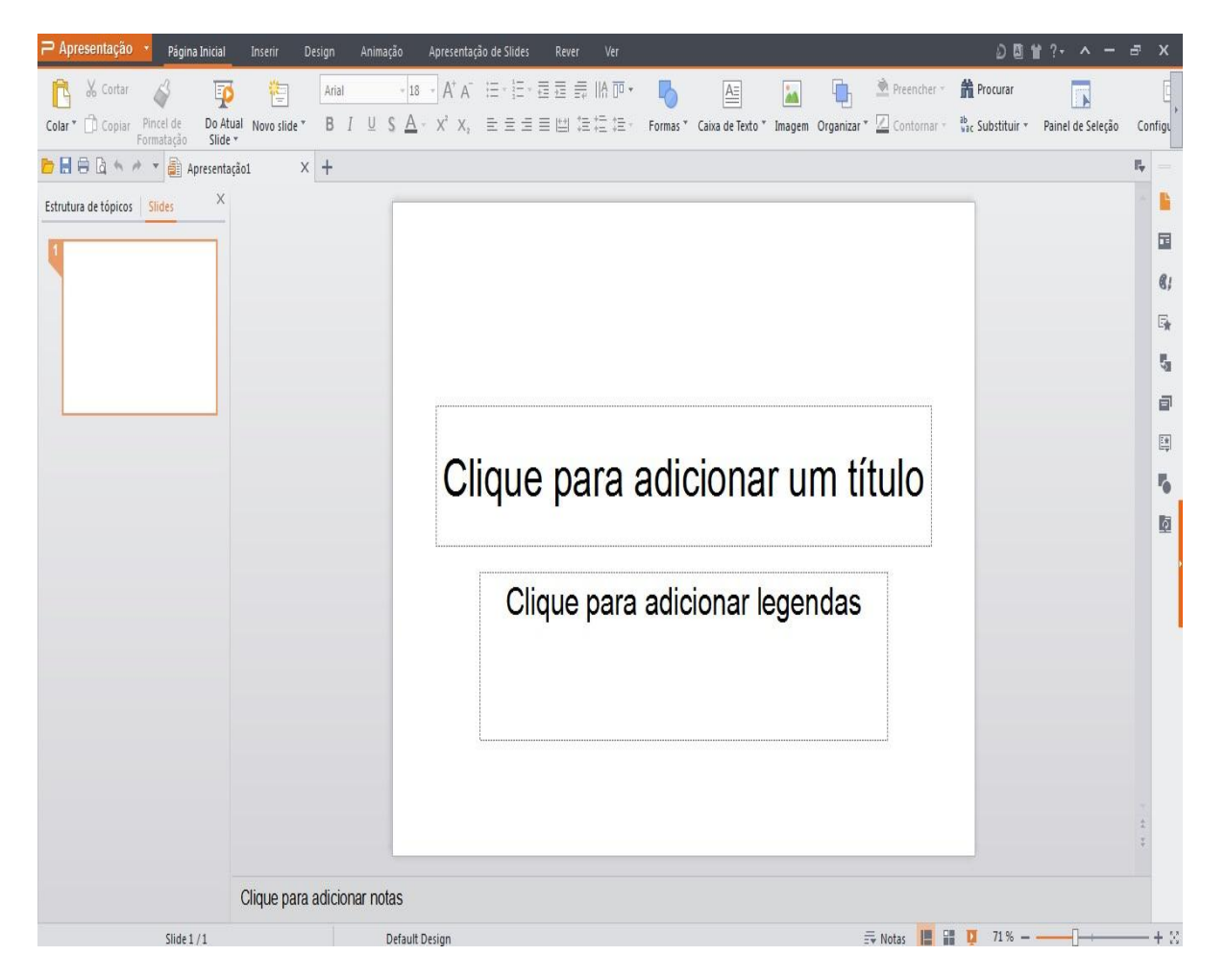

Algumas ferramentas se encontram na lateral direita da tela, conforme figuras abaixo;

| → Apresentação  →  Pi                | igina Inicial            | Inserir      | Design | Animação | Apresenta           | ão de Slides | Rever | Ver       |          |                  |        |           |                 | • 🛯 د                  | ₩?• ^ -           | 5                         | х     |
|--------------------------------------|--------------------------|--------------|--------|----------|---------------------|--------------|-------|-----------|----------|------------------|--------|-----------|-----------------|------------------------|-------------------|---------------------------|-------|
| 🔥 🔏 Cortar 🗳                         | P                        | <b>*</b> =   | Arial  | + 1      | 8 - A+ A-           | i≡ • 1≡ •    |       | - IIA 🔟 • | ъ        | A=               | -      | •         | 🖄 Preencher -   | # Procurar             |                   |                           | C     |
| Colar * 🗇 Copiar Pincel o<br>Formata | e Do Atual<br>ão Slide * | Novo slide " | в      | I U S A  | - X, X <sup>5</sup> | E E E        |       | ≡‡≣ ‡≡ -  | Formas * | Caixa de Texto " | Imagem | Organizar | • 🔟 Contornar • | ab<br>vac Substituir * | Painel de Seleção | Cor                       | nfigu |
| 🖻 🗄 🖨 🗅 🔶 🔸 🖉                        | Apresentação             | .* )         | × +    |          |                     |              |       |           |          |                  |        |           |                 |                        |                   | $\mathbb{F}_{\mathbf{v}}$ |       |
| Estrutura de tópicos Slides          | ×                        |              |        | _        |                     |              |       |           |          |                  |        |           |                 | _                      |                   |                           |       |
| 1                                    |                          |              |        |          |                     |              |       |           |          |                  |        |           |                 |                        |                   |                           |       |
|                                      |                          |              |        |          |                     |              |       |           |          |                  |        |           |                 |                        |                   |                           | 8;    |
|                                      |                          |              |        |          |                     |              |       |           |          |                  |        |           |                 |                        |                   |                           | E.    |
|                                      |                          |              |        |          |                     |              |       |           |          |                  |        |           |                 |                        |                   | >                         | а.    |
|                                      |                          |              |        |          |                     |              |       |           |          |                  |        |           |                 |                        | 5                 |                           | -     |
|                                      |                          |              |        |          |                     |              |       |           |          |                  |        |           |                 |                        |                   |                           |       |
|                                      |                          |              |        |          |                     |              |       |           | a di c   | lana             | ~      |           | tula            |                        |                   |                           | ΕŬ    |
|                                      |                          |              |        |          |                     | Ique         | e pa  | ara a     | adic     | loug             | I U    | n u       | luio            |                        |                   |                           | 5     |
|                                      |                          |              |        |          |                     |              |       |           |          |                  |        |           |                 |                        |                   |                           | 1     |

| ier -     | nocurar 🕈                          |                                        | E,      |    |                 |                   |            |    |     |      |                           |                     |                |                   |             |           |               |        |        |   |
|-----------|------------------------------------|----------------------------------------|---------|----|-----------------|-------------------|------------|----|-----|------|---------------------------|---------------------|----------------|-------------------|-------------|-----------|---------------|--------|--------|---|
| har -     | ab<br>Vac Substituir *             | Painel de Seleção                      | Configu |    | ତ 🖾 😭           | ?- ^ -            | 5          | ×  |     |      |                           |                     | Ĺ              |                   | 曾?          | •         | ^             | —      | -      | × |
|           | Design do Slide<br>Aplicar um esqu | e - Esquema de Cores<br>ema de cores : | - ×     |    | Procurar        | Painel de Selecão | ) Cor      | [] | - 1 | Pre  | encher                    | - <b>1</b>          | Procu          | rar               | Dai         | nel de    | N Sala        | cão    | Con    | E |
|           | Título<br>• Bullets                | Título<br>• Bullets                    |         |    | Layout do Slide | *                 |            | ×  | 4   |      | Autor                     | ormas               | -<br>-         |                   | Fai         | nerue     | e sele        | çao    | con    | × |
| <u>8;</u> | Título                             |                                        | Ļ       |    | Aplicar um mode | lo de design :    |            | *  |     |      | Locali:<br>Linha<br>AutoF | s<br>s<br>ormas     | :              |                   |             |           |               |        |        | * |
| 5         | · Bullets                          | Bullets                                |         | 8; | 1               | 31                |            |    |     | ¢;   | Linh                      | as<br>X             | × S            | ථ                 | R           |           |               |        |        | • |
|           | Titulo<br>• Bullets                | Título<br>• Bullets                    |         | 5  |                 |                   |            |    |     |      | con                       | ectore:             | ×ι             | η.                | ٩.          | 2         | <b>?</b> .    | ÷ۍ     |        |   |
|           | Título                             | Título                                 |         |    |                 |                   |            |    |     |      |                           |                     |                |                   | 0           | Δ         |               | 0      | 0      |   |
|           | · Bullets                          | Bullets                                |         | 5  |                 |                   |            |    |     | •    | ©                         |                     | оц<br>© ((     | שי<br>ר           | ()          | 0         | 0             | ©<br>( | )      |   |
|           | Título<br>• Bullets                | · Bullets                              |         |    |                 |                   |            |    | •   | HC.I | {<br>seta                 | }<br>s Bloci        | )<br>A 11      |                   | ^           | ۵         | ۵             | -      | 0      |   |
|           | Título                             | Título                                 |         |    | Layouts conteúc | io                |            |    |     |      | ि<br>स्                   | 口<br>七              | 6 9<br>V V     | (7)<br>(7)<br>(7) | л<br>П      | 4₽<br>⊪¢> | đ<br>Ú        |        | Σ      |   |
|           | · Bullets                          | · Bullets                              |         |    |                 | 10 A              |            |    |     |      | <b>⊡</b> ≯<br>flux        | <b>≪</b> □<br>ogram | ĉ ↓            | \$¢               | ¢           | ¢         | R             |        |        |   |
|           |                                    |                                        |         |    |                 |                   |            |    |     |      |                           |                     |                |                   | 1<br>1<br>1 |           | <b>₽</b><br>⊕ | ⊙<br>X | ⊖<br>♦ |   |
|           |                                    |                                        |         |    |                 |                   | <b>A</b> D |    | **  |      | ∆<br>Estro                | V<br>elas e l       | C D<br>Banners | Q                 | 0           | ۵         | 0             | _      |        |   |
|           |                                    |                                        |         |    |                 |                   |            | -  | 44  |      | The start                 |                     | ∻ ☆            | ٩                 | 0           | 0         | 0             | 1942   | æ      | - |

# Exportar apresentações para PDF

00111?· ^ — ₽ ×

O Aplicativo também permite exportar apresentações para PDF, conforme a figura abaixo;

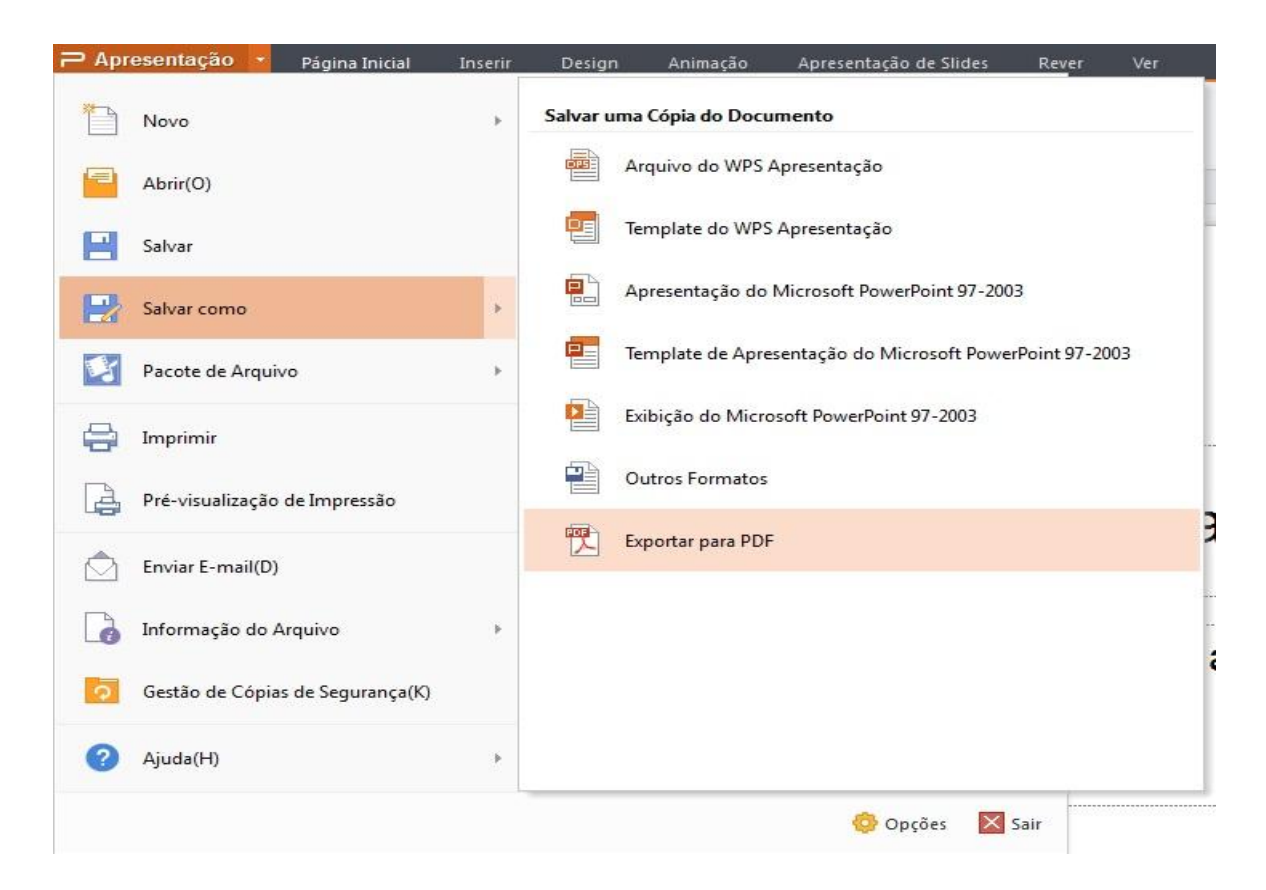

# **Converter Documento PDF para Word**

As vezes é preciso editar um documento que recebemos em PDF, para isso é necessário converter para Word. Abra o programa, com dois clicks; conforme figura abaixo;

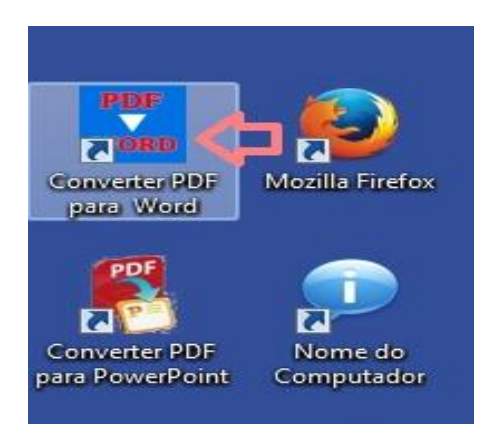

Click no botão ADD FILE(S) para escolher o documento que irá converter

| Free PDF to Wor                                           | d Converter                                            |                                                            |                           |                  |       |                                                                                               | <b>.</b>                                                              |
|-----------------------------------------------------------|--------------------------------------------------------|------------------------------------------------------------|---------------------------|------------------|-------|-----------------------------------------------------------------------------------------------|-----------------------------------------------------------------------|
| Add File(                                                 | ;)                                                     | + Add Folder                                               | Rei                       | move Selected    | Rem   | iove All                                                                                      | ? HELP                                                                |
| File                                                      |                                                        |                                                            | Status                    | Size(KB)         | Pages | IP: 192.168<br>  Grupo: de<br>Catego<br>blk_blacklis<br>URL:<br>http://in4p<br>A c e<br>N e g | 5.6.149<br>fault  <br>ria:<br>its_ads<br>o.com/ads/pc<br>S S O<br>a d |
| Output Format :<br>Output Folder :<br>www.freepdfsolution | doc<br>Save target fi<br>Customize : [<br><u>s.com</u> | le(s) in source folde<br>D:\Usuarios\Jessica<br>Convert Se | r<br>ar\Desktop<br>lected | Bro<br>S Convert | vwse  | URL:<br>http://<br>O site q<br>você<br>tentou<br>visitar f<br>bloquea<br>por                  | in4p.com/ad:<br>ue<br>oi<br>udo                                       |

| Free PDF to Word Converter                                                     |                                                                                                    |                                                                                                    |                                                                                                    |                                                                                                    |
|--------------------------------------------------------------------------------|----------------------------------------------------------------------------------------------------|----------------------------------------------------------------------------------------------------|----------------------------------------------------------------------------------------------------|----------------------------------------------------------------------------------------------------|
| Add File(s)                                                                    | Abrir                                                                                                    | s > Documentos >                                                                                                    | <ul> <li>✓ 4y Pesquisar Doc</li> </ul>                                                                                                    | umentos P                                                                                                    |
|                                                                                | <ul> <li>★ Favoritos</li> <li>▲ Área de Trabalho</li> <li>➡ Downloads</li> <li>&gt; Locais</li> <li>➡ Bibliotecas</li> <li>➡ Documentos</li> <li>➡ Imagens</li> <li>→ Músicas</li> <li>➡ Videos</li> </ul> | Biblioteca Documentos<br>Inclui: 2 locais<br>Nome<br>Imagens manual<br>Lista de Alunos e INEP - 2015<br>Lista de Alunos e INEP - 2015 Prontas | Organiza<br>Data de modificaç<br>06/04/2015 17:28<br>26/03/2015 16:21<br>30/03/2015 16:45<br>01/04/2015 16:45<br>Tipo: Adobe Acrobat Docun<br>Tamanho: 10,8 KB<br>Data de modificação: 01/04/ | r por: Pasta<br>Tipo<br>Pasta de arquivos<br>Pasta de arquivos<br>Pasta de arquivos<br>Adobe Acrobat D<br>nent<br>(2015 16:45 |
| Output Format : doc<br>Output Folder :  Customize : D:\Usuarios\yes<br>Convert | Computador<br>Disco Local (C:)<br>Dados (D:)  Nome:                                                                                                    | Documento de teste      bloquead por                                                                                                    | <ul> <li>PDF files (*,pdf,</li> <li>Abrir</li> </ul>                                                                                                    | Cancelar                                                                                                    |

Escolha o formato que o documento deve ficar, EX: doc, conforme figura abaixo;

| Free PDF to Word Converte                          | r                |                 |               | <b>•</b>                                                                                                    |
|----------------------------------------------------|------------------|-----------------|---------------|----------------------------------------------------------------------------------------------------|
| Add File(s)                                        | Add Folder       | Remove Selected | Remove A      | II ? HELP                                                                                                    |
| ✓ File ✓ Documento de teste odf                    | Status           | Size(KB)        | Pages         |                                                                                                    |
|                                                    |                  |                 | IP<br>i<br>bi | : 192.168.6.149<br>Grupo: default  <br>Categoria:<br>k_blacklists_ads<br>URL:<br>tp://in4p.com/ads/pc<br>Negad |
| Output Format : doc<br>Output Folder : doc<br>docx |                  | Bro             |               | URL:<br>http://in4p.com/ads                                                                                    |
| www.freepdfsolutions.com                           | Convert Selected | S Convert       | All           | O site que<br>você<br>tentou<br>visitar foi<br>bloqueado<br>por                                                |

Na Opção **Output Folder**, deve se escolher o local que o documento será salvo. A opção: <u>Save target file in source folder</u>, salva o arquivo na pasta de origem, com a opção <u>Customize</u> você pode escolher a pasta que o arquivo será salvo. Após escolher click em CONVERT SELECTED, conforme figura abaixo;

| <b>√</b> File                                                                                        |                                                                   | Status              | Size(KB) | Pages               |                                                                                                    |
|----------------------------------------------------------------------------------------------------|-------------------------------------------------------------------|---------------------|----------|---------------------|----------------------------------------------------------------------------------------------------|
| ✓ Documento de teste.pdf                                                                             |                                                                   |                     |          | 1                   | IP: 192.168.6.149<br>  Grupo: default  <br>Categoria:<br>blk_blacklists_ads<br>URL:<br>http://in4p.com/ads/<br>A c e s s o<br>N e g a d |
| Output Format : doc<br>Output Folder :  Save tar<br>Customiz<br>Customiz<br>www.freepdfsolutions.com | get file(s) in source fol<br>e : [D:\Usuarios\jessi<br>(Convert S | der<br>icar\Desktop | Conver   | v<br>rowse<br>t All | URL:<br>http://in4p.com/a<br>O site que<br>você<br>tentou<br>visitar foi<br>bloqueado<br>por                                            |

| Free PDF to W                      | ord Conver        | ler                    |         |               |       |                                                                           | <b>I</b>                                                                                      |
|------------------------------------|-------------------|------------------------|---------|---------------|-------|---------------------------------------------------------------------------|-----------------------------------------------------------------------------------------------|
| Add File(                          | 5)                | + Add Folde            | r 🔀 Rer | nove Selected | R R   | Remove All                                                                | ? HELP                                                                                        |
| ✓ File                             |                   |                        | Status  | Size(KB)      | Pages |                                                                           |                                                                                               |
| Documento de teste.                | pdf               | Converting             |         | 10            | 1     | IP: 192.1<br>  Grupo:<br>Cate<br>blk_blac<br>U<br>http://in<br>A c<br>N e | 168.6.149<br>default  <br>goria:<br>klists_ads<br>RL:<br>14p.com/ads/pc<br>e s s o<br>g a d o |
| Output Format :<br>Output Folder : | doc<br>Save targe | file(s) in source fold | ler     | Pro           | •     | U<br>http:                                                                | RL:<br>//in4p.com/ad:                                                                         |
| www.freepdfsolution                | s.com             | D. JUSUANUS YESSI      | 0%      |               | STOP  | O sit<br>você<br>tento<br>visita<br>bloqu<br>por                          | e que<br>ou<br>ar foi<br>ueado                                                                |

O status COMPLETED indica que o arquivo foi convertido.

| Free PDF to Word Conve | erter      |        |               |       |
|------------------------|------------|--------|---------------|-------|
| Add File(s)            | Add Folder | Re     | move Selected |       |
| ▼ File                 | 10         | Status | Size(KB)      | Pages |
| Documento de teste.pdf | Completed  |        | 10            | 1     |
|                        |            |        |               |       |
|                        |            |        |               |       |
|                        |            |        |               |       |
|                        |            |        |               |       |

Ao Abrir o arquivo pode ocorrer o seguinte erro, conforme figura abaixo;

| M Texto 🔹 Página Inicial Inserir               | Layout da página Referências Rever Ver                          | Seção                     |                                                                                                    |
|------------------------------------------------|-----------------------------------------------------------------|---------------------------|----------------------------------------------------------------------------------------------------|
| 🚹 🔏 Cortar 🧳 🛛 Arial                           | - 1 - A* A * 🗄 * 🗄 * 🧮                                          | 壹 ☆ · 甜 ギ 🗐 AaBbCcDd Aal  | Bb( AaBbC AaBbC 📮 🖄 🛛 📸                                                                                                    |
| Colar * 🗇 Copiar Pincel B I !<br>de Formatação | <u>U</u> - AB - X' X, 🥙 - <u>A</u> - <u>A</u> *☆ - <u>≡</u> ≡ ≡ | 🖆 葦 - 🆄 - 🗋 - Normal Head | ing 1 Heading 2 Heading 3 👻 Novo Procura<br>Estilo * substitu                                                                                                    |
| 🖻 🗄 🖶 👌 🦘 🖈 💌 🖬 Documentoe                     | ste-1.doc × +                                                   |                           |                                                                                                    |
| ₿ -                                            |                                                                 |                           |                                                                                                    |
|                                                |                                                                 |                           |                                                                                                    |
|                                                |                                                                 |                           |                                                                                                    |
|                                                | !"#\$% <b>8#%</b> #%                                            | ŧ!"#\$%8#%#%#             | !"#\$% &#%#%#</td></tr><tr><td></td><td>1"#to/. 2#0#0#</td><td>1"#C0/ 20#0#0#</td><td>1" +#C0/ \$#+0#+0#+</td></tr><tr><td></td><td>: #\$\0\0\0\0\0\0\0\0\0\0\0\0\0\0\0\0\0\0\0</td><td>: π⊅/0 OHF/HF/HB</td><td>: #\$\70 Ger /\$r /\$r</td></tr><tr><td></td><td>!"#\$%8#%#%</td><td>!"#\$%8#%#%</td><td>!"#\$%8#%#%#</td></tr><tr><td></td><td>!"#\$%8#%#%</td><td>!"#\$% 8#%#%#</td><td>!"#\$%8#%#%#</td></tr><tr><td></td><td>I"#\$% <b>8#%#%</b>#</td><td>I"#\$% 8#####</td><td>I"#\$% &####</td></tr><tr><td></td><td></td><td></td><td></td></tr><tr><td></td><td>!"#\$%8#%#%</td><td>!"#\$%8#%#%#</td><td>!"#\$%8#%#%#</td></tr><tr><td></td><td>!"#\$%8#%#%#</td><td>!"#\$%8#%#%#</td><td>!"#\$%8#%#%#</td></tr><tr><td></td><td>1" #\$0%, 8#10#10#</td><td>1" #<b>\$</b>0%, <b>\$</b>#0#10#</td><td>1"#\$0%, \$#10#10#</td></tr><tr><td></td><td>: тф/0 Ger/ar/ar</td><td>: π.p./0 Oct /or /or</td><td>: тф/0 <del>Се</del> ла ла</td></tr><tr><td></td><td>!"#\$%8#%#%</td><td>!"#\$% 8#%#%#</td><td>!"#\$% 8#%#%#</td></tr><tr><td></td><td>!"#\$%8#%#%#</td><td>!"#\$%8#%#%#</td><td>!"#\$%8#%#%#</td></tr><tr><td></td><td>ויי דעטע <del>ט</del>דט<del>ע</del> טדער אדער אדער אדער אדער אדער אדער אדער א</td><td>1 ። <del>መ</del>ቀህ\ <mark>ወ</del>ጠ ሀጠ ሀጠ</mark></td><td>ויי א<del>ג</del>טע <del>ט</del>אטאטע דער</td></tr></tbody></table> |

Não se desespere, é apenas um erro na fonte, para corrigir selecione todas as palavras, conforme figura abaixo;

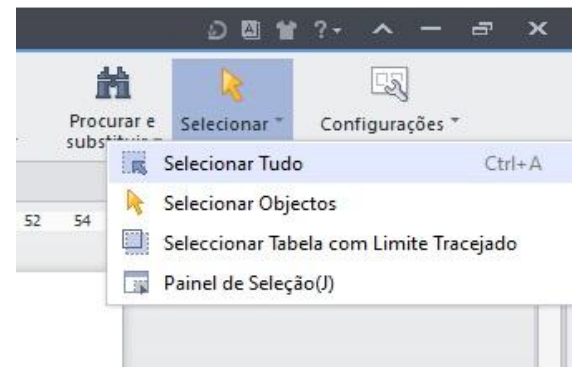

Depois é só trocar a fonte;

| Página Inicial 1                                               | nserir Layout da página Referências                                                                                                    | Rever Ver                                                            | Seção                                                                                                    |                                                                                                    | 요집 날 ?~ ^ ㅡ ㅋ                           |
|----------------------------------------------------------------|----------------------------------------------------------------------------------------------------|----------------------------------------------------------------------|----------------------------------------------------------------------------------------------------|----------------------------------------------------------------------------------------------------|-----------------------------------------|
| Colar * 🗘 Cortar 🧳<br>Colar * 🗇 Copiar Pincel<br>de Formatação | IQDQQN+Monotyp - 18 - A <sup>+</sup> A <sup>-</sup> A<br>Fontes recentes<br>O Arial Unicode MS                                                                                                    | , E+E+ 21<br> ± ± ≡ 6                                                | E ☆ - 囲 ギ 🗐 AaBbCcDd A<br>B 注 - ▲ - ⊡ - Normal Ha                                                                                            | aBb( AaBbC AaBbC( AaBbC( Novo<br>Estilo                                                                                                    | Procurar e Selecionar * Configurações * |
| Docu                                                           | 0 Anal Unicode MS         0 Monotype Consiva         totasa se fonte:         0 Arial Unicode MS         0 Batang         0 Batang         0 Batang         0 Batang         0 Batang         0 Dotum         0 Dotum         0 Dotum         0 DotumChe         0 FagSong         0 Gulim         0 Gulim         0 Malgun Gothic         0 Meiryo UI         0 Microsoft JhengHei         0 MingLiU         0 MingLiU         0 MingLiU         0 MingLiU-ExtB         0 MingLiU-ExtB         0 MingLiU-MKSCS | \$#%#%<br>\$#%#<br>\$#%#<br>\$#%#<br>\$#%#<br>\$#%#<br>\$#%#<br>\$#% | ! " 括% 8#% %<br>! " 括% 8#% %<br>! " 括% 8#% %<br>! " 括% 8#% %<br>! " 括% 8#% %<br>! " 括% 8#% %<br>! " 括% 8#% %<br>! " 指% 8#% %<br>! " 指% 8#% % | 1" #\$% &# %# %#          !" #\$% &# %# %#         !" #\$% &# %# %#         !" #\$% &# %# %#         !" #\$% &# %# %#         !" #\$% &# %# %#         !" #\$% &# %# %#         !" #\$% &# %# %#         !" #\$% &# %# %#         !" #\$% &# %# %#         !" #\$% &# %# %#         !" #\$% &# %# %#         !" #\$% &# %# %#         !" #\$% &# %# %#         !" #\$% &# %# %#         !" #\$% &# %# %#         !" #\$% &# %# %#         !" #\$% &# %# %#         !" #\$% &## %# %#</td><td></td></tr><tr><td></td><td>o MingLiu_HKSCS-ExtB</td><td>¥# %# %#</td><td>I"#\$% <b>8#%#%</b>#</td><td>I"#\$% <b>8</b>#%#%#</td><td></td></tr></tbody></table> |                                         |

O arquivo voltará ao normal;

| M Texto 🔹 Página Inicial 🛛 Inserir 🛛 Layout da página                | a Referências Rever Ver                                                      | Seção                                               |                    | 0 🛛 🗎 ?- 🔺                                            |
|----------------------------------------------------------------------|------------------------------------------------------------------------------|-----------------------------------------------------|--------------------|-------------------------------------------------------|
| Colar ♥ D Copiar Pincel de Formatação B I U → AB → X <sup>3</sup> X, | · A <sup>+</sup> A <sup>-</sup> № := · := · :=<br>· · A · A · · · · := = = = | ≣ ☆ · ⊞ <i>:</i> / <b>回</b><br>⊨ ≔ · ▲ · ⊞ · Normal | AaBb(AaBbC AaBbC   | o Procurar e Selecionar * Configura<br>s substituir * |
| 📂 🗄 🖨 🖄 🦘 🖈 📓 Documentote-1.doc * 🗙 🕂                                |                                                                              |                                                     |                    |                                                       |
|                                                                      |                                                                              |                                                     |                    |                                                       |
|                                                                      |                                                                              |                                                     |                    |                                                       |
|                                                                      |                                                                              |                                                     |                    |                                                       |
| <b>日</b> *                                                           | Documento de teste                                                           | Documento de teste                                  | Documento de teste |                                                       |
|                                                                      | Documento de teste                                                           | Documento de teste                                  | Documento de teste |                                                       |
|                                                                      | -                                                                            | -                                                   | -                  |                                                       |
|                                                                      | Documento de teste                                                           | Documento de teste                                  | Documento de teste |                                                       |
|                                                                      | Documento de teste                                                           | Documento de teste                                  | Documento de teste |                                                       |
|                                                                      | Documento de teste                                                           | Documento de teste                                  | Documento de teste |                                                       |
|                                                                      |                                                                              |                                                     | _                  |                                                       |
|                                                                      | Documento de teste                                                           | Documento de teste                                  | Documento de teste |                                                       |
|                                                                      | Documento de teste                                                           | Documento de teste                                  | Documento de teste |                                                       |
|                                                                      | Documento de teste                                                           | Documento de teste                                  | Documento de teste |                                                       |
|                                                                      | Documento de teste                                                           | Documento de reste                                  | Documento ut tisu  |                                                       |
|                                                                      | Documento de teste                                                           | Documento de teste                                  | Documento de teste |                                                       |
|                                                                      | Documento de teste                                                           | Documento de teste                                  | Documento de teste |                                                       |
|                                                                      | Documento de teste                                                           | Mocumento de teste                                  | Mocumento de teste |                                                       |

Não se esqueça de salvar;

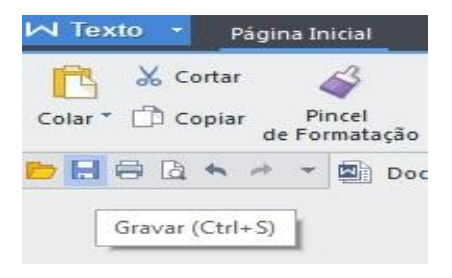

# **Observação:** Não se esqueça que este processo tem falhas e que nem todo arquivo/documento pode ser convertido!!

# **Converter Documento PDF para PowerPoint**

Caso seja necessário converter um documento PDF para uma apresentação em PowerPoint, abra o programa, dê dois clicks, conforme figura abaixo;

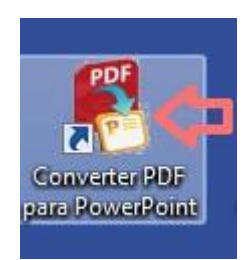

Click no botão ADD PDF FILE;

| Free PDF to Powerpoint Conve | erter |                |                  |                 |
|------------------------------|-------|----------------|------------------|-----------------|
| ADD PDF FI                   |       | Remove         | Selected         | REMOVE ALL      |
| FILE NAME                    | PAGES | SIZE           | DISTINATION FILE | STATUS          |
|                              | There | are no items i | n this view      |                 |
|                              |       |                |                  |                 |
|                              |       |                |                  |                 |
|                              |       |                |                  |                 |
| Output Folder                |       |                |                  |                 |
| Select Output Folder         |       |                | Browse           | CONVERT         |
|                              |       |                | www.free         | pdfsolutions.co |

Escolha o documento PDF que deseja converter;

| 👫 Free PDF to Powerpoint Con   | verter                                |                       |                          |                        |                       |
|--------------------------------|---------------------------------------|-----------------------|--------------------------|------------------------|-----------------------|
| Please Select PDF File to Ad   | d<br>▶ Documentos ▶                   |                       | ▼ 49 Pesq                | uīsar Document         | os P                  |
| Organizar 🔻 Nova pasta         | a                                     |                       |                          |                        |                       |
| ☆ Favoritos ▲ Área de Trabalho | Biblioteca Docume<br>Inclui: 2 locais | entos                 |                          | Organizar por:         | Pasta 🔻               |
| i Downloads 📲 Locais           |                                       | M                     |                          |                        | **<br>••              |
| 🕞 Bibliotecas 🗮                | imagens Lista de<br>manual Alunos e   | Lista de<br>Alunos e  | Document<br>o de teste 2 | Document<br>o de teste | Pasta de<br>Trabalho1 |
| Documentos     Imagens         | INEP - 2015                           | INEP- 2015<br>Prontas |                          |                        |                       |
| J Músicas                      |                                       |                       |                          |                        |                       |
| Vídeos                         |                                       |                       |                          |                        |                       |
| 🖳 Computador                   |                                       |                       |                          |                        |                       |
| 🏭 Disco Local (C:)             |                                       |                       |                          |                        |                       |
| 👝 Dados (D:) 🔻                 |                                       |                       |                          |                        |                       |
| Nome:                          | Documento de teste 2                  |                       | ▼ PDF fi                 | les (*.pdf)            | •                     |
|                                |                                       |                       | -                        | Abrir                  | Cancelar              |
|                                |                                       |                       |                          |                        | đ                     |

### E o mesmo ficará listado para conversão;

| Free PDF to Powerpoint Converter         |       |          |                          |                |
|------------------------------------------|-------|----------|--------------------------|----------------|
| ADD PDF FILE                             |       | Remove S | Selected RE              | MOVE ALL       |
| FILE NAME                                | PAGES | SIZE     | DISTINATION FILE         | STATUS         |
| ):\Usuarios\jessicar\Documents\Documento | 2     | 12 KB    | Documento de teste 2.ppt | Imported       |
|                                          |       |          |                          |                |
|                                          |       |          |                          |                |
| Output Folder                            |       |          |                          |                |
| Select Output Folder                     |       |          |                          | ONVERT         |
|                                          |       |          | www.freepd               | lfsolutions.co |

No botão BROWSE, escolhemos onde o documento ficará salvo;

|                                       | Procurar Pasta                                                                                                    | × _                   |
|---------------------------------------|----------------------------------------------------------------------------------------------------|-----------------------|
| ADD PDF FILE                          |                                                                                                    | REMOVE ALL            |
| FILE NAME                             | Documentos                                                                                                    | STATUS                |
| ):\Usuarios\jessicar\Documents\Docu   | <ul> <li>▷ Documentos Cúblicos</li> <li>▷ Documentos Públicos</li> <li>▷ Imagens</li> <li>▷ Músicas</li> <li>▷ Vídeos</li> <li>▷ Vídeos</li> <li>▷ Vídeos Públicos</li> </ul> | E Imported            |
| Output Folder<br>Select Output Folder |                                                                                                    |                       |
|                                       | Browse                                                                                                    |                       |
|                                       | 14/14/                                                                                                    | w freendfe olutions o |

#### Click em **CONVERT**;

| Free PDF to Powerpoint Conver    | ter                 |        |                          |               |
|----------------------------------|---------------------|--------|--------------------------|---------------|
| ADD PDF FIL                      |                     | Remove | Selected                 | MOVE ALL      |
| FILE NAME                        | PAGES               | SIZE   | DISTINATION FILE         | STATUS        |
| D:\Usuarios\jessicar\Documents\D | ocumento 2          | 12 KB  | Documento de teste 2.ppt | Imported      |
|                                  |                     |        |                          |               |
|                                  |                     |        |                          |               |
| Output Folder                    |                     |        |                          |               |
| Select Output Folder D:\Usuarios | Vjessicar\Documents |        | Browse                   | ONVERT        |
|                                  |                     |        | www.freepo               | fsolutions.co |

Ao terminar a conversão o **STATUS** mudará de **IMPORTED** para **CONVERTED**; conforme imagem abaixo;

| Free PDF to Powerpoint Converter              |         |        |                          |               |
|-----------------------------------------------|---------|--------|--------------------------|---------------|
| ADD PDF FILE                                  | Î       | Remove | Selected                 | MOVE ALL      |
| FILE NAME                                     | PAGES   | SIZE   | DISTINATION FILE         | STATUS        |
| D:\Usuarios\jessicar\Documents\Documento      | 2       | 12 KB  | Documento de teste 2.ppt | Converted     |
|                                               |         |        |                          |               |
| -Output Folder                                |         |        |                          |               |
| Select Output Folder D:\Usuarios\jessicar\Doo | cuments |        | Browse                   | ONVERT        |
|                                               |         |        | www.freepo               | fsolutions.co |

Verifique na pasta se o documento esta la;

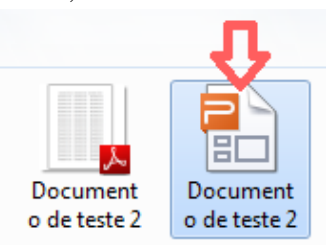

### **PhotoScape**

Uma das funções deste programa é editar imagens/fotos. Para abrir dê dois clicks no ícone indicado na figura;

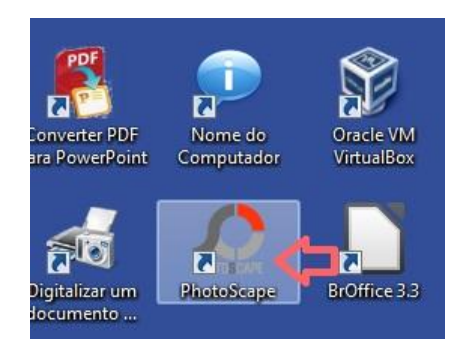

Para abrir o editor click no ícone EDITOR, conforme mostra na figura abaixo;

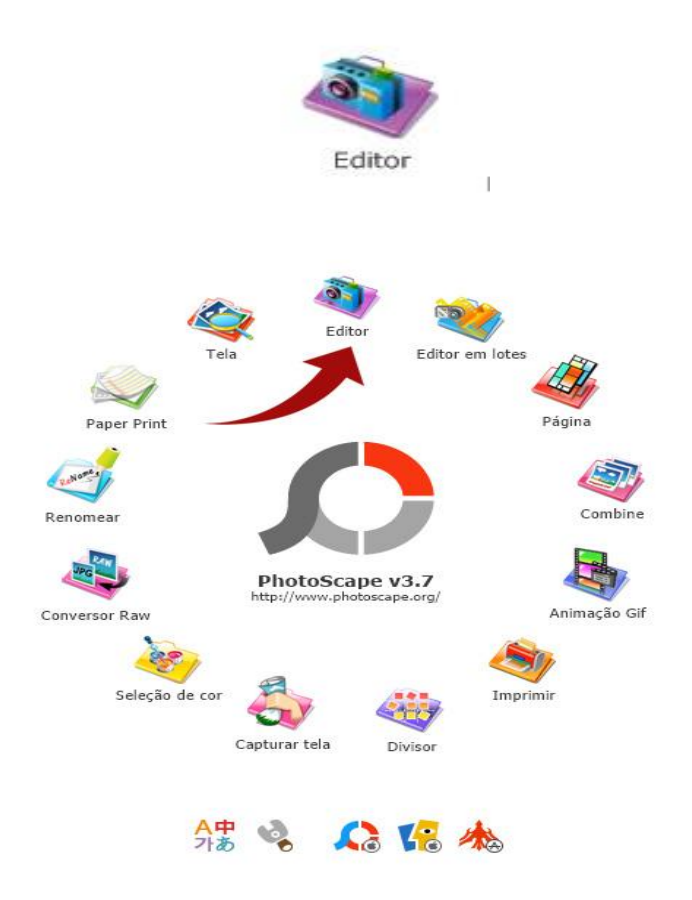

Na parte superior, você pode navegar dentro das pastas do computador para achar a imagem que você quer editar. Dê um clique nela para ela ser editável dentro do Photoscape.

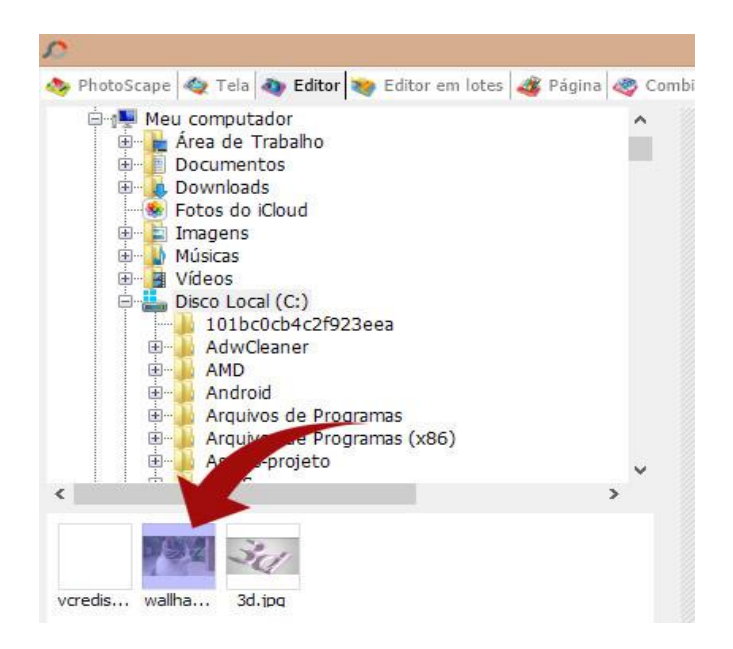

### Exemplo: Redimensionar uma imagem/ Ajustar o tamanho

Para redimensionar uma imagem, clique em **Redimensionar** na parte inferior. Um menu será aberto, você pode escolher a largura / altura pelos pixels ou usar o slider (barra de rolagem) de proporção. Quando feito, clique em **OK**.

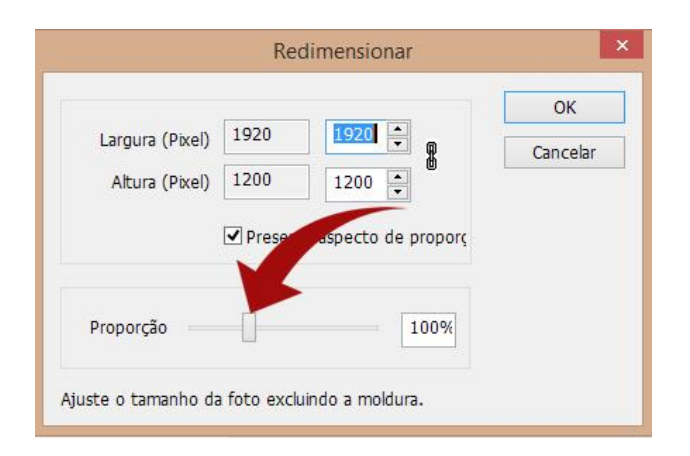

Outra opção é clicar na seta que fica ao lado, nela você pode ajustar o tamanho baseado no mais longo comprimento.

Em uma imagem de 1920x1080, o Photoscape usará o **1920** como base. Uma imagem de **1920** pode ser redimensionada para 1280x720 ao clicar em **Reduza o Mais longo Comprimento: 1280px** 

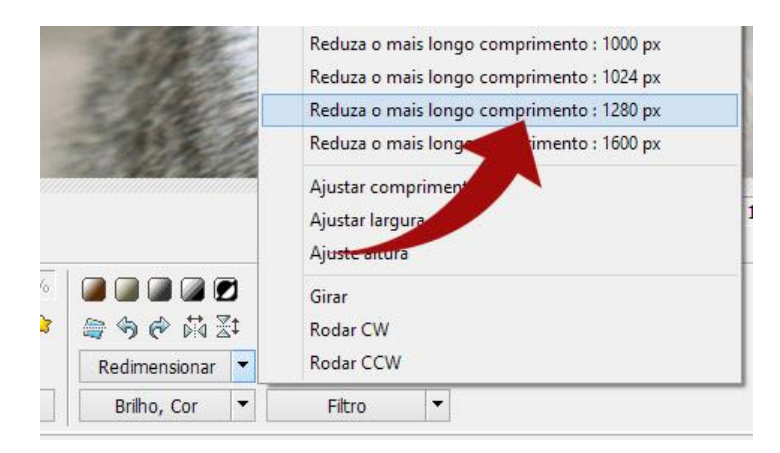

### Girar e espelhar imagens

Acima da opção de redimensionar estão os controles para girar a imagem ou espelhá-la tanto verticalmente como horizontalmente. Você só precisa clicar em um deles.

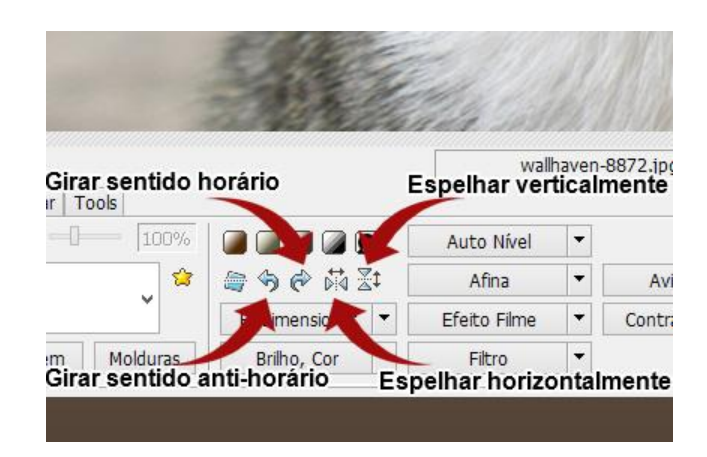

### Ajustar brilho e níveis de cor.

Para ajustar o brilho, clique na opção **Brilho, Cor.** Na nova janela você pode clicar com o botão esquerdo em cima do slider para ajustar elementos como o **contraste**, **matiz**, **saturação**. Se quiser escurecer a foto, por exemplo, arraste o slider da opção **Escurecer**.

| ОК             | 0                |         | Aprofundar (0% - 100%)   |
|----------------|------------------|---------|--------------------------|
| Cancelar       |                  |         |                          |
|                | 27               | Π       | Brilho (0% - 100%)       |
| Inicializar    | e tons cinzentos | Aplique | 1                        |
| Config. Carga  |                  |         |                          |
| Config. Salvar | 1.00             |         | Exposição (0.1 - 5.0)    |
|                | 1.00             |         | Gamma Brilho (0.1 - 5.0) |
|                | 0                |         | Brilho (-100 - 100)      |
|                | 0                |         | Contraste (-100 - 100)   |
|                | 0                |         | Matiz (-127 - 128)       |
|                | 0                |         | Saturação (-255 - 255)   |

Para desfazer as configurações, aperte em Inicializar.

### Filtros

O Photoscape possui alguns filtros simples, como desfocar, efeito de lápis e por aí vai. Eles são encontrados na opção **Filtros**.

Exemplo: Aplicar efeito de lápis em uma imagem

Clique na opção Filtro e escolha Região (Fora de Foco).

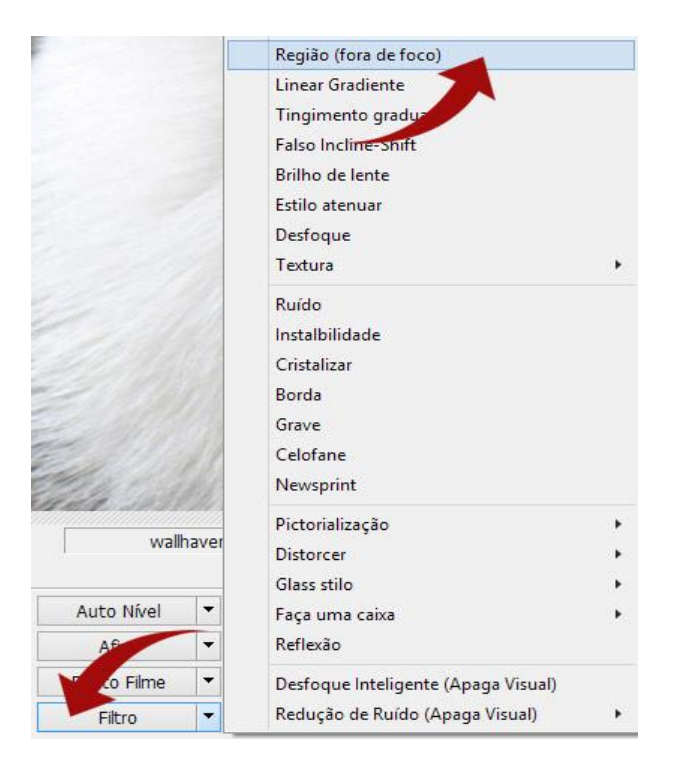

Na nova janela, escolha **Lápis**. A imagem ao lado mostra uma prévia de como ficará o resultado final.

| Destoque<br>Afina<br>Sépia<br>Escala Cinza<br>Negativo<br>Preto<br>Branco<br>Brilho<br>Aprofundar<br>Escurecer<br>Ruido<br>Instalbilidade<br>Cristalizar<br>Borda<br>Grave<br>Impre Sionista<br>Pans |          | Allowing and a second second                                                                                                    |            |         |                        |
|----------------------------------------------------------------------------------------------------|----------|----------------------------------------------------------------------------------------------------|------------|---------|------------------------|
|                                                                                                    | Área ond | e o filtro                                                                                                    | não será a | plicado | A CONTRACTOR           |
| Nível                                                                                                    | 4        |                                                                                                    | 1          |         | MA                     |
| amanho                                                                                                    | 40%      | and and a second second s | Å          |         |                        |
| Pluma                                                                                                    | 50%      | Sacina                                                                                                    | 4233       |         | Los Alexan             |
| 🗌 Inverter a área                                                                                                    |          |                                                                                                    |            |         | NAROSING AN AND STOLEN |
|                                                                                                    |          |                                                                                                    |            |         |                        |

Você pode ajustar o tamanho da área que não receberá o efeito na opção **Tamanho**. Altere para 0% para que toda a imagem receba o efeito. Já a intensidade do mesmo é alterada na opção **Nível**, que vai de zero a oito. Clique em **OK** e o efeito será aplicado na imagem.

Os outros filtros dessa janela seguem o mesmo conceito: Escolha a área onde ele não será aplicado e ajuste a intensidade.

### **Efeito Filme**

Ainda na parte filtros, mas de outra categoria está o efeito filme, permite modificar a intensidade das cores. Clique em **Efeito Filme**, acima do botão **Filtro**, escolha o estilo e

clique em **OK** para aplicar. Você pode ajustar a intensidade entre baixo, médio ou alto na parte inferior.

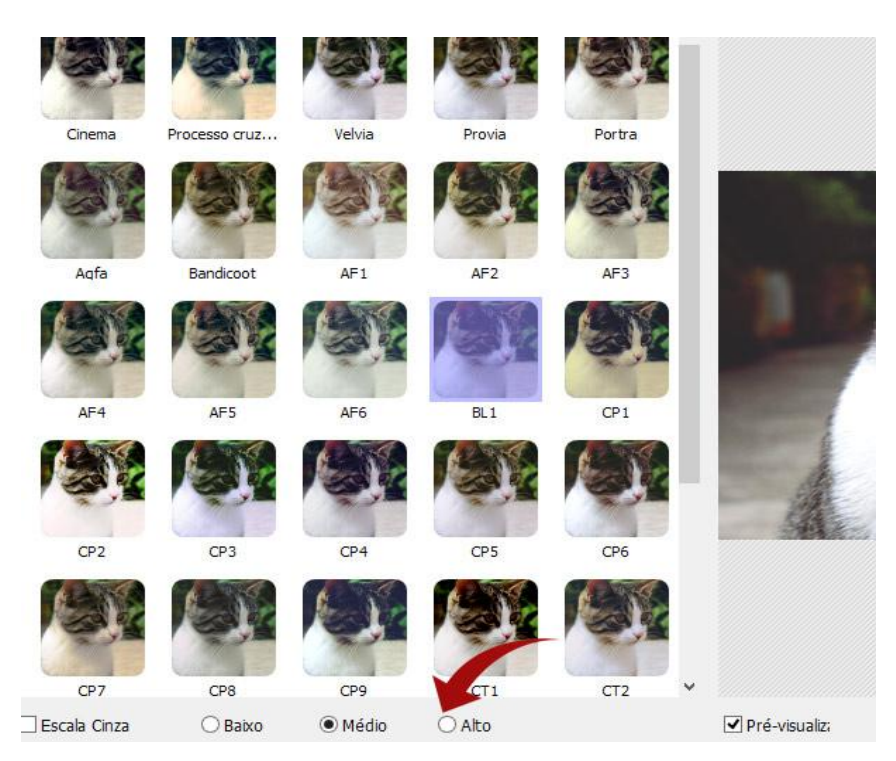

### Moldura

Por fim, você pode também colocar molduras de maneira rápida. Abaixo do botão **Foto** + **moldur**a, existem uma lista de molduras pré-configuradas oferecidas pelo Photoscape. Clique com o botão esquerdo e escolha a desejada.

**Exemplo:** Colocar uma moldura de foto antiga.

Dentro da lista de molduras, escolha a opção **Antique Photo 2**, você verá que a moldura já foi aplicada, mas que a foto em si ainda não tem aquele tom antigo.

Acima dos botões de girar, existe um quadrado arredondado marrom. Aquela é a opção **Sépia**, como mostra a imagem abaixo.

| Início | Objeto    | Cortar | Tools |         |            |
|--------|-----------|--------|-------|---------|------------|
| Fot    | o + Moldu | ra     | 1-    | 100%    |            |
|        | Antique   | Photo  | 02    | v 😫     | Criar um ' |
| Arredo | ndadc     | Margem | n Mi  | olduras | Brilho, Co |

Clique nela e repare como a tonalidade da foto mudou.

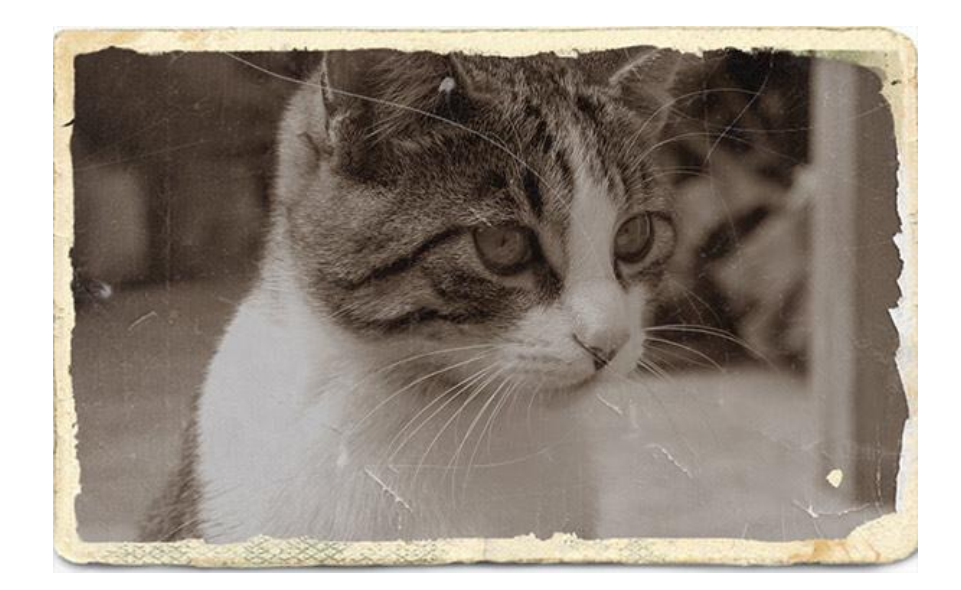

Por fim, para salvar as mudanças feitas nas fotos vá em **Salvar**. Um menu será aberto onde você pode escolher salvar na pasta original, em uma pasta específica ou salvar como.

| Salvar                     | Salve sua foto. Se for necessário, a foto original será feit |
|----------------------------|--------------------------------------------------------------|
|                            | Pasta: C:\                                                   |
|                            | lo arquivo: wallhaven-8872.jpg                               |
| Salvar na pasta designada  | Salve sua foto na pasta designada.                           |
|                            | C:\output\                                                   |
|                            | lo arquivo: wa⊪aven-8872.jpg                                 |
| Salvar Como                | Salvar como um novo nome de arquivo.                         |
| Opções                     |                                                              |
| ☑ Qualidade JPEG           | 95% 515.9 KB                                                 |
| Backup the original photo  | at 'Originals' folder before overwriting.                    |
| ☑ Manter a informação Exif |                                                              |
|                            | 2 3                                                          |
| 🗌 Não alterar agora os mod | ificados                                                     |

Atenção: Você só pode mudar o nome do arquivo com a opção Salvar Como.

### **Editor em Lotes**

Assim como você pode editar uma foto de cada vez, o Photoscape também oferece o editor de Lotes. Altere a visualização para esse modo na parte superior.

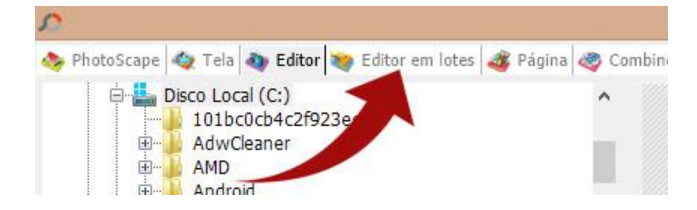

Adicione fotos ao clicar em Adicionar ou pelo mesmo modo de navegação do Editor.

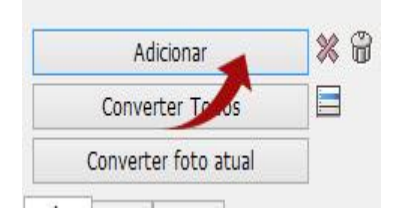

As opções do editor em lotes são mais limitadas, você pode adicionar molduras da mesma maneira que o **Editor**, aplicar alguns filtros como brilho, contraste, **Efeito Filme** ou redimensionar as fotos.

Para redimensionar no editor de lotes, ao invés de clicar para que um novo menu apareça, você deve escolher **Ajustar a Altura** ou **Ajustar a Largura**.

Exemplo: Você tem uma imagem de 1920x1080 e quer reduzir o tamanho para 1280x720.

Você pode usar Ajustar a largura e alterar o campo abaixo para 1280.

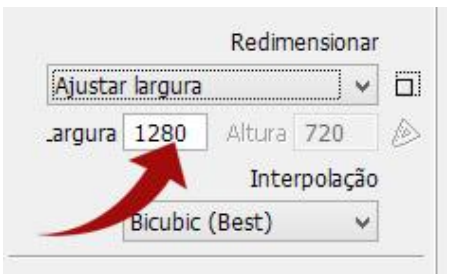

Ou Ajustar a altura e alterar para 720.

| ensionar | Redim  |         |        |
|----------|--------|---------|--------|
| ~        |        | altura  | Ajuste |
| 720      | Altura | 1280    | argura |
| lação    | Int    |         |        |
| ~        | (B)    | Bicubic |        |

Já os filtros estão em uma aba própria. Clique em Filtros e os ative ao selecionar no menu, como mostra a imagem abaixo.

| Início  | Filtro           | Objet               | :0                  |   |
|---------|------------------|---------------------|---------------------|---|
|         |                  |                     | Aplicar filtro      |   |
|         | Aut              | o Nível             |                     | ~ |
| A       | uto cor          | ntraste             |                     | ~ |
|         |                  | <mark>A</mark> fina |                     | ~ |
| Correçã | io contr         | a a luz             |                     | ~ |
| Melho   | ra o cor         | ntraste             |                     | ~ |
|         | Apro             | fundar              |                     | ¥ |
|         |                  | Brilho              |                     | ۷ |
|         | Esc              | urecer              | Máximo (Cinza       | ۷ |
|         |                  | Brilho              |                     | ۷ |
|         | Cor              | ntraste             | -5                  | ۷ |
|         | Des              | scolorir            | -7                  | ~ |
|         |                  | Avivar              |                     | ~ |
|         | Efeito           | Filme               |                     | ~ |
|         | V                | inheta              |                     | ~ |
|         | Foto             | antiga              |                     | ~ |
| S       | épia             |                     | Escala Cinza        |   |
|         | esfoque<br>latar |                     | Negativo<br>Corroer |   |

Quando tudo estiver configurado, vá em **Converter todos** para aplicar as mudanças em todas as imagens.

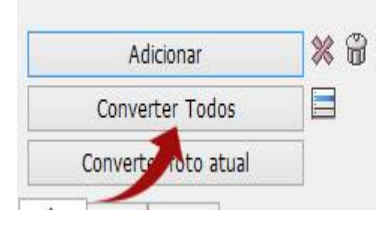

A interface de salvar é bem similar ao do **Editor**. A diferença está na opção **Salvar como um novo nome**. Ao marca-la, você pode adicionar um prefixo e um sufixo ao arquivo, observe como fica na imagem abaixo.

| Texto | No    | me do arquivo original | V E         | xemplo |               |
|-------|-------|------------------------|-------------|--------|---------------|
| Sepa  | rator |                        | Data e Hora |        | Número inicia |
| -     | ~     | 🔘 Data do Arquivo      | YYYYMMDD    | Ŷ      | 1             |
|       |       | Data da Foto           | HHMMSS      | Y      | 3 Dígito(s)   |
|       |       | Data atual             |             |        |               |

Após isso, é só clicar em Salvar.

| Salvar                                                                | X        |
|-----------------------------------------------------------------------|----------|
| Localização de arquivos salvos                                        | Salvar   |
| Orie a sua pasta de saída no âmbito da primeira fotografia modificada |          |
| D:\Usuarios\jessicar\Downloads\output                                 | Cancelar |
| $\odot$ Criar pastas de saída no âmbito de cada fotografia modificada |          |
| 🔘 Salve sua foto na pasta designada                                   |          |
| ··· C:\output\                                                        |          |

### Mensagem na Imagem (Cartão)

Você pode montar um cartão escrevendo por cima da Imagem. Na aba **OBJETO**, tem 3 opções para escrever na imagem: Balão  $\heartsuit$ , texto **T** e texto enriquecido **T**.

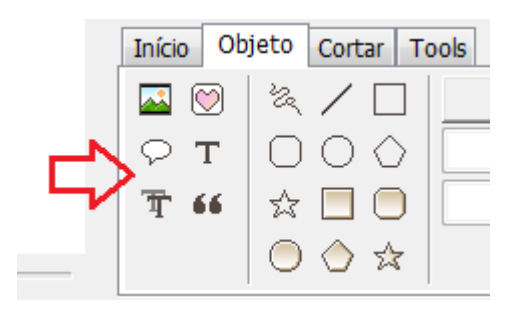

Escolha a imagem, em seguida escolha qual opção de escrita você deseja, no exemplo usaremos texto T. Na caixa que aparecerá digite o texto, escolha fonte, cor, tamanho e outros. Após terminar click OK.

| Texto                                                    | ×                                                                                      |
|----------------------------------------------------------|----------------------------------------------------------------------------------------|
| MÃE<br>São três letras apenas,<br>As desse nome bendito: | OK<br>Cancelar<br>EXIF @                                                               |
| Texto                                                    |                                                                                        |
| 𝔁 Monotype Corsiva                                       | ▼ 72 ▼                                                                                 |
| <b>A</b> <u>A</u> <u>E</u> <u>E</u> <u>E</u>             | Vertical                                                                               |
| pacidade 🗌                                               | 🔽 Suavizado                                                                            |
| Contorno                                                 |                                                                                        |
| Espessura (1-36)                                         | <ul> <li>© Contorno + Texto</li> <li>© Contorno</li> <li>© Contorno - Texto</li> </ul> |
| Sombra                                                   | Rux (0-5) 0                                                                            |
| pacidade                                                 | X 3 × Y 3 ×                                                                            |
| Anchor                                                   |                                                                                        |
| Para esquerda 🔹                                          | X 1177 🚔 Y 782 🚔                                                                       |
| Se as coordenadas estão fora<br>reinicie X e Y           | do espaço,                                                                             |

O texto não ficará exatamente no lugar desejado, use os quadradinhos nas laterais vai arrastando até o local desejado.

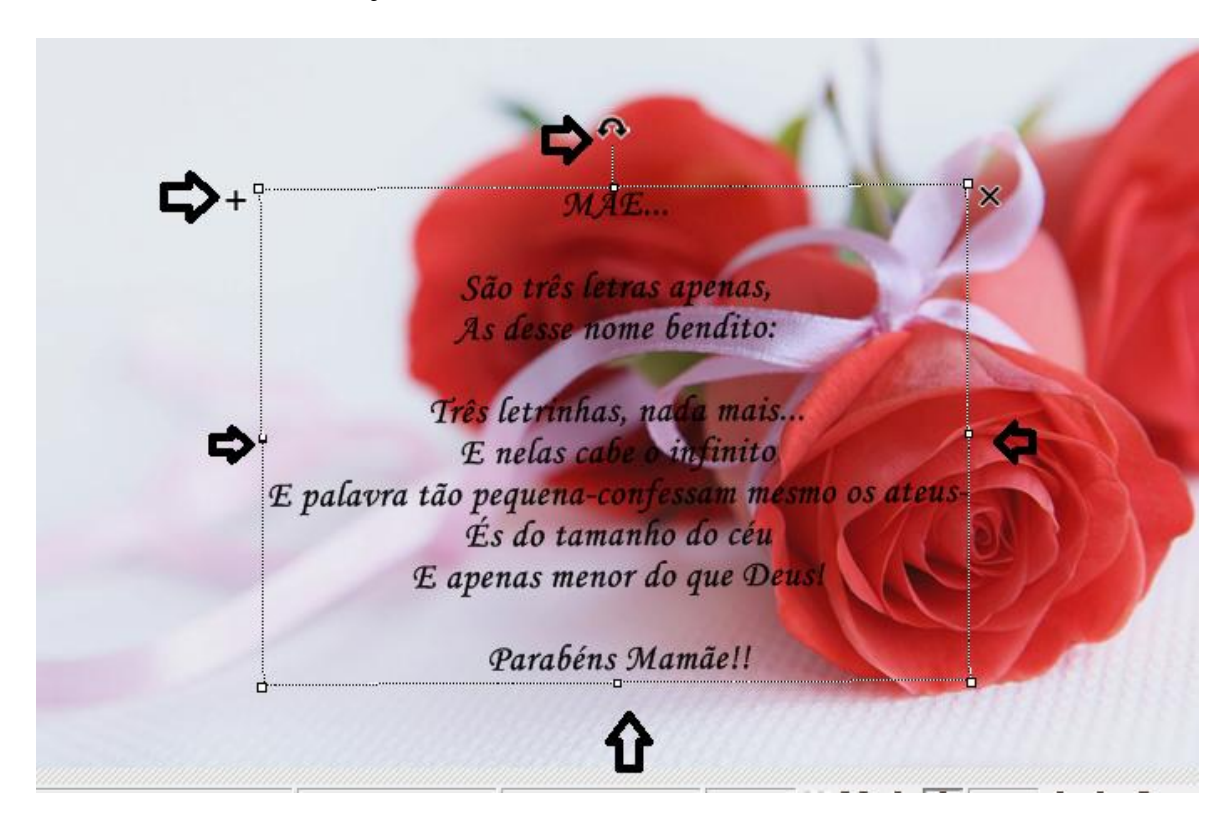

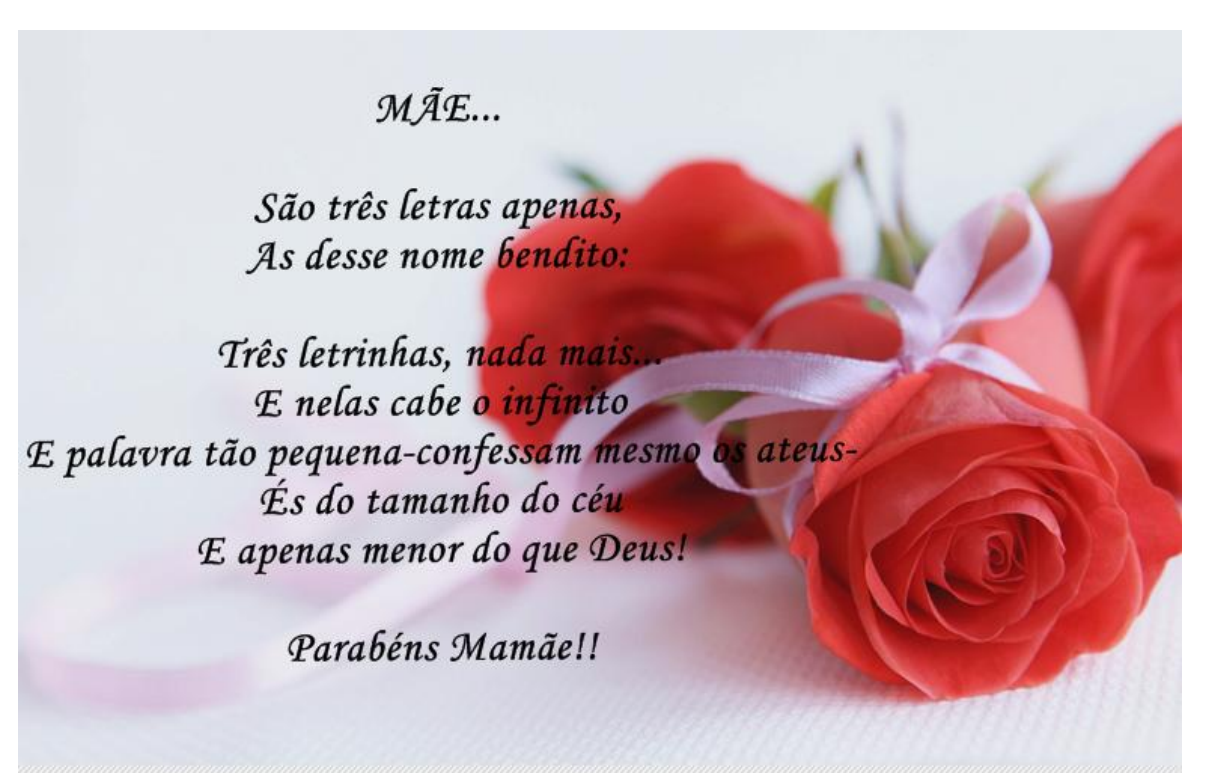

# **Format Factory**

O **Format Factory** é um conversor de imagem, áudio e vídeo. As funções para conversão são distribuídas na parte esquerda da tela, separada por categorias (Vídeo, Áudio, Imagem, ROM Dispositivos/DVD/CD/ISSO e Avançado).

| FormatFactory 3.6 | 5.0                 |               |   |          |           |                     |                         |                     | ×     |
|-------------------|---------------------|---------------|---|----------|-----------|---------------------|-------------------------|---------------------|-------|
| TAREFA PELE II    | ADULA ADULA         |               |   | 1750     |           | <u>a</u>            |                         |                     |       |
| Pasta de Des      | tino [ Opções       | Remover       | X | ar Lista | A Iniciar | HomePage            |                         |                     |       |
| 1                 | Vídeo               |               |   | Origem   | Tamanho   | Estado da Conversão | Saída [F2]              | (Saída) Tamanho     |       |
| -> AVI            | Móveis              | -> MP4        |   |          |           |                     |                         |                     |       |
| -> GIF            | -> WMV              | -> MKV        |   |          |           |                     |                         |                     |       |
| -> MPG            | -> VOB              | -> MOV        |   |          |           |                     |                         |                     |       |
| and a             |                     |               | V |          |           |                     |                         |                     |       |
| ₩<br>▲            | Audio               |               |   |          |           |                     |                         |                     |       |
|                   | Imagem              |               |   |          |           |                     |                         |                     |       |
|                   | ROM Dispositivos\DV | /D\CD\ISO     |   |          |           |                     |                         |                     |       |
| 3                 | Avançado            |               |   |          |           |                     |                         |                     |       |
| D:\FFOutput       | Use Multi-Threads   | BAV Safe Scan |   |          |           | Tempo decorrido :)  | 00:00:00 Após Conversão | : Desligar computad | dor 🔐 |

# Convertendo Vídeo em Áudio

Selecione o tipo de arquivo e o formato para qual deseja converte. Nesse caso ÁUDIO (Tipo de Arquivo), MP3 (formato). Visto que nosso objetivo é converter um vídeo (mp4, wmv,avi e outros) em áudio (mp3).

1º Passo: Click na palavra ÁUDIO na lateral esquerda;

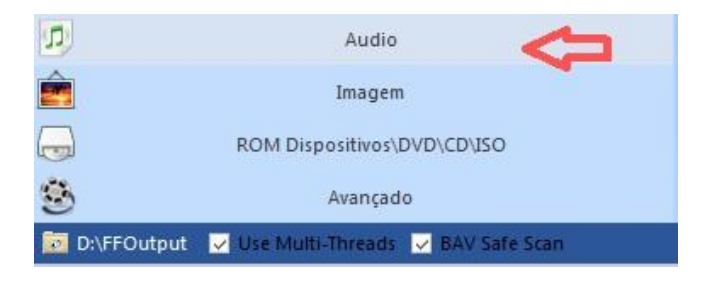

2º Passo: Click no formato, MP3;

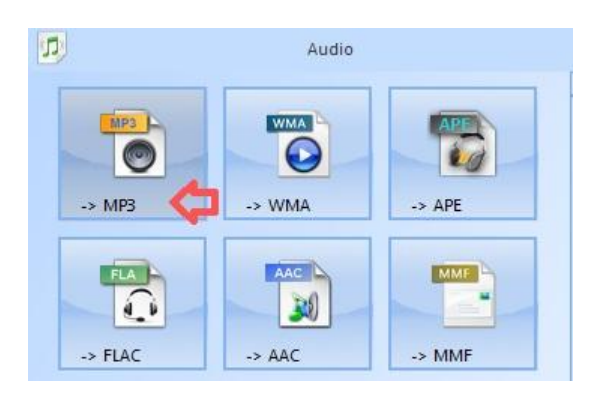

3º Passo: Click em Adicionar Arquivo;

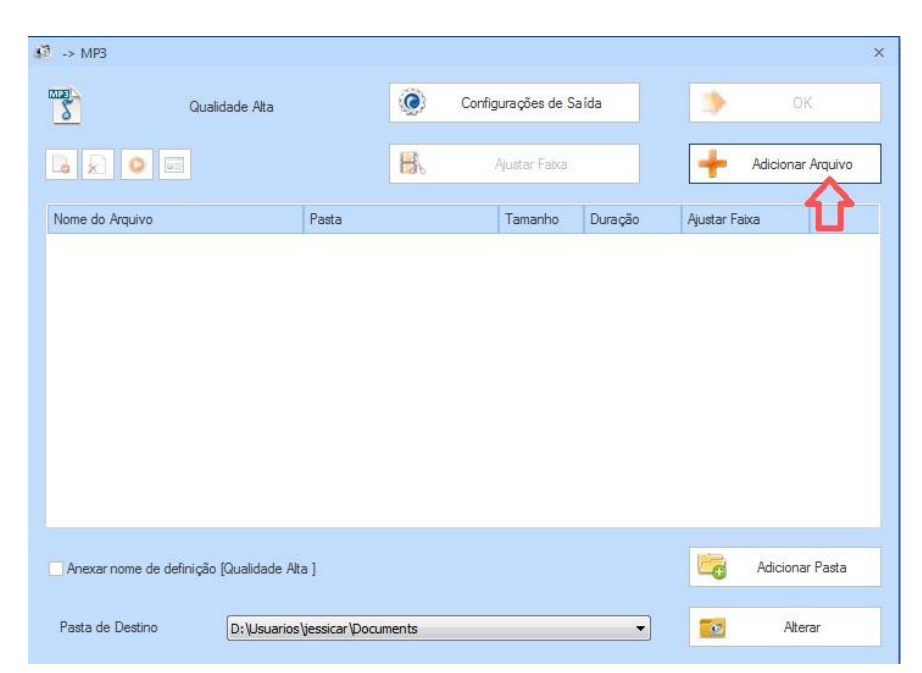

4º Passo: Escolha o vídeo que deseja converter;

| Biblioteca:                    | <ul> <li>Document</li> </ul> | os 🕨                    |                        | ▼ ← Pesqi       | visar Documentos       |     |
|--------------------------------|------------------------------|-------------------------|------------------------|-----------------|------------------------|-----|
| Organizar 🔻 🛛 Nova past        | a                            |                         |                        |                 | 80 <b>•</b>            | ?   |
| ☆ Favoritos ▲ Área de Trabalho | Bibliotec<br>Inclui: 2 loca  | a Docume<br>is          | entos                  |                 | Organizar por: Pasta   | •   |
| bownloads                      | -                            | E                       |                        |                 |                        |     |
| Bibliotecas                    | manual                       | Alunos e<br>INEP - 2015 | Alunos e<br>INEP- 2015 | água<br>Sandy e |                        |     |
| ➡ Imagens J Músicas ➡ Vídeos   |                              |                         | Prontas                | Junor co        |                        |     |
|                                |                              |                         |                        |                 |                        |     |
| Disco Local (C:)               |                              |                         |                        |                 |                        |     |
| Dados (D:)                     |                              |                         |                        |                 |                        |     |
| News                           |                              | Constant Martine        |                        | All Sum         | and Acadia Polyistan I | F11 |

**OBS: Um ou vários vídeos.** 

**4º Passo**: Em alterar você escolhe a pasta de destino, ou seja a pasta que o arquivo em áudio será salvo;

| Configurações de Saída OK                                                                                                    |                         |
|----------------------------------------------------------------------------------------------------|-------------------------|
| Nome do Arquivo<br>Planeta água Sandy e Júnior<br>Aitea de Trabalho<br>Planeta água Sandy e Júnior<br>Austar Faixa<br>Austar Faixa<br>Austar Faixa<br>Austar Faixa<br>Austar Faixa<br>Austar Faixa<br>Documentos<br>Imagens manual<br>Documentos<br>Ista de Alunos e INEP - 2015<br>Documentos Públicos<br>Documentos Públicos<br>Documentos Públicos<br>Documentos Públicos<br>Documentos Públicos |                         |
| Adicionar Pasta                                                                                                    |                         |
| Pasta de Destino D: Usuarios Vessicar/Documents  Atorar                                                                                                    |                         |
| Dispositivos/DVD\CD\JSO<br>Avançado                                                                                                    |                         |
| Aulti-Threads 🔽 BAV Safe Scan Tempo decorrido : 00:00:13 🗖 Após Conversão                                                                                                    | o : Desligar computador |

**5º Passo**: Verifique se as informações (vídeo e pasta de destino) estão corretas e click em OK

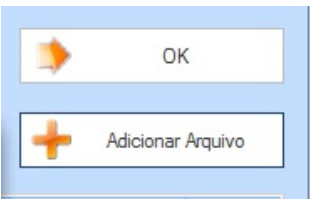

O programa volta a tela inicial, pois da a opção de escolher outros arquivos para serem convertidos e fazer tudo de uma vez só. Após terminar de listar os arquivos que serão convertidos click em **Iniciar**.

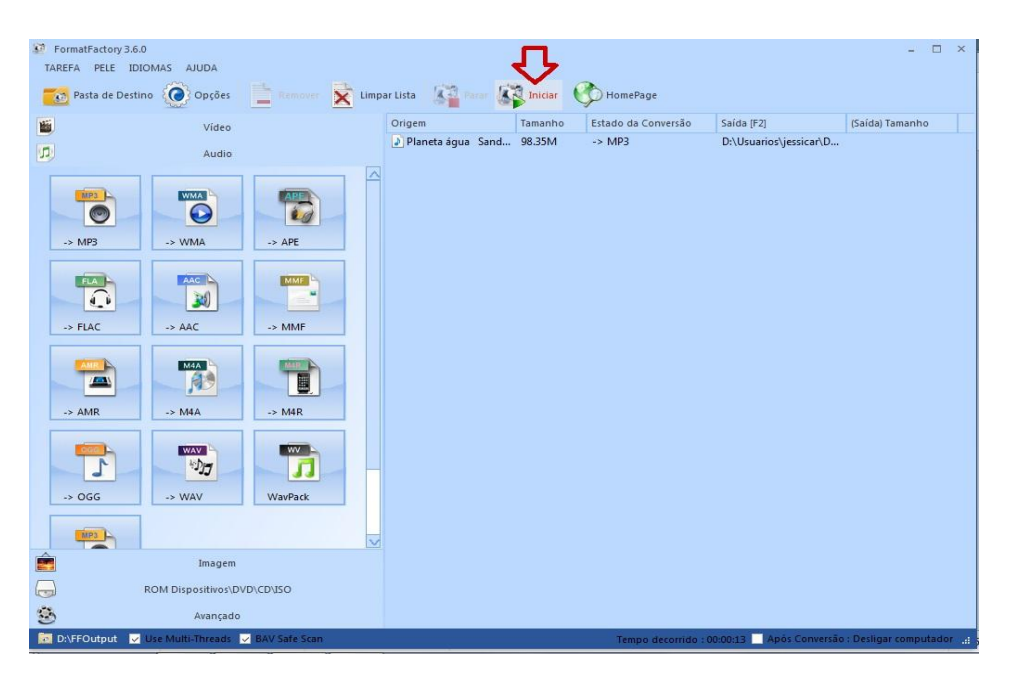

Assim que terminar exibirá a mensagem de Completo;

|                       |         | *                   |                        |                 |   |
|-----------------------|---------|---------------------|------------------------|-----------------|---|
| Origem                | Tamanho | Estado da Conversão | Saida [F2]             | (Saida) Tamanho |   |
| 🌒 Planeta água 🛛 Sand | 98.35M  | Completo 💔          | D:\Usuarios\jessicar\D | 6.21M (6%) 🛛 🦊  | , |
|                       |         |                     |                        |                 |   |

Vá a pasta de destino e verifique o arquivo.

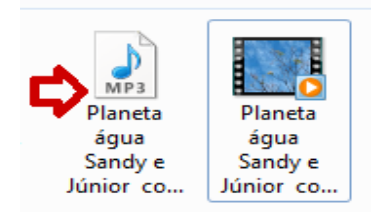

### **Slideshow Creator**

Com o Slideshow Creator você pode criar uma apresentação utilizando praticamente qualquer formato de arquivos de imagem (JPEG, BMP, EMF, WMF, etc.) e arquivos de áudio (MP3, AAC, WAV, WMA, OGG, M4A, MP4, etc), e salvar a apresentação de fotos como um arquivo de vídeo AVI, WMV ou MKV com resolução HD. Você pode criar vídeos de apresentações, de homenagens aos pais, mães, professores e outros.

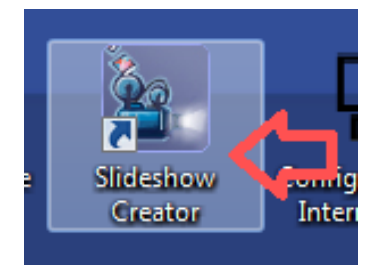

| Bolide Slideshow Creator                             |                     |                       |
|------------------------------------------------------|---------------------|-----------------------|
| Arquivo View Opções Ajuda                            |                     |                       |
| Imagens Arquivo de áudio Transições Texto            |                     |                       |
|                                                      |                     |                       |
|                                                      |                     | 0 ms / 0 ms           |
| Duração<br>do 00:00.000 🕅 🗸 720x576<br>fragmento 4:3 | Make 🜒 🖬 🤊 👗 隆 🕵 🗙  | Video = Audio T 🖌 🛪 🛠 |
| Arraste e<br>solte aqui                              |                     |                       |
| Músicas podem ser arrastadas para aqui               | Trilha sonora vazia |                       |
|                                                      |                     |                       |

**1º Passo:** Escolha as imagens que serão usadas, click no ícone de **imagens**, vá até a pasta onde estão as fotos/imagens e selecione;

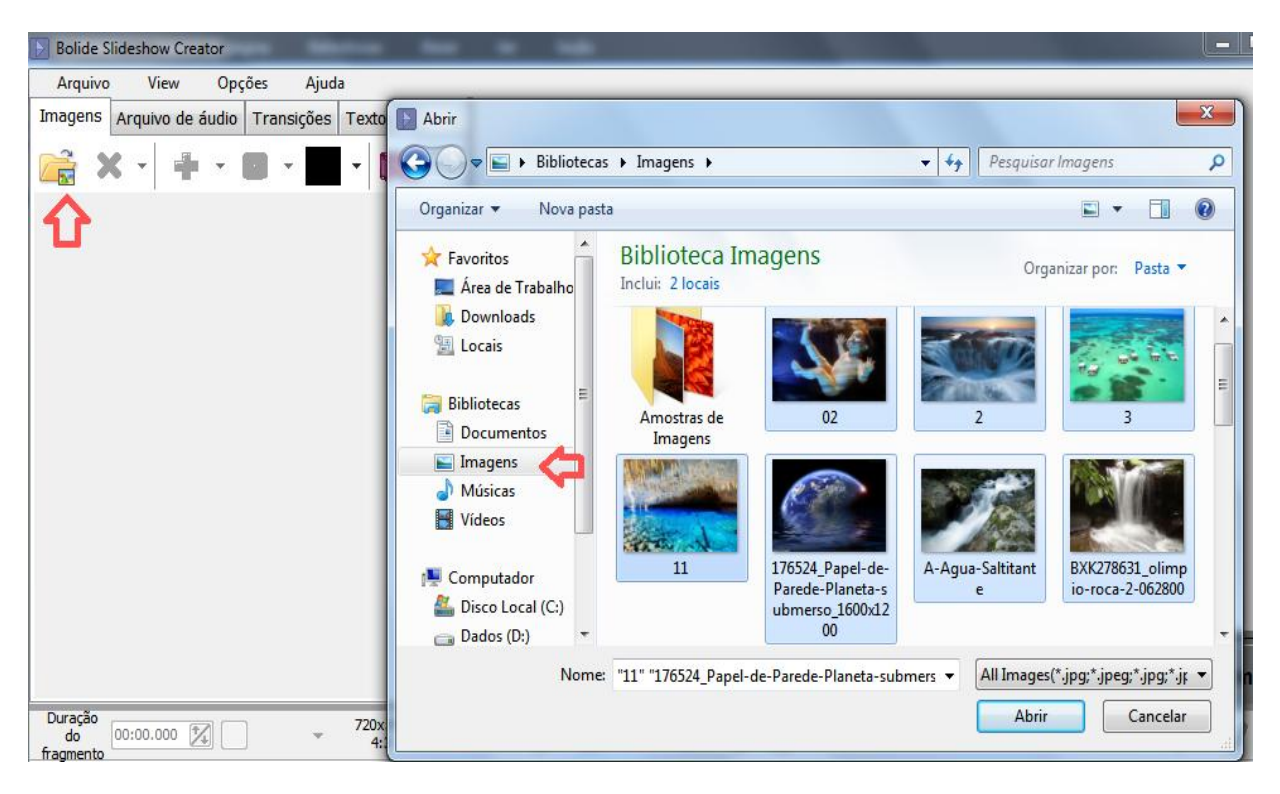

2º Passo: As imagens aparecerão desordenadas no canto esquerdo da tela, você deve clicar e arrastar para os quadros abaixo na ordem desejada;

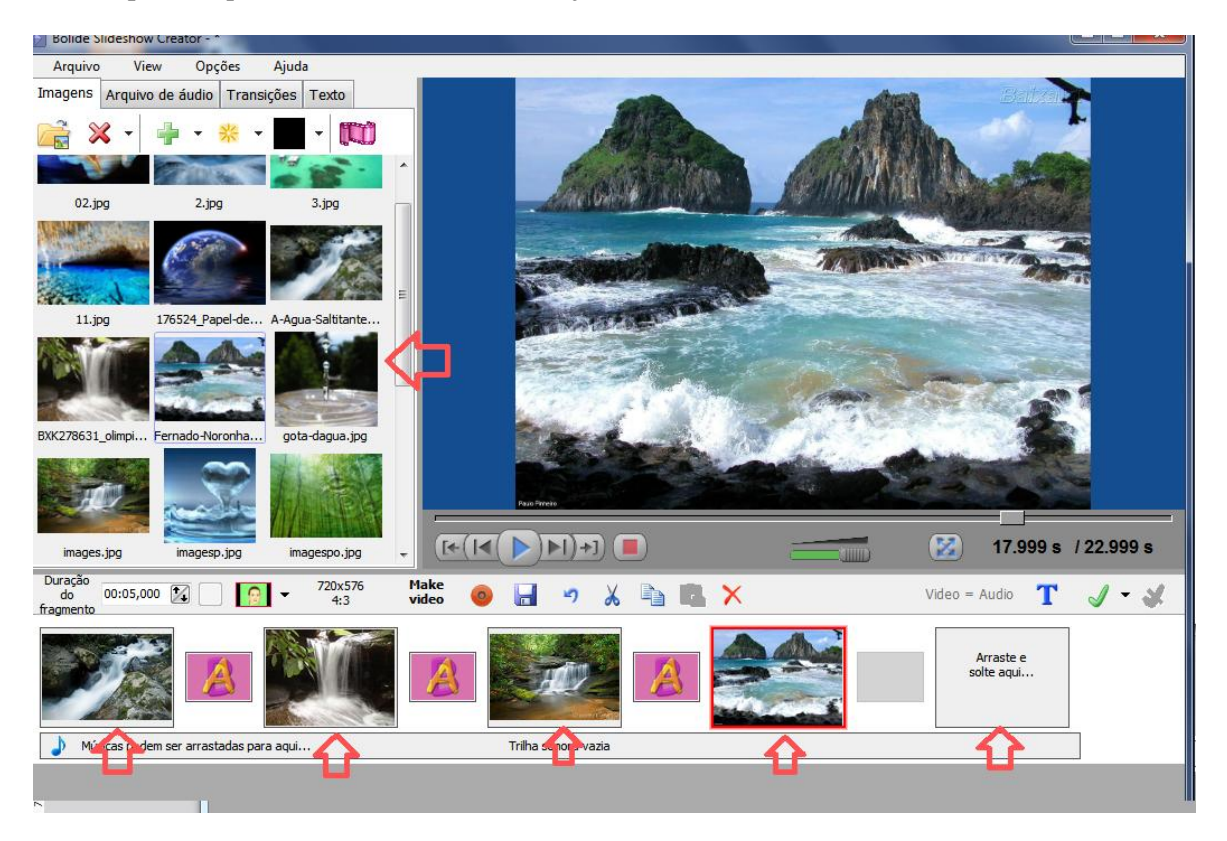

**3º Passo:** Escolha o áudio/ música, click em **Arquivo de áudio**, em seguida click no ícone de áudio para escolher a música;

| Bolide Slideshow Creator - *                       | distance costs only on.                               | a in the second                |                                     | Ba. 5 3                                       |           |                                         |           |
|----------------------------------------------------|-------------------------------------------------------|--------------------------------|-------------------------------------|-----------------------------------------------|-----------|-----------------------------------------|-----------|
| Arquivo View Opções Ajuda                          |                                                       |                                |                                     |                                               |           |                                         |           |
| Imagens Arquivo de áudio Transições Texto          | D Abrir                                               |                                |                                     |                                               |           |                                         | <b></b> X |
| 📬 🗙 - 🚔 -                                          | Bibliotecas                                           | Documentos                     | •                                   |                                               | 🔻 🍫 Pesq  | quisar Documentos                       | 9         |
| none do arquivo D                                  | Organizar 👻 Nova past                                 | a                              |                                     |                                               |           |                                         | 0         |
|                                                    | ★ Favoritos ▲ Área de Trabalho                        | Biblioteca<br>Inclui: 2 locais | Docume                              | ntos                                          |           | Organizar por: Pasta                    | -         |
|                                                    | 🚺 Downloads<br>🖳 Locais                               | T                              |                                     |                                               |           | МР3                                     |           |
|                                                    | Bibliotecas ■ Documentos ■ Imagens ■ Músicas ♥ Vídeos | imagens<br>manual              | Lista de<br>Alunos e<br>INEP - 2015 | Lista de<br>Alunos e<br>INEP- 2015<br>Prontas | tempimage | Planeta<br>água<br>Sandy e<br>Júnior co |           |
|                                                    | i Computador                                          |                                |                                     |                                               |           |                                         |           |
|                                                    | Nome:                                                 | Planeta água Sa                | ndy e Júnior o                      | com legendas                                  | ✓ All Au  | udio(*.mp3;*.aac;*.m4a;*                | .r 🔻      |
| Duração<br>do 00:05,000 🔀 - 720x<br>fragmento - 4: |                                                       |                                |                                     |                                               |           | Abrir Cancel                            | ar        |

**4º Passo:** A música aparecerá na lateral da tela, click nela e arraste até a barra que está abaixo das imagens;

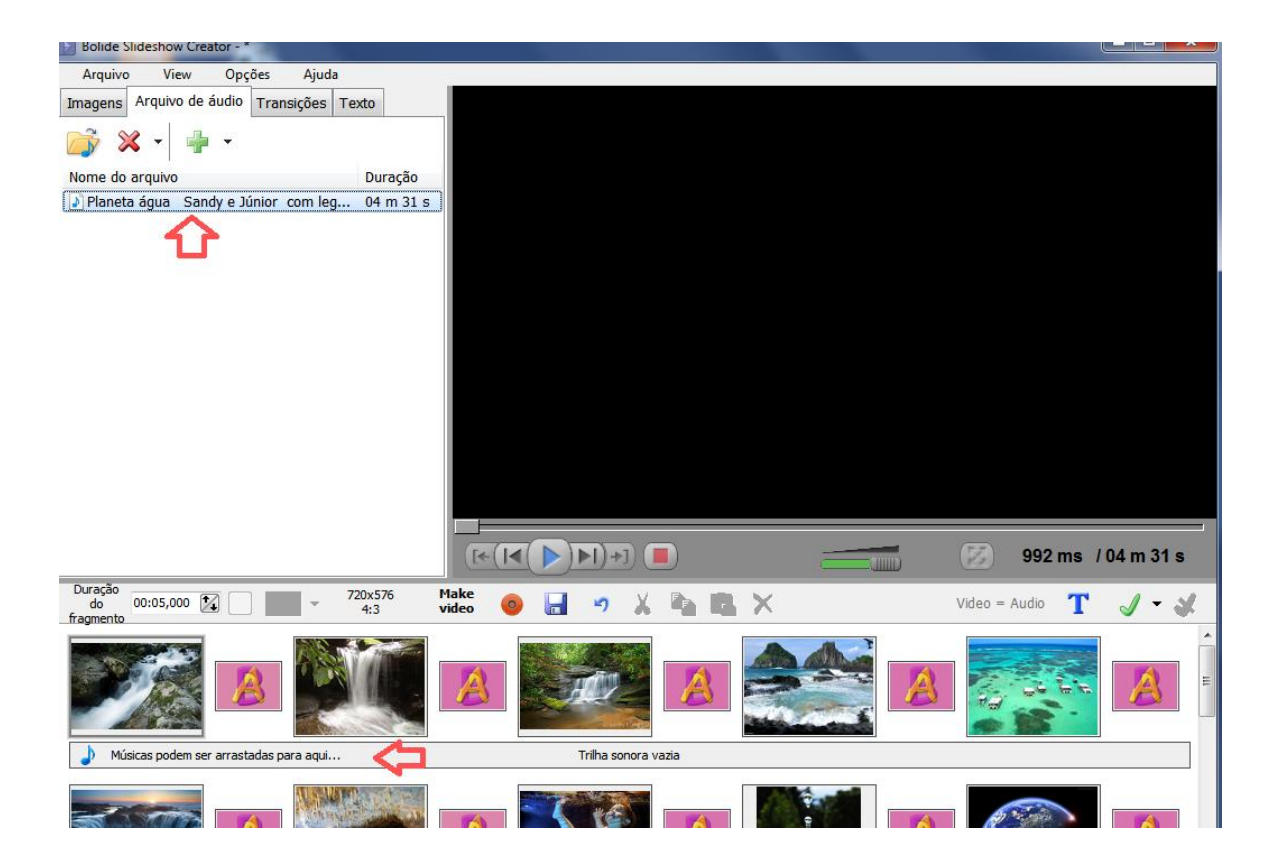

| Duração<br>do 00:05,000 🔀 💽 | ▼ 720x576<br>4:3 | Make<br>video 🧕 🧕 | 🖌 🤊 🕹                   | 🖻 🖪 🗙            | Video = Audio T 🕥 🗸 🖋 |       |
|-----------------------------|------------------|-------------------|-------------------------|------------------|-----------------------|-------|
|                             |                  | A                 | M                       |                  |                       | * III |
| ÷                           |                  | Plan              | eta água Sandy e Júnior | com legendas.mp3 |                       |       |
|                             |                  |                   |                         |                  |                       |       |

5º Passo: Na aba transições você pode escolher os efeitos das imagens;

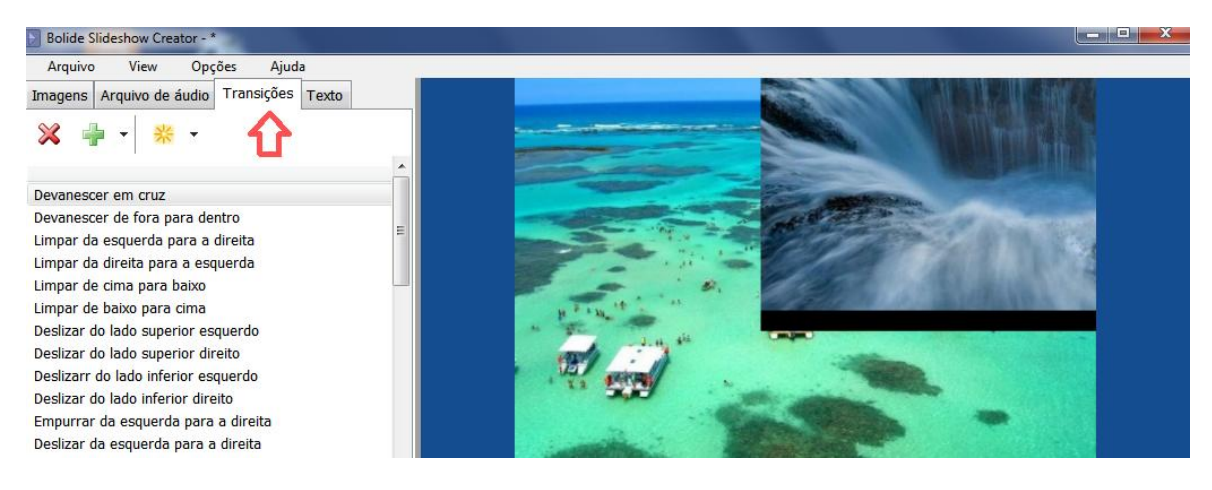

6º Passo: Na aba Texto você pode adicionar mensagens nas imagens, click na palavra texto, em

seguida no T  $^{\text{Text}}$ ;

| Bolide S | lideshow Cre     | ator - *   | _       |                  | - |
|----------|------------------|------------|---------|------------------|---|
| Arquivo  | o View           | Opções     | Ajud    | a                |   |
| Imagens  | Arquivo de       | áudio Trar | nsições | Texto            |   |
| ₽        | <b>T</b><br>Fext | Dan zoom   |         | Rotate,<br>miror |   |

Click novamente no **T**, aparecerá a caixa onde você pode digitar a mensagem, organize onde o texto ficará usando a seleção vermelha em volta do texto;

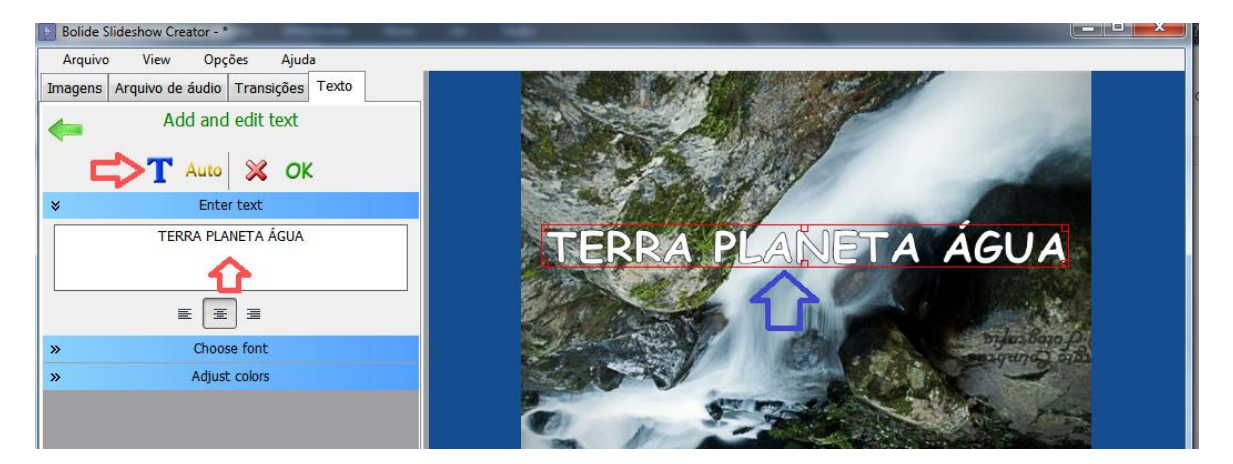

Em Choose font, você escolhe a fonte, negrito, itálico ou sublinhado;

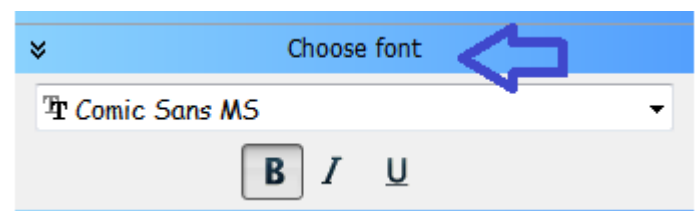

Em **Adjust color**, você escolhe a cor do texto;

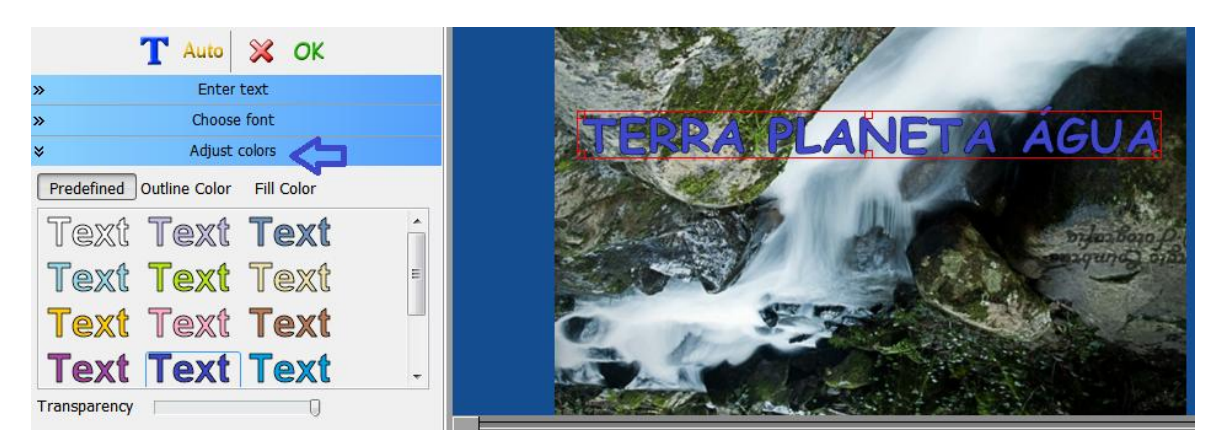

Em **Predefined**, você escolhe as cores pré definidas, ou seja core especificas.

Em **Outline Color**, você escolhe a cor do contorno da letra, usando esse quadradinho para arrastar até a cor desejada.

Em Fill Color, você pode trocar a cor da letra e editar a tonalidade.

Transparency, você pode clarear as cores, em todas as opções.

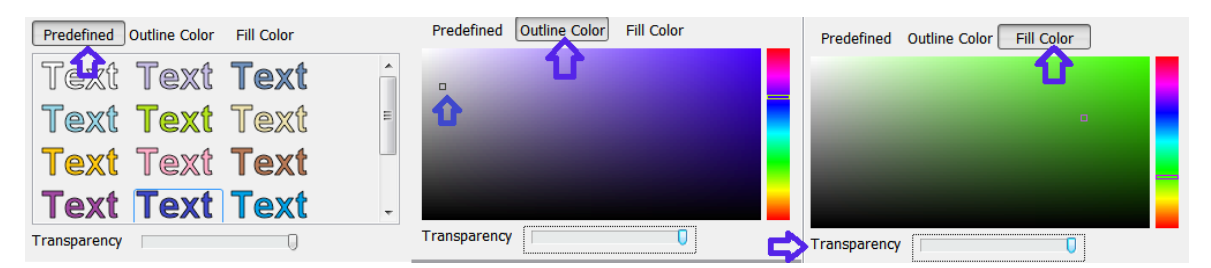

**7º Passo:** Por padrão se tem o intervalo de 05 segundos para passar cada foto/imagem; se desejar aumentar esse intervalo de tempo; click na imagem desejada e aumente/diminua o tempo em **Duração do Fragmento,** usando as setas ao lado, após escolher o tempo click no botão

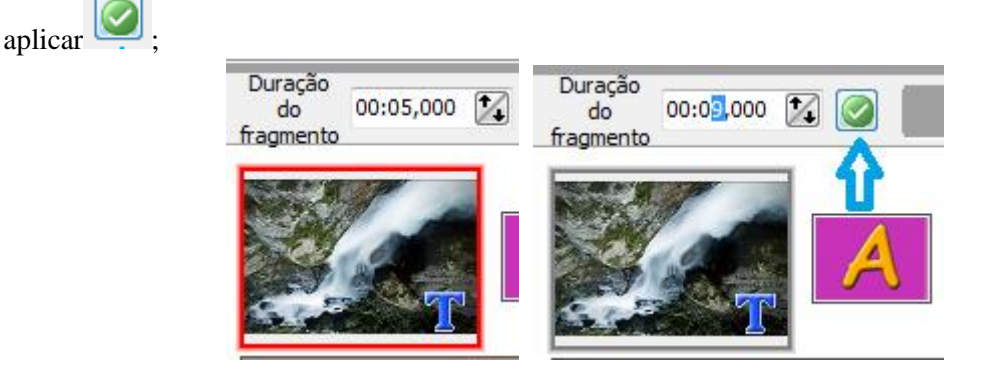

8º Passo: Ao selecionar a imagem você pode escolher nas opções: Ajustar, Preencher, Estender.

|   | ▼ 720x576<br>4:3 |
|---|------------------|
| 0 | Ajustar          |
|   | Preencher        |
|   | Estender         |

Se desejar você também pode trocar o tamanho das imagens;

| 72 | 0x576<br>4:3 | Make<br>video | 0       |  |
|----|--------------|---------------|---------|--|
|    | 128x160      |               | Celular |  |
|    | 176x220      | <u>d</u> in   | nensões |  |
|    | 240x320      |               |         |  |
|    | 480x800      |               |         |  |
|    | 480x640      |               |         |  |
|    | 320x480      |               |         |  |
|    | 640x960      |               |         |  |
|    | 1024x768     |               |         |  |
|    | 352x288      |               | 4:3     |  |
| ۲  | 720x576      |               | 4:3     |  |
|    | 1280x720     |               | 16:9    |  |
|    | 1920x1080    |               | 16:9    |  |

Na lateral a direita você pode selecionar todas as fotos/imagens para fazer qualquer um dos passos 7 e 8 de uma só vez, marcando a opção Mark all;

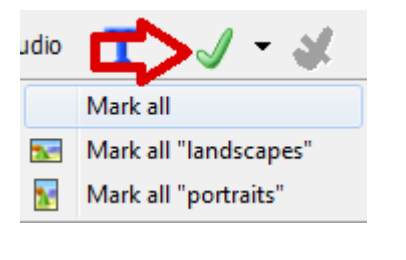

Se desejar excluir alguma imagem selecione a mesma e click no botão

O botão [1], salva o projeto, não transforma em vídeo, se você desejar salvar no ponto que parou para continuar depois.

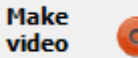

**9° Passo:** Para salvar o vídeo click em **Make vídeo** (fazer vídeo) **Vídeo** Escolha a pasta em que deseja salvar, digite o nome do vídeo, escolha o formato que deseja salvar (MP4, WMV, AVI, FLV, MKV) e a qualidade, click em **Ir**;

| Criar vídeo                          | ×                 |  |  |  |  |  |  |  |
|--------------------------------------|-------------------|--|--|--|--|--|--|--|
| Destino:                             |                   |  |  |  |  |  |  |  |
| Escolher pasta                       | Nome do arquivo   |  |  |  |  |  |  |  |
| D:\Usuarios\jessicar\Videos          | Planeta Água .wmv |  |  |  |  |  |  |  |
| Formato:                             | Qualidade:        |  |  |  |  |  |  |  |
| © AVI © MP4                          | Otima             |  |  |  |  |  |  |  |
| <ul> <li>WMV</li> <li>MKV</li> </ul> | 💿 Воа             |  |  |  |  |  |  |  |
| © FLV                                | © Regular         |  |  |  |  |  |  |  |
| Ir                                   | Cancelar          |  |  |  |  |  |  |  |

| Encoding: Planeta Água .wmv                                                  |                                                  |      |         |                 |  |  |  |  |  |
|------------------------------------------------------------------------------|--------------------------------------------------|------|---------|-----------------|--|--|--|--|--|
| Elapsed time:                                                                | 00:00:09                                         | Time | e left: | 00:05:12        |  |  |  |  |  |
| When encoding<br>Beep sound<br>Open the fol<br>Close applicat<br>Shut down V | completes:<br>der with the fil<br>ion<br>Vindows | e    |         | Cancel<br>Pause |  |  |  |  |  |

Ao terminar irá abrir a pasta que o vídeo foi salvo, dê dois clicks para testar;

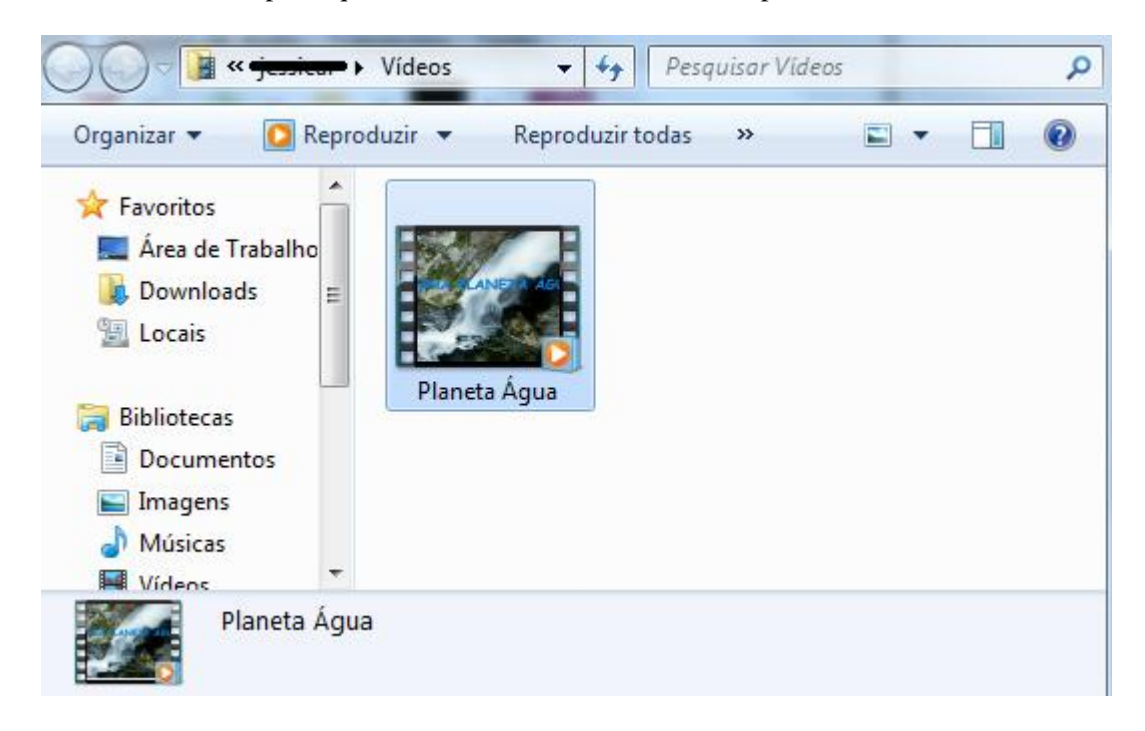

# Ashampoo - Gravador de CD e DVD

Ashampoo Burning Studio é um programa de gravação de discos completo e eficiente. Grava CD/DVD de musicas, filmes e dados;

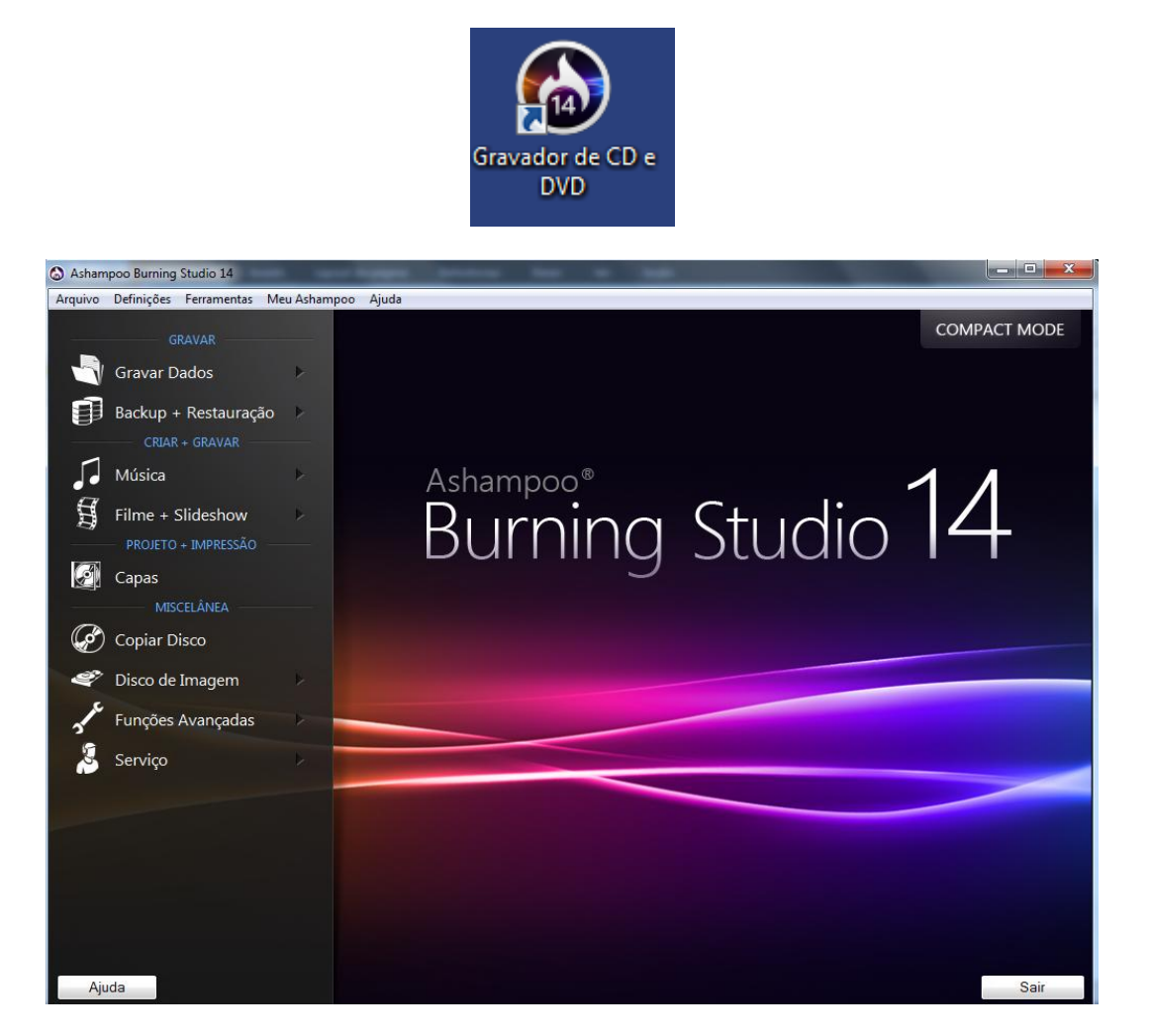

### Gravar DVD de Vídeo

Para gravar um DVD de vídeo, com um ou vários vídeos, click em **Filme + Slideshow => Criar DVD Filme/Slideshow,** conforme figura abaixo;

| 🙆 Asham       | poo Burning Studio 14    | -            | age over the to the                                                                    |              |
|---------------|--------------------------|--------------|----------------------------------------------------------------------------------------|--------------|
| Arquivo       | Definições Ferramentas   | Meu Ashampoo | Ajuda                                                                                  |              |
| _             |                          |              |                                                                                        | COMPACT MODE |
|               | Gravar Dados             | ۲            |                                                                                        |              |
|               | Backup + Restauraçã      | ão 🕨         |                                                                                        |              |
| 5             | CRIAR + GRAVAR<br>Música | Þ            | Ashampoo®                                                                              | 1 1          |
| 2             | Filme + Slideshow        | • <          | Criar DVD Filme/Slideshow.                                                             | 14           |
|               | Capas<br>MISCELÂNEA      |              | H       Criar Blu-ray de Filmes/Slideshow.         Image: Criar DVD de vídeo da pasta. | • •          |
| Ø             | Copiar Disco             |              | G Criar disco Vídeo Blu-ray da pasta.                                                  |              |
| <i>چ</i><br>د | Disco de Imagem          | *            | 😴 Criar Vídeo CD (VCD).                                                                |              |
| 5             | Funções Avançadas        | >            | svæ<br>Friar Super Vídeo CD (SVCD).                                                    |              |
| <u>í</u>      | Serviço                  | *            |                                                                                        |              |
|               |                          |              |                                                                                        |              |
|               |                          |              |                                                                                        |              |
|               |                          |              |                                                                                        |              |
|               |                          |              |                                                                                        |              |
| Aju           | da                       |              |                                                                                        | Sair         |

Digite o nome do DVD, ou titulo dos vídeos;

| la Ashampo     | oo Burning  | Studio 14     |                | and the second | - |  |          | X         |
|----------------|-------------|---------------|----------------|----------------|---|--|----------|-----------|
| Arquivo D      | efinições   | Ferramentas N | 1eu Ashampoo   | Ajuda          |   |  |          |           |
| Autorar Film   | ne e Slide: | show          |                |                |   |  |          |           |
| Página Inicial |             |               |                |                |   |  |          |           |
|                |             |               |                |                |   |  |          |           |
|                |             |               |                |                |   |  |          |           |
|                |             |               |                |                |   |  |          |           |
|                |             |               |                |                |   |  |          |           |
|                |             |               |                |                |   |  |          |           |
|                |             |               |                |                |   |  |          |           |
|                |             |               |                |                |   |  |          |           |
|                |             |               |                |                |   |  |          |           |
|                |             |               |                |                |   |  |          |           |
|                |             | Título p      | ara o projeto  |                |   |  |          |           |
|                |             | Titulo:       | Vídeos Água    |                |   |  |          |           |
|                |             | -             | 1.6.0          |                |   |  |          |           |
|                |             | rormate       |                |                |   |  |          |           |
|                |             | OVD           | Criar Disco de | Video DVD      |   |  |          |           |
|                |             |               | Chur Dioco uc  | ndeb brb.      |   |  |          |           |
|                |             |               |                |                |   |  |          |           |
|                |             |               |                |                |   |  |          |           |
|                |             |               |                |                |   |  |          |           |
|                |             |               |                |                |   |  |          |           |
|                |             |               |                |                |   |  |          |           |
|                |             |               |                |                |   |  |          |           |
|                |             |               |                |                |   |  |          |           |
|                |             |               |                |                |   |  |          |           |
|                |             |               |                |                |   |  |          |           |
|                |             |               |                |                |   |  | .) ( ))  | D.C.      |
| Ajuda          | а           |               |                |                |   |  | < voltar | Proximo > |

A próxima tela escolhe as melhores opções automaticamente, Click em próximo;

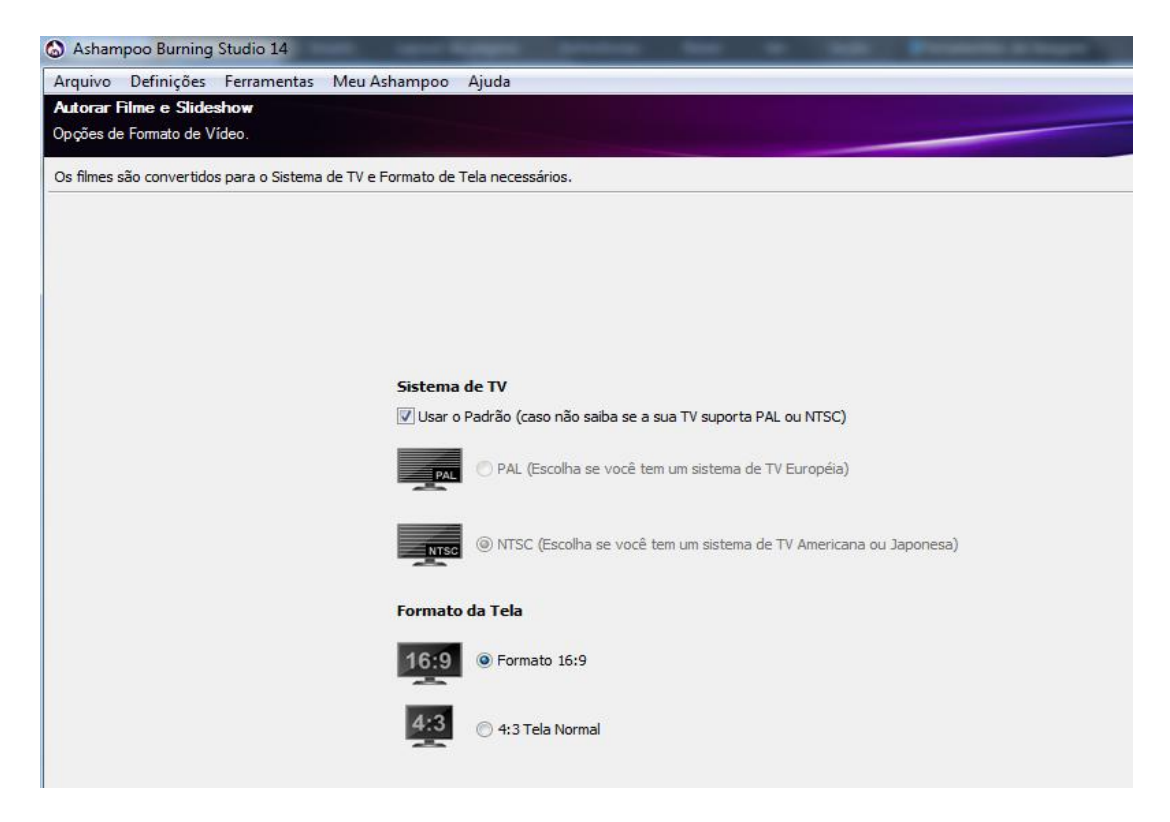

Em Adicionar Filme você seleciona os vídeos que gostaria de gravar no DVD;

| Stampoo Burning St                          | tudio 14                |        |                                   |                    |                                     | <b>— —</b> X                 |
|---------------------------------------------|-------------------------|--------|-----------------------------------|--------------------|-------------------------------------|------------------------------|
| Arquivo Definições F                        | erramentas Meu Ashar    | npoo   | Ajuda                             |                    |                                     |                              |
| Autorar Filme e Slidesh<br>Adicionar Filmes | ow                      |        |                                   |                    |                                     |                              |
| Adicionar os filmes para o o                | lisco de vídeo.         |        |                                   |                    |                                     |                              |
| Adicionar Filmes                            |                         |        |                                   |                    |                                     | Adicionas Eilmo              |
| Windows                                     | Area de Trabalho        | Comput | ador 🕨 Dados (D:) 🕨 Lleuarios 🕨 i | essicar 🕨 Vídeos 🕨 |                                     |                              |
|                                             |                         | compan |                                   |                    |                                     | Criar Filme                  |
| Padrão                                      | Online                  |        | Nome                              | Data               | Тіро                                | Criar Apresentação de Slides |
|                                             | 📙 FFOutput              |        | 퉬 Ashampoo Burning Studio 14      |                    | Pasta de arquivos                   |                              |
|                                             | Meus Documentos         |        | 🔊 Planeta Água                    | 16/04/2015 16:08   | Vídeo MP4                           | Renomear                     |
|                                             | Meus Documentos 2013    |        | 🔯 Planeta Água                    | 16/04/2015 16:08   | VOB File                            |                              |
|                                             | Qf 2013                 |        | 🔳 Planeta Água                    | 16/04/2015 15:57   | Arquivo de Áudio/Vídeo do Windows . | Editar                       |
|                                             | CeraldoG                |        | Salve o Planeta                   | 22/04/2015 14:31   | Vídeo MP4                           | Remover                      |
|                                             | iessicar                |        | Salve o Planeta                   | 22/04/2015 14:31   | VOB File                            |                              |
|                                             | .VirtualBox             |        | Salve o Planeta                   | 22/04/2015 14:31   | Arquivo de Audio/Video do Windows . | Tocar                        |
|                                             | 🕀 🌗 AppData             |        |                                   |                    |                                     |                              |
|                                             | 🗄 📄 Contatos            |        |                                   |                    |                                     | Mover Abaixo                 |
|                                             | Documents               |        |                                   |                    |                                     | Mayor Asimp                  |
|                                             | Eavoritos               | Ξ      |                                   |                    |                                     | Mover Acma                   |
|                                             | . Imagens               |        |                                   |                    |                                     | Menu-Entradas                |
|                                             | 🕀 🕞 Jogos Salvos        |        |                                   |                    |                                     |                              |
|                                             | 🕀 🍺 Links               |        |                                   |                    |                                     | Normalizar faixa de audio.   |
|                                             | 🗄 📗 Músicas             |        |                                   |                    |                                     |                              |
|                                             | Pesquisas               |        |                                   |                    |                                     |                              |
|                                             |                         |        |                                   |                    |                                     |                              |
|                                             | Area de Trabali         | 10     |                                   |                    |                                     |                              |
|                                             | ionathanl               |        |                                   |                    |                                     |                              |
|                                             | 🗄 🧾 leonelc             | -      | •                                 |                    | 4                                   |                              |
| Ouali                                       | ·                       |        |                                   |                    |                                     |                              |
| Nome arquivo:                               | Salve o Planeta.wmv     |        |                                   |                    | Ok                                  |                              |
| Tipos de arquivo:                           | Tadas are inca utilidas |        |                                   |                    |                                     |                              |
| Nol                                         | Todos arquivos validos  |        |                                   |                    | Cancelar                            |                              |
|                                             |                         | -      |                                   |                    |                                     |                              |
|                                             |                         |        |                                   |                    |                                     |                              |
| Ajuda                                       |                         |        |                                   |                    | < Voltar                            | Próximo >                    |
| -                                           |                         |        |                                   |                    |                                     |                              |

Em seguida você pode escolher uma das opções de Menu que o programa mostra, ou optar por um DVD sem Menu;

| Ashampoo B                         | urning Studio 14                         | And Tables States               | - ter + 168 |   | A COLUMN TWO IS NOT                | - <b>-</b> X                                       |
|------------------------------------|------------------------------------------|---------------------------------|-------------|---|------------------------------------|----------------------------------------------------|
| Arquivo Defin                      | iições Ferramentas Meu As                | hampoo Ajuda                    |             |   |                                    |                                                    |
| Autorar Filme e<br>Tema do menu ou | <b>: Slideshow</b><br>u sem menu         |                                 |             |   |                                    |                                                    |
| Por favor, escolh                  | a se quer um menu para o disco e<br>enu. | qual o projeto gostaria de ter. |             |   | Pré-visualização                   |                                                    |
|                                    | Grau                                     | Deserto                         | Fogo        |   |                                    |                                                    |
|                                    | Globo                                    | Grafite                         | Revólver    |   | Videos Ag<br>Bioles Propr<br>Tocar | ua<br>Sobre o Plaget<br>Composition<br>Composition |
|                                    | Horror                                   | Azul Celeste                    | Preguiça    | ш |                                    |                                                    |
|                                    |                                          |                                 |             |   |                                    |                                                    |
| Ajuda                              | resta                                    | Cartão Postal                   | KOCK N KOll |   | < Voltar                           | Próximo >                                          |

Você pode modificar o que deseja no seu DVD;

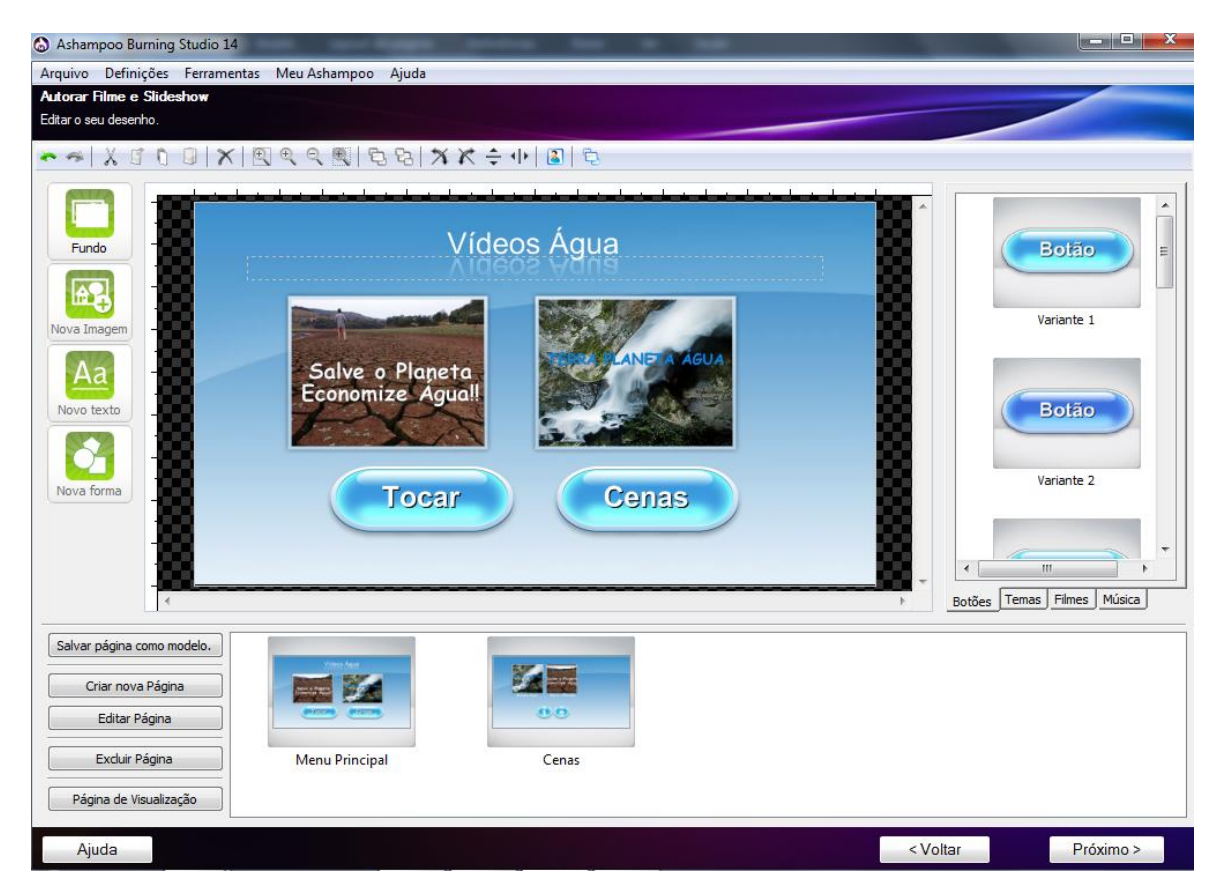

Escolha a opção de gravar no Disco para gravar um DVD, ou a opção gravar em pasta para deixar em uma pasta e mais tarde gravar em DVD;

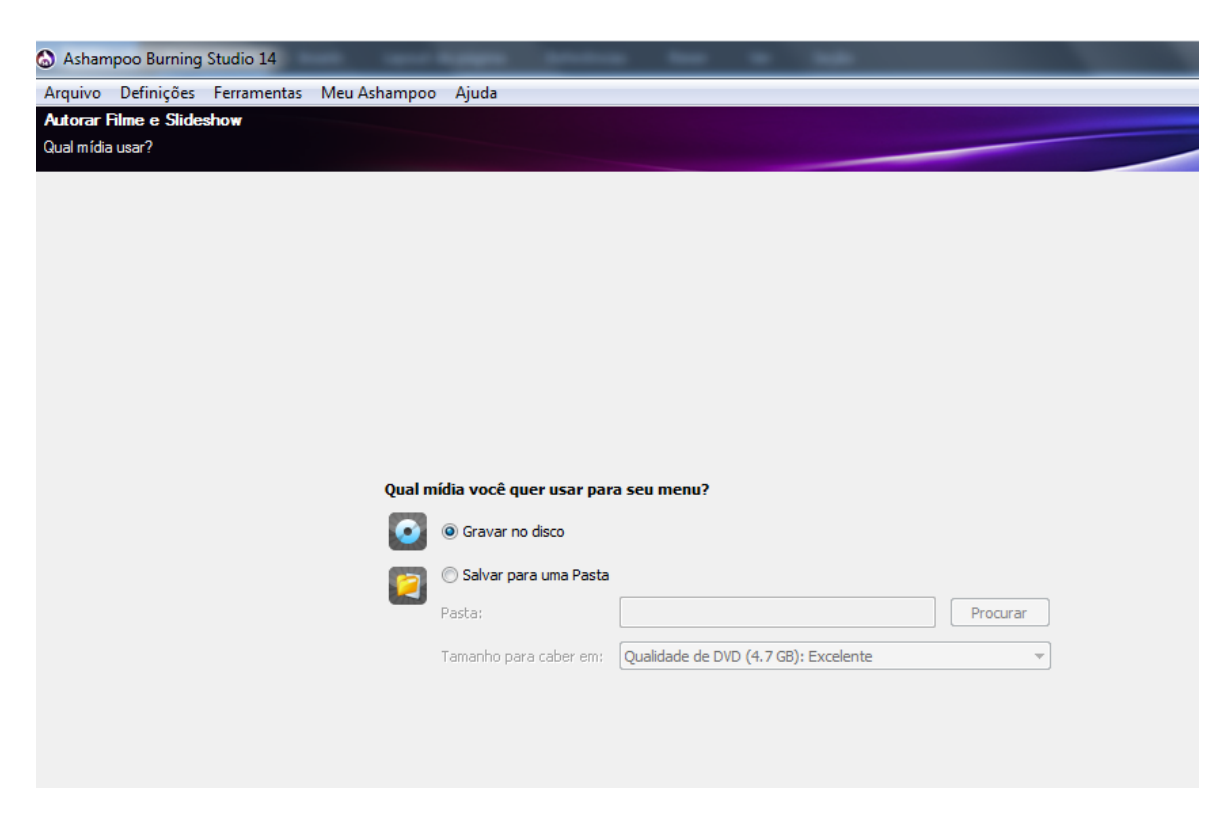

Coloque um DVD virgem no leitor de DVD, dê preferência para escolher velocidade 8x ;

| Ashampoo Burning Studio 14                                                |               |                                                                                                    |                                                                                     |
|---------------------------------------------------------------------------|---------------|----------------------------------------------------------------------------------------------------|-------------------------------------------------------------------------------------|
| Arquivo Definições Ferramentas                                            | Meu Asham     | poo Ajuda                                                                                                    |                                                                                     |
| Autorar Filme e Slideshow                                                 |               |                                                                                                    |                                                                                     |
| Inserir CD/DVD - Pode-se ajustar as opçõe:                                | s de gravação | o aqui.                                                                                                    |                                                                                     |
| Gravador- DVD                                                             |               |                                                                                                    |                                                                                     |
| E: [0:1] Optiarc DVD RW AD-7240S                                          |               | Abrir a Bandeja Gravando um disco de imagem ao invés de grava                                                                    |                                                                                     |
|                                                                           | Fauna in and  |                                                                                                    |                                                                                     |
|                                                                           | DVD-R DL      | (Dual Layer) ou DVD-RAM.                                                                                                    | informação da midia:                                                                |
| $\left( \begin{array}{c} 0 \end{array} \right)$                           |               |                                                                                                    | I po de disco: DVD-H<br>Id do fabricante: TYG02<br>Velocidade da escrita: 4.0x12.0x |
|                                                                           | 1             | O DVD-R está correto!<br>Aguns aparelhos de DVD não são capazes de tocar todos os tipos de mídias de DVDs. Consu<br>informações. | ulte a documentação do seu aparelho para                                            |
| As opções atuais de gravação dependem                                     | do CD/DVD ir  | nserido:                                                                                                    |                                                                                     |
| <ul> <li>Após gravado, o DVD não poderá mais s<br/>modificado.</li> </ul> | er            |                                                                                                    | - Velocidade de                                                                     |
|                                                                           |               |                                                                                                    | 1 Número de Cópias                                                                  |
|                                                                           |               |                                                                                                    | Opções Avançadas                                                                    |
|                                                                           |               | Favor clicar em 'Próximo' para continuar.                                                                                        |                                                                                     |
| Ajuda                                                                     |               |                                                                                                    | < Voltar Próximo >                                                                  |

Click em Próximo para gravar e aguarde a gravação ser finalizada;

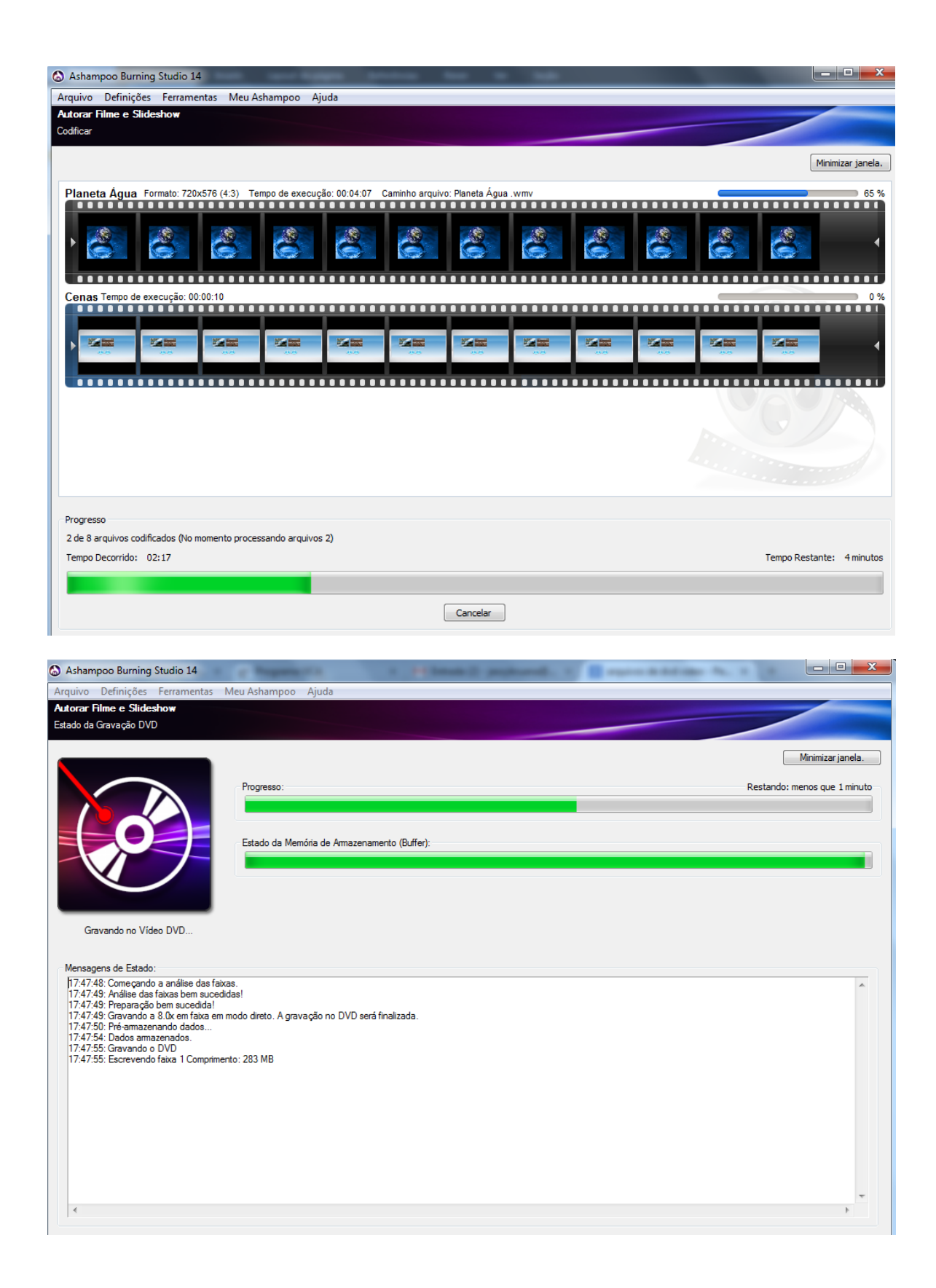

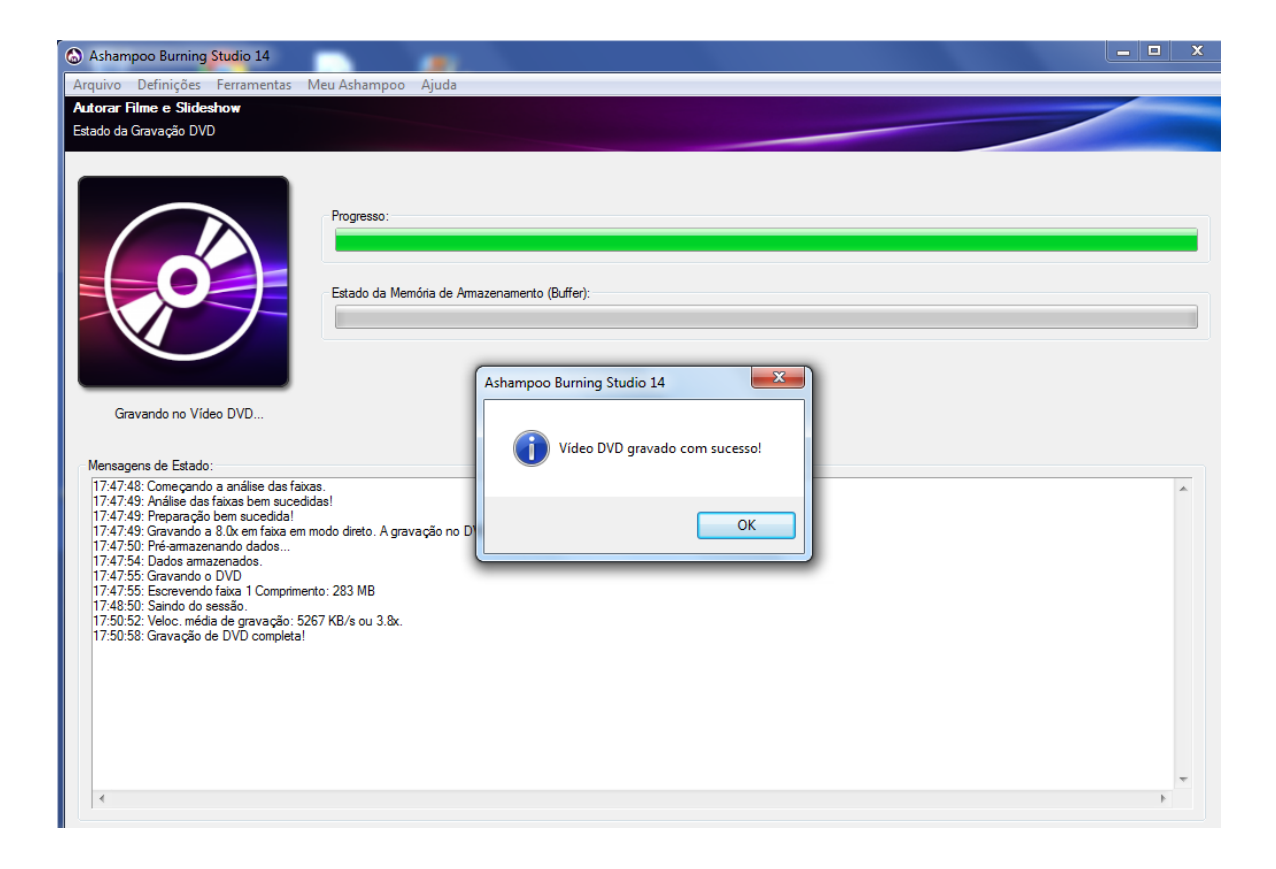

# Gravar CD de Áudio

Para um CD de áudio click em Música => Criar CD de Áudio.

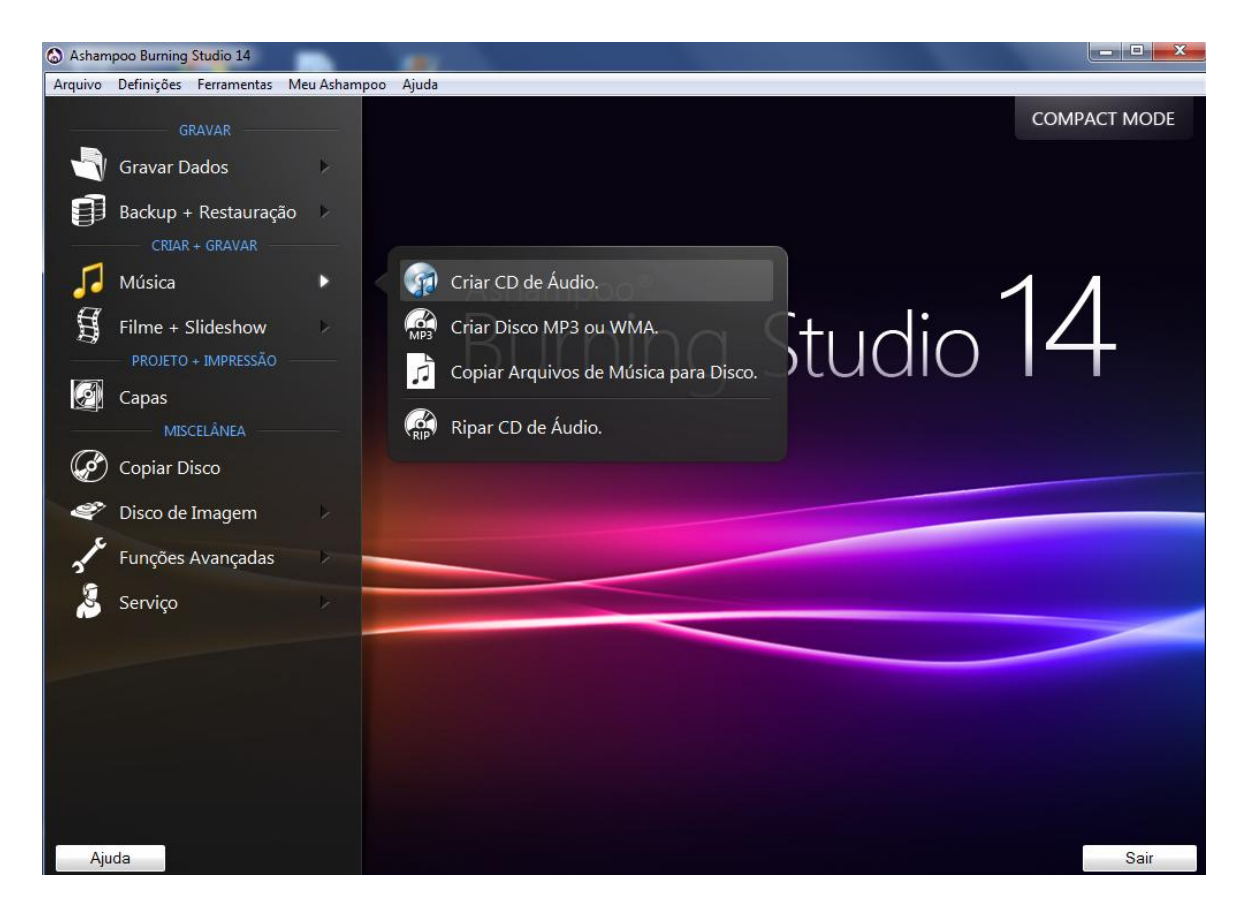

| Adicionar Faixas  |                                                                                          |                        |                                 |                    |           | Adicion       |  |
|-------------------|------------------------------------------------------------------------------------------|------------------------|---------------------------------|--------------------|-----------|---------------|--|
| Image: Windows    | Windows > Área de Trabalho > Computador > Dados (D:) > Usuarios > jessicar > Documents > |                        |                                 |                    |           |               |  |
| Padrão            | Online Inteligente                                                                       | Nome                   | Data                            | Тіро               |           | Mover Ad      |  |
|                   | FFOutput                                                                                 | Ashampoo Burning       | Studio 14                       | Pasta de arquivos  |           | Mover Ab      |  |
|                   | Meus Documentos 2013                                                                     | Fav                    | 22005                           | Pasta de arquivos  |           |               |  |
|                   | Qf 2013                                                                                  | imagens manual         |                                 | Pasta de arquivos  |           | Tocar         |  |
| <b>.</b>          | Usuarios                                                                                 | Lista de Alunos e IN   | VEP - 2015                      | Pasta de arquivos  |           | Export        |  |
|                   | 🗄 🦺 GeraldoG                                                                             | 🚺 Lista de Alunos e IN | VEP- 2015 Pron                  | Pasta de arquivos  |           | Copoile       |  |
|                   | jessicar                                                                                 | Planeta água San       | dy e Júnior co 16/04/2015 17:02 | Som no Formato MP3 |           | Equaliza      |  |
|                   | .virtualBox                                                                              | Planeta água San       | dy e Júnior co 16/04/2015 17:02 | Som no Formato MP3 |           | Equaliza      |  |
|                   |                                                                                          | Planeta água San       | dy e Júnior co 16/04/2015 17:02 | Som no Formato MP3 |           |               |  |
|                   | + Documents                                                                              | Planeta água San       | dy e Júnior co 16/04/2015 17:02 | Som no Formato MP3 |           |               |  |
|                   | 🗄 🔒 Downloads 📃                                                                          | Planeta água San       | dy e Júnior co 16/04/2015 17:02 | Som no Formato MP3 |           |               |  |
|                   | 🗄 🔓 Favoritos 🦷                                                                          | Planeta água San       | dy e Júnior co 16/04/2015 17:02 | Som no Formato MP3 |           |               |  |
|                   | 🕀 📄 Imagens                                                                              | Planeta água San       | dy e Júnior co 16/04/2015 17:02 | Som no Formato MP3 |           |               |  |
|                   | 🕀 📴 Jogos Salvos                                                                         | Planeta agua San       | ay e Junior co 16/04/2015 17:02 | Som no Formato MP3 |           |               |  |
|                   | H. Links                                                                                 |                        |                                 |                    |           |               |  |
|                   | Pesquisas                                                                                |                        |                                 |                    |           |               |  |
|                   | H VirtualBox VMs                                                                         |                        |                                 |                    |           |               |  |
|                   | 🗄 📲 Vídeos                                                                               |                        |                                 |                    |           | Oncien        |  |
|                   | 🗄 📔 Área de Trabalho                                                                     |                        |                                 |                    |           | Namaliana     |  |
|                   | 🗄 🕒 jonathanl                                                                            |                        |                                 |                    |           | 89.0dB        |  |
|                   | 🗄 🚽 leonelc 🚽                                                                            | •                      | m                               |                    | P.        | Inserir Pausa |  |
| Nome arquivo:     | Planeta água Sandy e Túnior                                                              | com legendas.mp3       |                                 |                    | Adicionar |               |  |
|                   | naneta agua - banay e banior                                                             | connegendatinpo        |                                 |                    | Automar   | Terrer        |  |
| Tipos de arquivo: | Todos arquivos de áudio supor                                                            | tados                  |                                 | •                  | Fechar    | Inocal        |  |
|                   |                                                                                          |                        |                                 |                    |           |               |  |
|                   |                                                                                          |                        |                                 |                    |           |               |  |
| · · ·             | 20min                                                                                    |                        | Dmin                            | 60min              |           | Omin          |  |

Clique em Adicionar e Selecione as Músicas desejadas;

Procure escolher a quantidade de músicas ate a marca cinza, que indica o tamanho do CD, click em próximo;

| Asila |                                                   |             |             |                                                     |                 |
|-------|---------------------------------------------------|-------------|-------------|-----------------------------------------------------|-----------------|
| uivo  | o Definições Ferramentas Meu Asham                | poo Ajuda   |             |                                                     |                 |
| avar  | CD de Audio                                       |             |             |                                                     |                 |
| das a | as faixas da lista serão gravadas para seu Audio- | D.          |             |                                                     |                 |
|       |                                                   |             |             |                                                     |                 |
| aixa  | Título                                            | Comprimento | Equalizador | Caminho do Arquivo                                  | Adicionar       |
|       | Planeta água Sandy e Júnior com legendas          | 04:31       | -           | D:\Usuarios\jessicar\Documents\Planeta água Sandy e | Remover         |
|       | Planeta água Sandy e Júnior com legendas          | 04:31       | -           | D:\Usuarios\jessicar\Documents\Planeta água Sandy e |                 |
|       | Planeta água Sandy e Júnior com legendas          | 04:31       | -           | D:\Usuarios\jessicar\Documents\Planeta água Sandy e | Mover Acima     |
|       | Planeta água Sandy e Júnior com legendas          | 04:31       | -           | D:\Usuarios\jessicar\Documents\Planeta água Sandy e | Mover Abaixo    |
|       | Planeta água Sandy e Júnior com legendas          | 04:31       | -           | D:\Usuarios\jessicar\Documents\Planeta água Sandy e | Movel Abaco     |
| 5     | Planeta água Sandy e Júnior com legendas          | 04:31       | -           | D:\Usuarios\jessicar\Documents\Planeta água Sandy e |                 |
| 7     | Planeta água Sandy e Júnior com legendas          | 04:31       | -           | D:\Usuarios\jessicar\Documents\Planeta água Sandy e | locar           |
| 3     | Planeta água Sandy e Júnior com legendas          | 04:31       | -           | D:\Usuarios\jessicar\Documents\Planeta água Sandy e | Exportar        |
| 9     | Planeta água Sandy e Júnior com legendas          | 04:31       | -           | D:\Usuarios\jessicar\Documents\Planeta água Sandy e | ·               |
| )     | Planeta água Sandy e Júnior com legendas          | 04:31       | -           | D:\Usuarios\jessicar\Documents\Planeta água Sandy e | Equilizador     |
|       | Planeta água Sandy e Júnior com legendas          | 04:31       | -           | D:\Usuarios\jessicar\Documents\Planeta água Sandy e | Equalization    |
| 2     | Planeta água Sandy e Júnior com legendas          | 04:31       | -           | D:\Usuarios\jessicar\Documents\Planeta água Sandy e |                 |
| 3     | Planeta água Sandy e Júnior com legendas          | 04:31       | -           | D:\Usuarios\jessicar\Documents\Planeta água Sandy e |                 |
| 1     | Planeta água Sandy e Júnior com legendas          | 04:31       | -           | D:\Usuarios\jessicar\Documents\Planeta água Sandy e |                 |
| 5     | Planeta água Sandy e Júnior com legendas          | 04:31       | -           | D:\Usuarios\jessicar\Documents\Planeta água Sandy e |                 |
| 5     | Planeta água Sandy e Júnior com legendas          | 04:31       | -           | D:\Usuarios\jessicar\Documents\Planeta água Sandy e |                 |
| 7     | Planeta água Sandy e Júnior com legendas          | 04:31       | -           | D:\Usuarios\jessicar\Documents\Planeta água Sandy e |                 |
|       |                                                   |             |             |                                                     |                 |
|       |                                                   |             |             |                                                     |                 |
|       |                                                   |             |             |                                                     |                 |
|       |                                                   |             |             |                                                     |                 |
|       |                                                   |             |             |                                                     | Onežen          |
|       |                                                   |             |             |                                                     | Oppoes          |
|       |                                                   |             |             |                                                     | Nomalizar para: |
|       |                                                   |             |             |                                                     | 05.000          |
|       |                                                   |             |             |                                                     | Inserir Pausa   |
|       |                                                   |             |             |                                                     |                 |
|       |                                                   |             |             |                                                     | Trocar          |
|       |                                                   |             |             |                                                     |                 |
| ıraçã | ăo no Audio-CD (76:53):                           |             |             |                                                     | JL              |
|       |                                                   |             |             |                                                     |                 |
| in    | 20min                                             |             | 40m         | in 60min                                            | 80min           |
|       |                                                   |             |             |                                                     |                 |
|       |                                                   |             |             |                                                     |                 |

Você deve inserir o CD, o programa informara se o CD está pronto para gravar, escolha a velocidade **8X**, com essa velocidade você terá uma gravação mais segura. Click em **Gravar CD**.

| Ashampoo Burning Studio 14                                   | that have being provide that in the                                                                     |                                                                                 |
|--------------------------------------------------------------|----------------------------------------------------------------------------------------------------|---------------------------------------------------------------------------------|
| Arquivo Definições Ferramentas                               | s Meu Ashampoo Ajuda                                                                                    |                                                                                 |
| Gravar CD de Áudio<br>Inserir CD/DVD/Disco Blu-ray - Pode-se | e ajustar as opções de gravação aqui.                                                                   |                                                                                 |
| Gravador- CD/DVD                                             |                                                                                                    |                                                                                 |
| E: [0:1] Optiarc DVD RW AD-7240S                             | <ul> <li>Abrir a Bandeja</li> <li>Gravando um disco de imagem ao invés de grava</li> </ul>              |                                                                                 |
|                                                              | Favor inseir um CD-R ou CD-RW vazio<br>Pode-se também inseir um CD-RW, que será apagado automaticamente | Informação da mídia:<br>Tipo de disco: CD-R<br>Velocidade da escrita: 8.0x48.0x |
| As opções atuais de gravação depend                          | O CD-R está correto!                                                                                    | Bx - Velocidade de                                                              |
|                                                              |                                                                                                    | 1 Número de Cópias                                                              |
|                                                              | Favor clicar em 'Gravar CD' para continuar.                                                             | Opções Avançadas                                                                |
| Ajuda                                                        |                                                                                                    | < Voltar Gravar CD >                                                            |

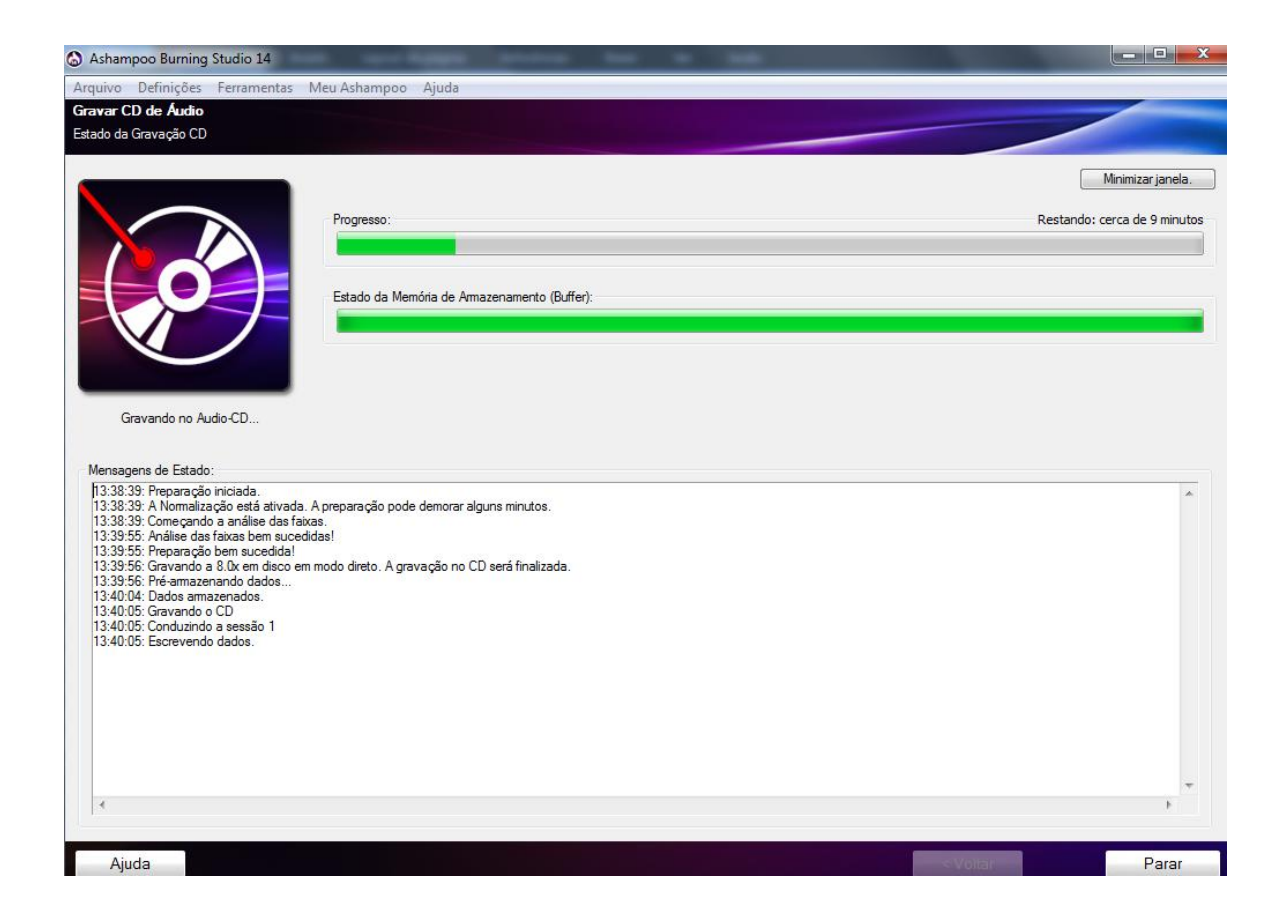

| Ashampoo Burning Studio 14                                                                                                    |                             | -  |                               |                                                                        |      |
|----------------------------------------------------------------------------------------------------|-----------------------------|----|-------------------------------|------------------------------------------------------------------------|------|
| Arquivo Definições Ferramentas Meu Ashampoo                                                                                                    | Ajuda                       |    |                               |                                                                        |      |
| G <b>ravar CD de Áudio</b><br>Estado da Gravação CD                                                                                                    |                             |    |                               |                                                                        |      |
| Audio-CD gravado con sucesso!                                                                                                    | demorar alguns minutos.     | Pi | άximo passo:                  |                                                                        |      |
| <ul> <li>13.39:55. Preparação bem sucedida!</li> <li>13.39:55. Gravando a 8.0x em disco em modo direto. A grav</li> <li>13.39:56. Gravando a 8.0x em disco em modo direto. A grav</li> <li>13.40:05. Gravando a CD</li> <li>13.40:05. Conduzindo a sessão 1</li> <li>13.40:05. Escrevendo dados.</li> <li>13:50:18. Sanido do sessão.</li> <li>13:50:18. Sanido do sessão.</li> <li>13:50:28. Veloc. média de gravação: 1303 KB/s ou 7.4x.</li> <li>13:50:42. Gravação de CD completa!</li> </ul> | ação no CD será finalizada. |    | Comprar discos virgens online | Imprimir capa para esse         Imprimir capa para esse         Voltar | CD   |
| ٠                                                                                                    |                             | -  |                               |                                                                        |      |
| Ajuda                                                                                                    |                             |    |                               | < Voltar                                                               | Sair |